## Multi-Range DC Power Supply

**PSW Series** 

**USER MANUAL** 

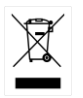

ISO-9001 CERTIFIED MANUFACTURER

This manual contains proprietary information, which is protected by copyright. All rights are reserved. No part of this manual may be photocopied, reproduced or translated to another language without prior written consent of Good Will company.

The information in this manual was correct at the time of printing. However, Good Will continues to improve products and reserves the rights to change specification, equipment, and maintenance procedures at any time without notice.

## **Table of Contents**

| SAFETY INSTRUCTIONS            |     |  |
|--------------------------------|-----|--|
|                                |     |  |
| GETTING STARTED                | 8   |  |
| PSW Series Overview            | 9   |  |
| Appearance                     | 15  |  |
| Theory of Operation            | 22  |  |
| OPERATION                      |     |  |
| Set Up                         |     |  |
| Basic Operation                | 62  |  |
| Parallel / Series Operation    | 75  |  |
| Test Scripts                   | 89  |  |
| CONFIGURATION                  |     |  |
| Configuration                  |     |  |
| ANALOG CONTROL                 |     |  |
| Analog Remote Control Overview |     |  |
| Remote Monitoring              | 137 |  |
| COMMUNICATION INTERFACE        |     |  |
| Interface Configuration        | 143 |  |
| MAINTENANCE                    |     |  |
| FAQ                            |     |  |
| APPENDIX                       |     |  |
| PSW Default Settings           |     |  |
| Error Messages & Messages      |     |  |

| LED Display Format        |  |
|---------------------------|--|
| PSW Specifications        |  |
| PSW Dimensions            |  |
| Certificate Of Compliance |  |
| INDEX                     |  |

# **SAFETY INSTRUCTIONS**

This chapter contains important safety instructions that you must follow during operation and storage. Read the following before any operation to insure your safety and to keep the instrument in the best possible condition.

#### Safety Symbols

These safety symbols may appear in this manual or on the instrument.

|   | Warning: Identifies conditions or practices that could result in injury or loss of life.                         |  |
|---|----------------------------------------------------------------------------------------------------|--|
|   | Caution: Identifies conditions or practices that<br>could result in damage to the PSW or to other<br>properties. |  |
| 4 | DANGER High Voltage                                                                                              |  |
| Í | Attention Refer to the Manual                                                                                    |  |
|   | Protective Conductor Terminal                                                                                    |  |
|   | Earth (ground) Terminal                                                                                          |  |

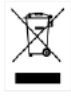

Do not dispose electronic equipment as unsorted municipal waste. Please use a separate collection facility or contact the supplier from which this instrument was purchased.

## Safety Guidelines

| Conoral                  | • Do not place any heavy object on the PSW                                                                                                    |  |  |
|--------------------------|----------------------------------------------------------------------------------------------------|--|--|
|                          | <ul> <li>Do not place any heavy object on the PSW.</li> <li>Avoid severe impact or rough handling that<br/>leads to damaging the PSW.</li> </ul> |  |  |
| CAUTION                  | • Do not discharge static electricity to the PSW.                                                                                                |  |  |
|                          | • Use only mating connectors, not bare wires, for the terminals.                                                                                 |  |  |
|                          | • Do not block the cooling fan opening.                                                                                                    |  |  |
|                          | <ul> <li>Do not disassemble the PSW unless you are<br/>qualified.</li> </ul>                                                                     |  |  |
| Power Supply             | • AC Input voltage rating: 100Vac-240Vac +/-10%                                                                                                  |  |  |
| <b>A</b>                 | • Frequency: 47Hz~63Hz                                                                                                    |  |  |
| Z+> WARNING              | • To avoid electrical shock connect the protective grounding conductor of the AC power cord to an earth ground.                                  |  |  |
| Cleaning the PSW         | • Disconnect the power cord before cleaning.                                                                                                    |  |  |
|                          | • Use a soft cloth dampened in a solution of mild detergent and water. Do not spray any liquid.                                                  |  |  |
|                          | • Do not use chemicals containing harsh material such as benzene, toluene, xylene, and acetone.                                                  |  |  |
| Operation<br>Environment | <ul> <li>Location: Indoor, no direct sunlight, dust free,<br/>almost non-conductive pollution (Note below)</li> </ul>                            |  |  |
|                          | • Relative Humidity: 20%~ 85%                                                                                                    |  |  |
|                          | • Altitude: < 2000m                                                                                                    |  |  |
|                          | • Temperature: 0°C to 50°C                                                                                                    |  |  |

|             | <ul> <li>Mains supply voltage fluctuations: +/-10 %</li> </ul>                                                                                                    |
|-------------|----------------------------------------------------------------------------------------------------|
|             | Overvoltage category: OVC II                                                                                                    |
|             | • If the equipment is used in a manner not specified by the manufacturer, the protection provided by the equipment may be impaired.                                                                                                    |
|             | <ul> <li>LAN, RS232/RS485, USB, and GPIB ports are<br/>only to be connected to the circuits which are<br/>separated from mains supply by double /<br/>reinforce insulation.</li> </ul>                                                                                                    |
|             | (Pollution Degree) EN 61010-1 and EN 61010-2-030 specify the pollution degrees and their requirements as follows. The PSW falls under degree 2.                                                                                                    |
|             | Pollution refers to "addition of foreign matter, solid, liquid, or gaseous (ionized gases), that may produce a reduction of dielectric strength or surface resistivity".                                                                                                    |
|             | <ul> <li>Pollution degree 1: No pollution or only dry, non-conductive<br/>pollution occurs. The pollution has no influence.</li> </ul>                                                                                                    |
|             | <ul> <li>Pollution degree 2: Normally only non-conductive pollution<br/>occurs. Occasionally, however, a temporary conductivity caused<br/>by condensation must be expected.</li> </ul>                                                                                                    |
|             | <ul> <li>Pollution degree 3: Conductive pollution occurs, or dry, non-<br/>conductive pollution occurs which becomes conductive due to<br/>condensation which is expected. In such conditions, equipment<br/>is normally protected against exposure to direct sunlight,<br/>precipitation, and full wind pressure, but neither temperature<br/>nor humidity is controlled.</li> </ul> |
| Storage     | Location: Indoor                                                                                                    |
| environment | • Temperature: -25°C to 70°C                                                                                                    |
|             | • Relative Humidity: <90%, no condensation                                                                                                    |
| Disposal    | Do not dispose this instrument as unsorted<br>municipal waste. Please use a separate collection<br>facility or contact the supplier from which this<br>instrument was purchased. Please make sure<br>discarded electrical waste is properly recycled to<br>reduce environmental impact.                                                                                               |

s. All hazardous wiring must be immediately destroyed and replaced in accordance to the above standard.

# **G**ETTING STARTED

This chapter describes the power supply in a nutshell, including its main features and front / rear panel introduction. After going through the overview, please read the theory of operation to become familiar with the operating modes, protection modes and other safety considerations.

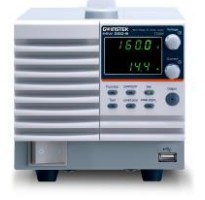

| PSW Series Overview          | 9  |
|------------------------------|----|
| Series lineup                | 9  |
| Main Features                | 10 |
| Accessories                  | 11 |
| PSW 30/40/80/160 Accessories | 11 |
| PSW 250/800 Accessories      | 13 |
| Appearance                   | 15 |
| PSW Front Panel              | 15 |
| Rear Panel                   |    |
| Theory of Operation          | 22 |
| Operating Area Description   |    |
| CC and CV Mode               | 25 |
| Slew Rate                    | 27 |
| Bleeder Control              | 27 |
| Sink Current Table           | 29 |
| Internal Resistance          |    |
| Alarms                       |    |
| Considerations               |    |
| Grounding                    | 40 |

## **PSW Series Overview**

#### Series lineup

The PSW series consists of 18 models, divided into 3 different model types covering 3 power capacities: Type I (360 Watt), Type II (720 Watt) and Type III (1080 Watt).

| Note Note    | Throughout the user manual, PSW 30, PSW 40,<br>PSW 80, PSW 160, PSW 250 or PSW 800 will refer to<br>any of the PSW models with a maximum voltage<br>rating of 30V, 40V, 80V, 160V, 250V or 800V,<br>respectively. |                |                |       |
|--------------|----------------------------------------------------------------------------------------------------|----------------|----------------|-------|
| Model name   | Туре                                                                                                    | Voltage Rating | Current Rating | Power |
| PSW 30-36    | Type I                                                                                                    | 0~30V          | 0~36A          | 360W  |
| PSW 40-27    | Type I                                                                                                    | 0~40V          | 0~27A          | 360W  |
| PSW 80-13.5  | Type I                                                                                                    | 0~80V          | 0~13.5A        | 360W  |
| PSW 160-7.2  | Type I                                                                                                    | 0~160V         | 0~7.2A         | 360W  |
| PSW 250-4.5  | Type I                                                                                                    | 0~250V         | 0~4.5A         | 360W  |
| PSW 800-1.44 | Туре I                                                                                                    | 0~800V         | 0~1.44A        | 360W  |
| PSW 30-72    | Type II                                                                                                    | 0~30V          | 0~72A          | 720W  |
| PSW 40-54    | Type II                                                                                                    | 0~40V          | 0~54A          | 720W  |
| PSW 80-27    | Type II                                                                                                    | 0~80V          | 0~27A          | 720W  |
| PSW 160-14.4 | Type II                                                                                                    | 0~160V         | 0~14.4A        | 720W  |
| PSW 250-9    | Type II                                                                                                    | 0~250V         | 0~9A           | 720W  |
| PSW 800-2.88 | Type II                                                                                                    | 0~800V         | 0~2.88A        | 720W  |
| PSW 30-108   | Type III                                                                                                    | 0~30V          | 0~108A         | 1080W |
| PSW 40-81    | Type III                                                                                                    | 0~40V          | 0~81A          | 1080W |
| PSW 80-40.5  | Type III                                                                                                    | 0~80V          | 0~40.5A        | 1080W |
| PSW 160-21.6 | Type III                                                                                                    | 0~160V         | 0~21.6A        | 1080W |

## **G**<sup>W</sup>**INSTEK**

| PSW 250-13.5 | Type III 0~250V | 0~13.5A | 1080W |
|--------------|-----------------|---------|-------|
| PSW 800-4.32 | Type III 0~800V | 0~4.32A | 1080W |

Apart from the differences in output, each unit differs in size. The 720 and 1080 watt models are larger than the 360 watt models to accommodate the increase in power.

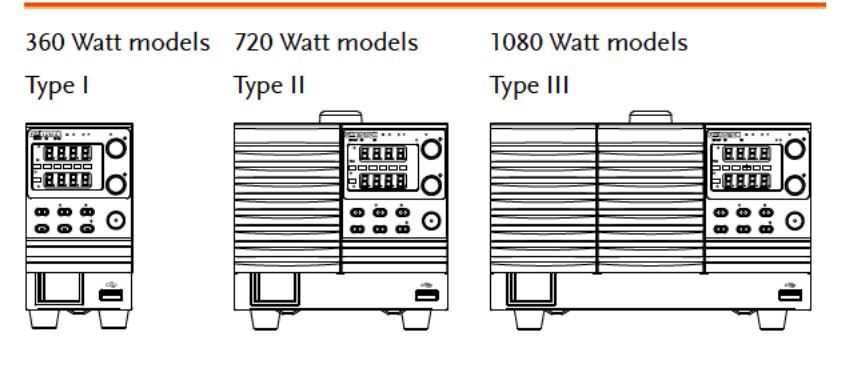

#### Main Features

| Performance | <ul> <li>High performance/power</li> <li>Power efficient switching type power supply</li> <li>Low impact on load devices</li> <li>Fast transient recovery time of 1ms</li> <li>Fast output response time</li> </ul> |
|-------------|----------------------------------------------------------------------------------------------------|
| Features    | <ul> <li>OVP, OCP and OHP (OTP) protection</li> <li>Adjustable voltage and current slew rates</li> <li>User adjustable bleeder control to quickly dissipate the power after shutdown to safe levels.</li> </ul>     |
|             | <ul> <li>Extensive remote monitoring and control<br/>options</li> </ul>                                                                                                    |
|             | <ul> <li>Support for serial* and parallel connections.</li> <li>*(30, 40, 80, 160 volt models only)</li> </ul>                                                                                                    |

|           | <ul> <li>Power on configuration settings.</li> </ul>                                               |  |
|-----------|----------------------------------------------------------------------------------------------------|--|
|           | Supports test scripts                                                                              |  |
|           | • Web server monitoring and control                                                                |  |
| Interface | <ul><li>Ethernet port</li><li>Analog connector for analog voltage and current monitoring</li></ul> |  |
|           | USB host and device port                                                                           |  |

#### Accessories

Please check the contents before using the PSW.

## PSW 30/40/80/160 Accessories

| Standard<br>Accessories | Part number | Description                                                                                                    |
|-------------------------|-------------|----------------------------------------------------------------------------------------------------|
|                         | CD-ROM      | User manual, programming<br>manual                                                                                                    |
|                         |             | Power cord (Type I/II)                                                                                                    |
|                         |             | Power cord (Type III)                                                                                                    |
|                         |             | Output terminal cover                                                                                                    |
|                         | GTL-123     | Test leads: 1x red, 1x black                                                                                                    |
|                         | GTL-240     | USB Cable                                                                                                    |
|                         | PSW-004     | Basic Accessory Kit:                                                                                                    |
|                         |             | M4 terminal screws and washers<br>x2, M8 terminal bolts, nuts and<br>washers x2, Air filter x1, Analog<br>control protection dummy x1,<br>Analog control lock level x1 |

## **GWINSTEK**

| Optional<br>Accessories | Part number | Description                                                                                                |
|-------------------------|-------------|----------------------------------------------------------------------------------------------------|
|                         | GET-001     | Extended terminal with max. 30A                                                                            |
|                         | GET-005     | Extended European terminal with max. 20A                                                                   |
|                         | PSW-001     | Accessory Kit:                                                                                             |
|                         |             | Pin contact x10, Socket x1,<br>Protection cover x1                                                         |
|                         | PSW-002     | Simple IDC Tool                                                                                            |
|                         | PSW-003     | Contact Removal<br>Tool                                                                                    |
|                         | PSW-005     | Series operation cable for 2 units.                                                                        |
|                         | PSW-006     | Parallel operation cable for 2 units.                                                                      |
|                         | PSW-007     | Parallel operation cable for 3 units.                                                                      |
|                         | GRA-410-J   | Rack mount adapter (JIS)                                                                                   |
|                         | GRA-410-E   | Rack mount adapter (EIA)                                                                                   |
|                         | GUG-001     | GPIB to USB adapter                                                                                        |
|                         | GTL-240     | USB Cable                                                                                                  |
|                         | PSW-010     | Large filter (Type II/III)                                                                                 |
|                         | GUR-001A    | RS-232 to USB adapter with M3<br>rivet nut (Support only when<br>firmware version is 2.25 or above)        |
|                         | GUR-001B    | RS-232 to USB adapter with #4-40<br>UNC rivet nut (Support only when<br>firmware version is 2.25 or above) |
| Download                | Name        | Description                                                                                                |
|                         | psw_cdc.inf | USB driver                                                                                                 |

#### PSW 250/800 Accessories

| Standard<br>Accessories | Part number | Description                                                                            |
|-------------------------|-------------|----------------------------------------------------------------------------------------|
|                         | CD-ROM      | User manual, programming<br>manual                                                     |
|                         |             | Power cord (Type I/II)                                                                 |
|                         |             | Power cord (Type III)                                                                  |
|                         |             | High voltage output terminal cover                                                     |
|                         | GTL-240     | USB Cable                                                                              |
|                         |             | High voltage output terminal                                                           |
|                         | PSW-008     | Basic Accessory Kit:                                                                   |
|                         |             | (Air filter x1, Analog control<br>protection dummy x1, Analog<br>control lock level x1 |
| Optional<br>Accessories | Part number | Description                                                                            |
|                         | GET-002     | Extended terminal with max. 10A                                                        |
|                         | PSW-001     | Accessory Kit:                                                                         |
|                         |             | Pin contact x10, Socket x1,<br>Protection cover x1                                     |
|                         | PSW-002     | Simple IDC Tool                                                                        |
|                         | PSW-003     | Contact Removal<br>Tool                                                                |
|                         | PSW-006     | Parallel operation cable for 2 units.                                                  |
|                         | PSW-007     | Parallel operation cable for 3 units.                                                  |
|                         | GRA-410-J   | Rack mount adapter <mark>(</mark> JIS)                                                 |
|                         | GRA-410-E   | Rack mount adapter <mark>(</mark> EIA)                                                 |
|                         | GTL-130     | Test leads: 2x red, 2x black                                                           |

|          | GUG-001     | GPIB to USB adapter                                                                                        |
|----------|-------------|----------------------------------------------------------------------------------------------------|
|          | GTL-240     | USB Cable                                                                                                  |
|          | PSW-010     | Large filter (Type II/III)                                                                                 |
|          | GUR-001A    | RS-232 to USB adapter with M3<br>rivet nut (Support only when<br>firmware version is 2.25 or above)        |
|          | GUR-001B    | RS-232 to USB adapter with #4-40<br>UNC rivet nut (Support only when<br>firmware version is 2.25 or above) |
| Download | Name        | Description                                                                                                |
|          | psw_cdc.inf | USB driver                                                                                                 |
|          |             |                                                                                                    |

## Appearance

**PSW Front Panel** 

720W: PSW 30-72, 40-54, 80-27, 160-14.4, 250-9, 800-2.88

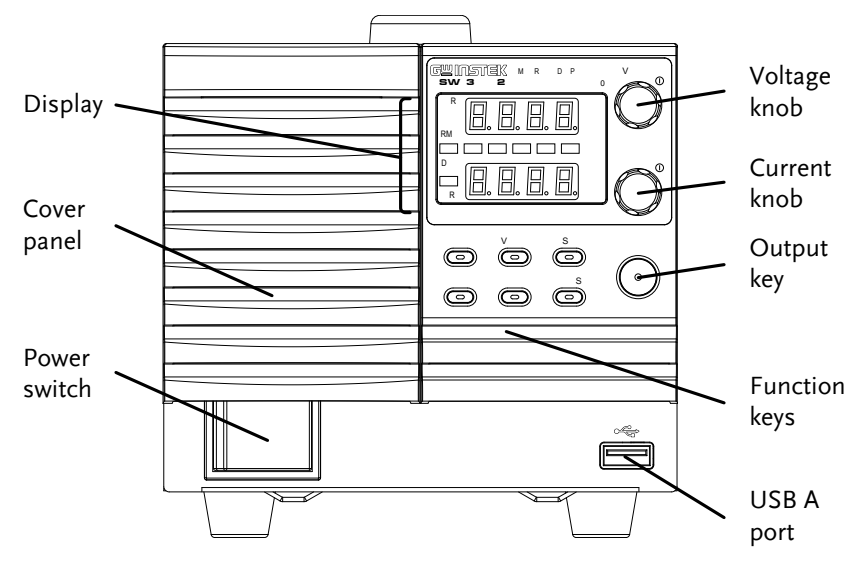

1080W: PSW 30-108, 40-81, 80-40.5, 160-21.6, 250-13.5, 800-4.32

360W: PSW 30-36, 40-27, 80-13.5, 160-7.2, 250-4.5, 800-1.44

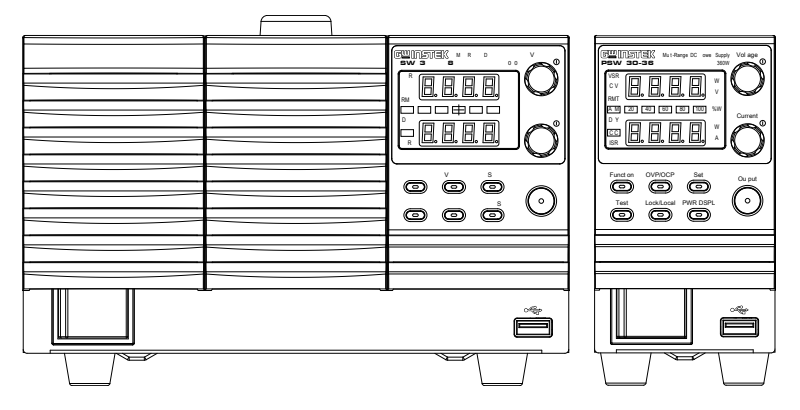

Function Keys The Function keys along with the Output key will light up when a key is active.

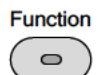

The Function key is used to configure the power supply.

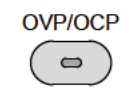

Set the over current or over voltage protection levels.

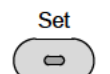

Sets the current and voltage limits.

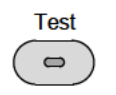

Used to run customized scripts for testing.

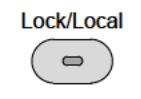

Locks or unlocks the panel keys to prevent accidentally changing panel settings.

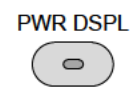

Toggles the display from viewing  $V/A \rightarrow V/W$  or  $A/W^*$ . \*Press the Voltage knob for V/W, press the Current knob for A/W.

Display Indicators

| VSR       | Voltage Slew Rate                  |
|-----------|------------------------------------|
| CV        | Constant Voltage Mode              |
| RMT       | Remote Control Mode                |
| ALM       | Alarm on                           |
| DLY       | Delay Output                       |
| CC        | Constant Current Mode              |
| ISR       | Current Slew Rate                  |
| 20 40 60  | Power bar                          |
| 80 100 %W | Indicates the current power output |
|           | as a percentage.                   |

## **GWINSTEK**

| Voltage Knob | Voltage<br>() | Sets the voltage.                                                                          |
|--------------|---------------|--------------------------------------------------------------------------------------------|
| Current Knob | Current       | Sets the current.                                                                          |
| Output       | Output        | Press to turn on the output. The<br>Output key will light up when the<br>output is active. |
| USB          | •             | USB A port for data transfer,<br>loading test scripts etc.                                 |
| Power Switch | 0 1           | Used to turn the power on/off.                                                             |

#### Rear Panel

720W: PSW 30-72, 40-54, 80-27, 160-14.4

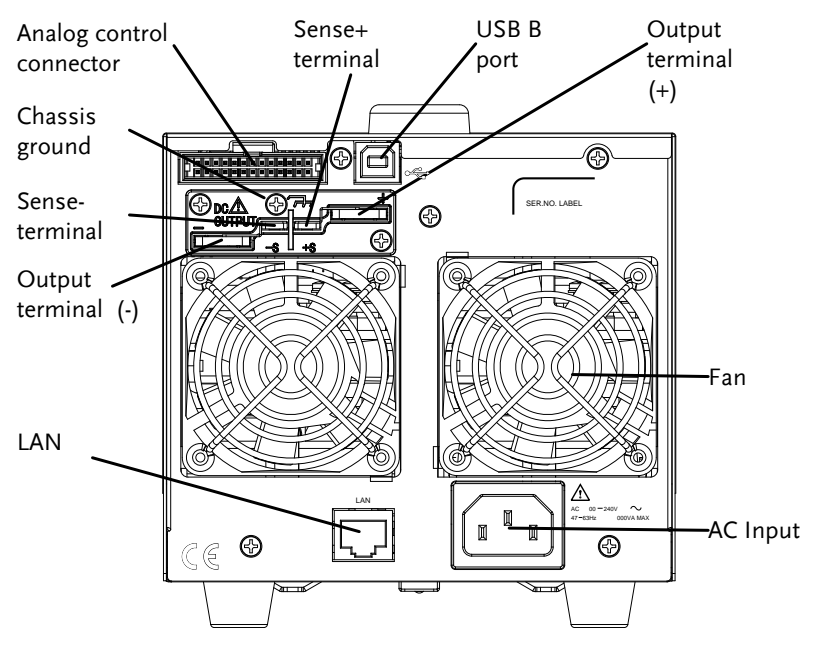

1080W: PSW 30-108, 40-81, 80-40.5, 160-21.6

360W: PSW 30-36, 40-27, 80-13.5, 160-7.2

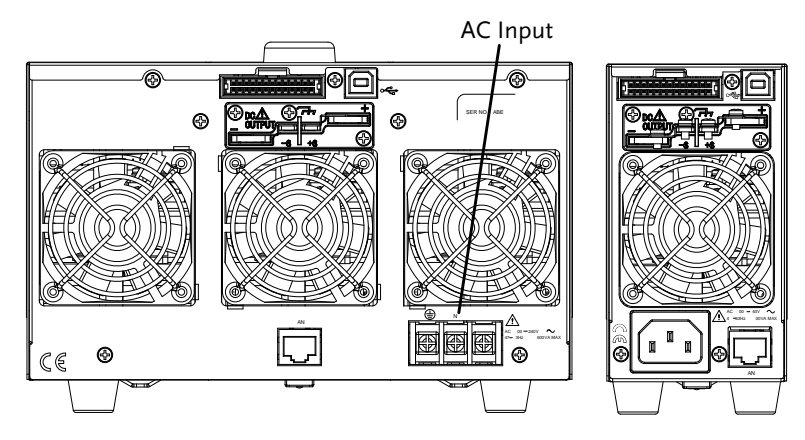

720W: PSW 250-9, 800-2.88

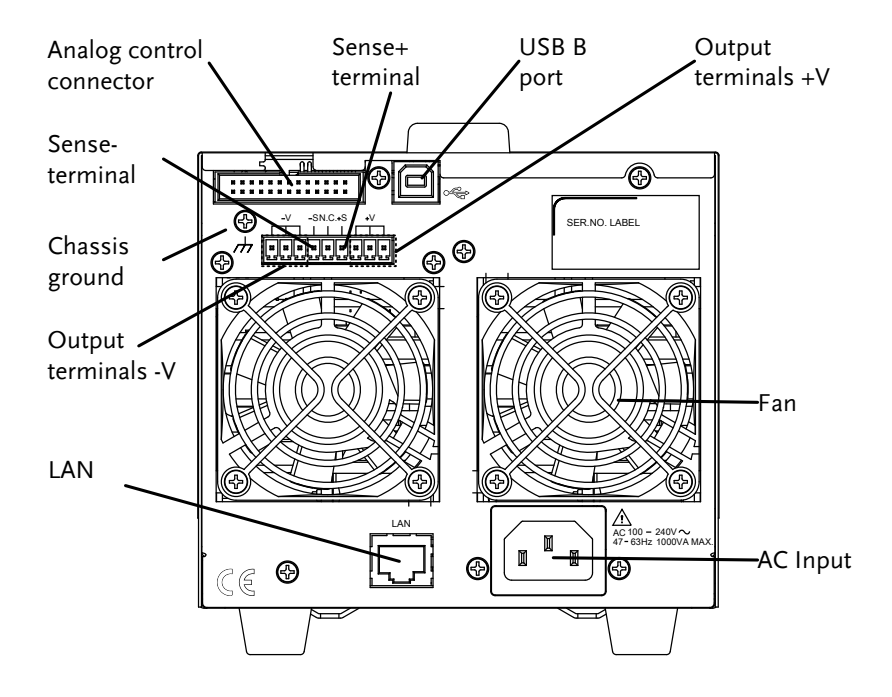

1080W: PSW 250-13.5, 800-4.32

360W: PSW 250-4.5, 800-1.44

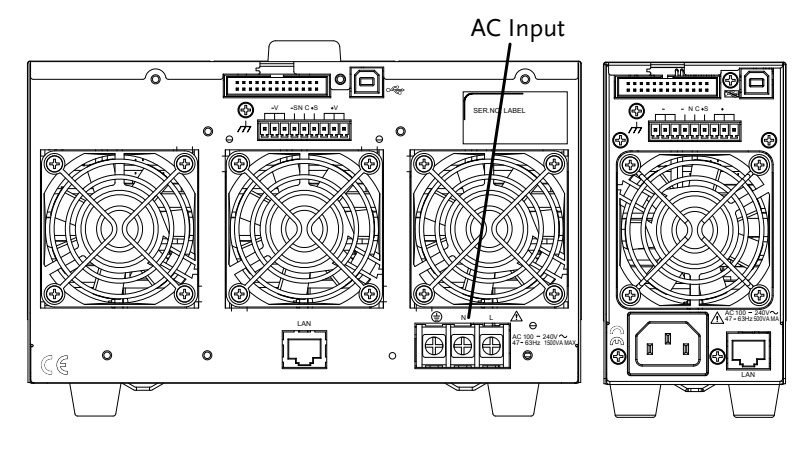

Analog Control Connector

Standard 26 pin MIL connector (OMRON XG4 IDC plug).

> The analog control connector is used to monitor current and voltage output, machine status (OVP, OCP, OHP (OTP) etc.), and for analog control of the current and voltage output.

Use an OMRON XG5 IDC socket as the mating socket.

**Output Terminals** (30, 40, 80, 160 volt models)

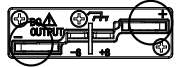

Positive (+) and negative (-) output terminals.

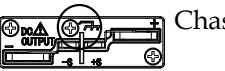

Chassis ground

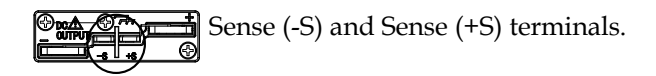

Output Terminals The 250 and 800 volt models use a 9 pin connector and a plug for the output and sense terminal (250, 800 volt models) connections. The plug is a MC420-38109Z plug by DECA SwitchLab Inc. This plug is also available separately (GW part number PSW-012).

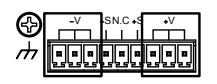

Positive (V+) and negative (V-) output terminals (3 of each).

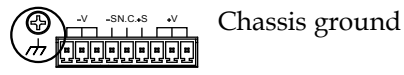

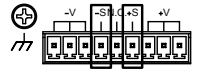

Sense (-S) and Sense (+S) terminals.

## **G**<sup>w</sup>**INSTEK**

USB B port

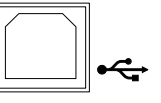

The USB B port is used for remote control.

Fans

Ethernet Port

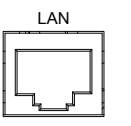

Line Voltage Input

(Type I/TypeII)

Line Voltage

Input

(Type III)

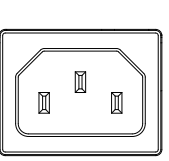

The ethernet port is used for remote control and digital monitoring from

Temperature controlled fans

Type I: PSW 30-36/40-27/80-13.5/ 160-7.2/250-4.5, 800-1.44

Type II: PSW 30-72/40-54/80-27/ 160-14.4/250-9, 800-2.88

- Voltage Input: 100~240 VAC
- Line frequency: 50Hz/60 Hz • (Automatically switchable)

| <b>160-21</b> |  | Type I<br>PSW 3 |
|---------------|--|-----------------|
|---------------|--|-----------------|

III:

a PC.

30-108/40-81/80-40.5/ .6/250-13.5/800-4.32

- Voltage Input: 100~240 VAC
- Line frequency: 50Hz/60 Hz (Automatically switchable)

## Theory of Operation

The theory of operation chapter describes the basic principles of operation, protection modes and important considerations that must be taken into account before use.

#### **Operating Area Description**

Background The PSW power supplies are regulated DC power supplies with a high voltage and current output. These operate in CC or CV mode within a wide operating range limited only by the output power.

> The operating area of each power supply is determined by the rated output power as well as the voltage and current rating. For example the operating area and rated power output for the PSW 30-36 is shown below.

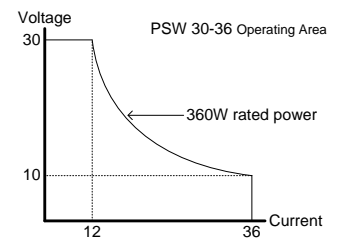

When the power supply is configured so that the total output (current x voltage output) is less than the rated power output, the power supply functions as a typical constant current, constant voltage power supply.

If however, the power supply is configured such that the total output (current x voltage output) exceeds the rated power output, the effective output is actually limited to the power limit of the unit. In this case the output current and voltage then depend purely on the load value.

Below is a comparison of the operating areas of each power supply.

#### PSW 800V Series Operating Area

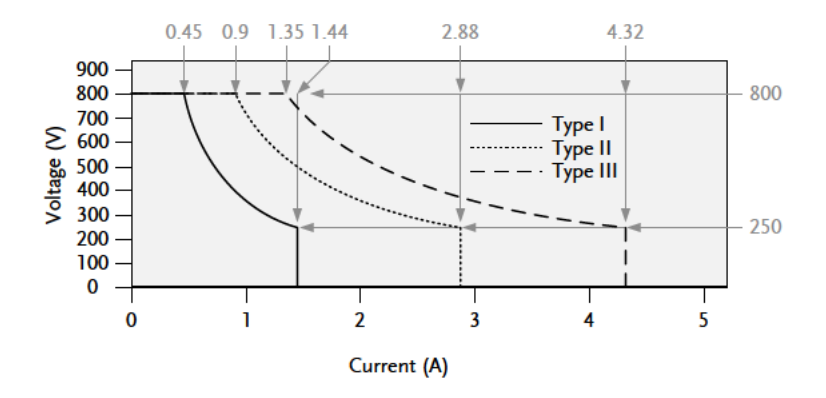

PSW 250V Series Operating Area

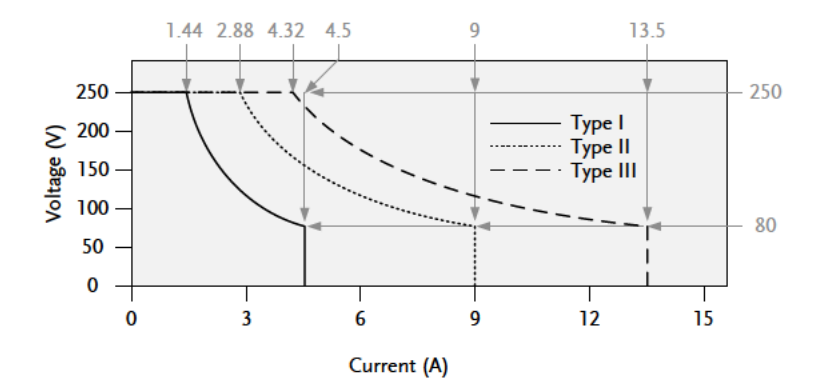

PSW 160V Series Operating Area

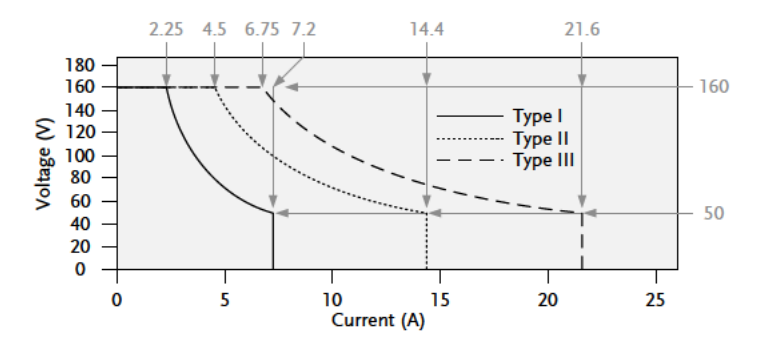

PSW 80V Series Operating Area

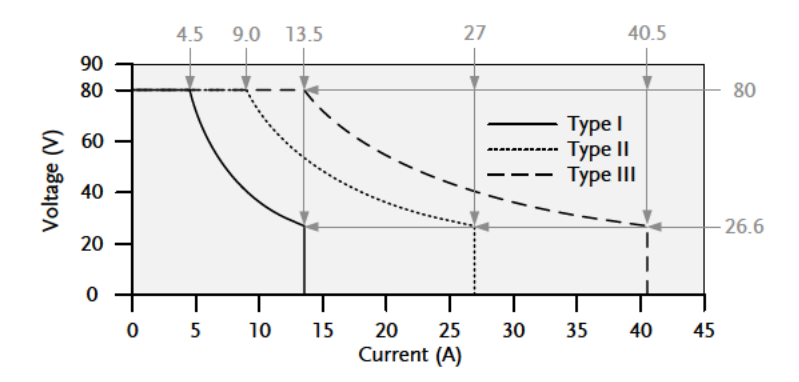

PSW 40V Series Operating Area

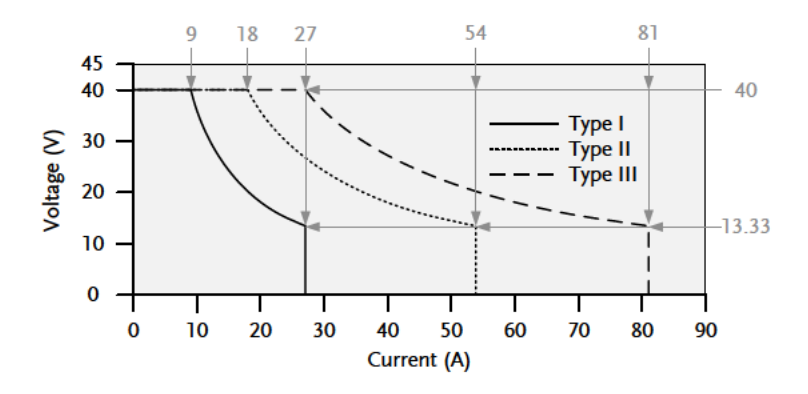

#### G<sup>w</sup> INSTEK

PSW 30V Series Operating Area

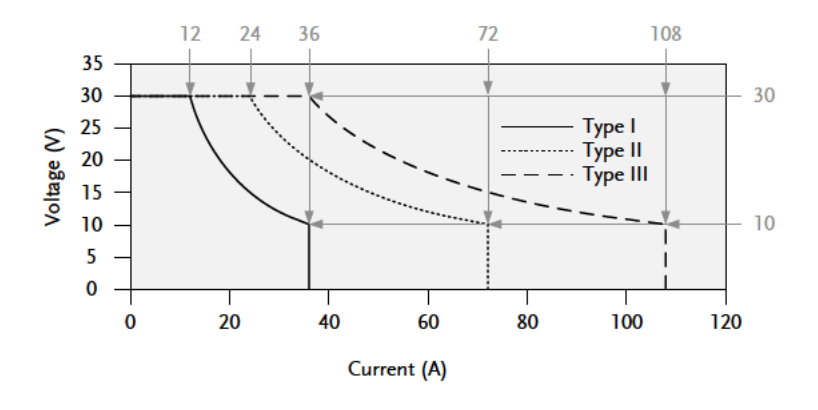

#### CC and CV Mode

CC and CV mode Description When the power supply is operating in constant current mode (CC) a constant current will be supplied to the load. When in constant current mode the voltage output can vary, whilst the current remains constant. When the load resistance increases to the point where the current limit (I<sub>SET</sub>) can no longer be sustained the power supply switches to CV mode. The point where the power supply switches modes is the crossover point.

When the power supply is operating in CV mode, a constant voltage will be supplied to the load, whilst the current will vary as the load varies. At the point that the load resistance is too low to aamaintain a constant voltage, the power supply will switch to CC mode and maintain the set current limit.

The conditions that determine whether the power supply operates in CC or CV mode depends on

the set current ( $I_{SET}$ ), the set voltage ( $V_{SET}$ ), the load resistance ( $R_L$ ) and the critical resistance ( $R_C$ ). The critical resistance is determined by  $V_{SET}/I_{SET}$ . The power supply will operate in CV mode when the load resistance is greater than the critical resistance. This means that the voltage output will be equal to the  $V_{SET}$  voltage but the current will be less than  $I_{SET}$ . If the load resistance is reduced to the point that the current output reaches the  $I_{SET}$ level, the power supply switches to CC mode.

Conversely the power supply will operate in CC mode when the load resistance is less than the critical resistance. In CC mode the current output is equal to  $I_{SET}$  and the voltage output is less than  $V_{SET}$ .

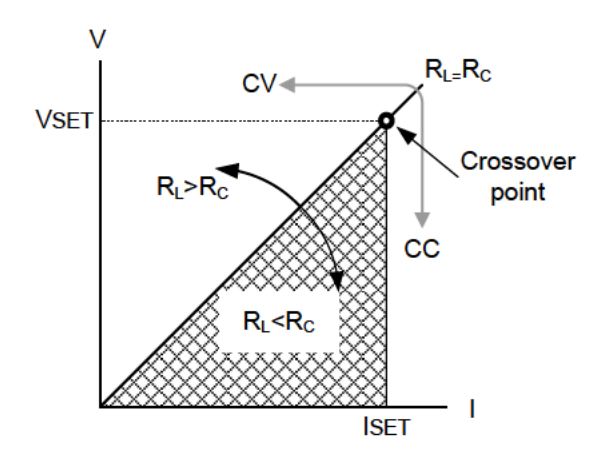

#### Slew Rate

#### Theory

The PSW has selectable slew rates for CC and CV mode. This gives the PSW power supply the ability to limit the current/voltage draw of the power supply. Slew rate settings are divided into High Speed Priority and Slew Rate Priority. High Speed Priority mode disables slew rate settings for CC or CV mode. Slew Rate Priority mode allows for user adjustable slew rates for CC or CV mode. The rising and falling slew rate can be set independently.

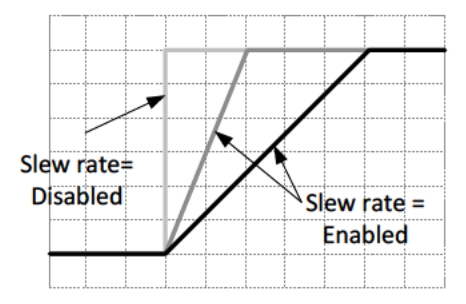

#### **Bleeder Control**

#### Background

The PSW DC power supplies employ a bleed resistor in parallel with the output terminals.

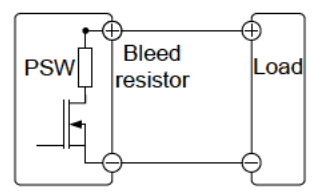

Bleed resistors are designed to dissipate the power from the power supply filter capacitors when power is turned off and the load is disconnected. Without a bleed resistor, power may remain charged on the filter capacitors for some time and be potentially hazardous.

In addition, bleed resistors also allow for smoother voltage regulation of the power supply as the bleed resistor acts as a minimum voltage load.

The bleed resistance can be turned on or off using the configuration settings.

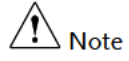

By default the bleed resistance is on. For battery charging applications, be sure to turn the bleed resistance off as the bleed resistor can discharge the connected battery when the unit is off.

## Sink Current Table

| Background | Sink current (reference value) from an external |
|------------|-------------------------------------------------|
|            | voltage source according to the bleeder circuit |
|            | setting.                                        |

PSW 30-36

| Vout | Bleeder ON   | Bleeder OFF |
|------|--------------|-------------|
| voui | Sink Current |             |
| (V)  | (A)          | (mA)        |
| 1    | 1.455        | 0.000       |
| 3    | 1.733        | 0.000       |
| 5    | 1.559        | 0.002       |
| 10   | 1.123        | 0.009       |
| 15   | 0.715        | 0.014       |
| 20   | 0.471        | 0.021       |
| 25   | 0.353        | 0.031       |
| 30   | 0.267        | 0.038       |

#### PSW 30-72

| Vout | Bleeder ON   | Bleeder OFF |
|------|--------------|-------------|
| voui | Sink Current |             |
| (V)  | (A)          | (mA)        |
| 1    | 2.378        | 0.000       |
| 3    | 3.613        | 0.000       |
| 5    | 3.249        | 0.004       |
| 10   | 2.340        | 0.008       |
| 15   | 1.487        | 0.014       |
| 20   | 0.974        | 0.022       |
| 25   | 0.730        | 0.028       |
| 30   | 0.544        | 0.048       |

## G≝INSTEK

PSW 30-108

| Vant | Bleeder ON | Bleeder OFF |
|------|------------|-------------|
| vout | Sink Cu    | rrent       |
| (V)  | (A)        | (mA)        |
| 1    | 3.645      | 0.000       |
| 3    | 5.373      | 0.000       |
| 5    | 4.838      | 0.001       |
| 10   | 3.510      | 0.008       |
| 15   | 2.261      | 0.011       |
| 20   | 1.512      | 0.018       |
| 25   | 1.153      | 0.029       |
| 30   | 0.884      | 0.042       |

#### PSW 40-27

| Vout | Bleeder ON   | Bleeder OFF |
|------|--------------|-------------|
| vout | Sink Current |             |
| (V)  | (A)          | (mA)        |
| 5    | 1.193        | 0.002       |
| 10   | 0.994        | 0.009       |
| 15   | 0.799        | 0.014       |
| 20   | 0.625        | 0.021       |
| 25   | 0.51         | 0.025       |
| 30   | 0.445        | 0.03        |
| 35   | 0.397        | 0.035       |
| 40   | 0.356        | 0.041       |

#### PSW 40-54

| Vout | Bleeder ON | Bleeder OFF |
|------|------------|-------------|
| vout | Sink Cu    | rrent       |
| (V)  | (A)        | (mA)        |
| 5    | 2.408      | 0.002       |
| 10   | 2.010      | 0.01        |
| 15   | 1.629      | 0.013       |
| 20   | 1.274      | 0.021       |
| 25   | 1.060      | 0.026       |
| 30   | 0.982      | 0.031       |
| 35   | 0.876      | 0.035       |
| 40   | 0.801      | 0.042       |

## G<sup>w</sup>INSTEK

PSW 40-81

#### GETTING STARTED

| Vout | Bleeder ON | Bleeder OFF |
|------|------------|-------------|
| voui | Sink Cu    | rrent       |
| (V)  | (A)        | (mA)        |
| 5    | 3.601      | 0.002       |
| 10   | 2.997      | 0.012       |
| 15   | 2.403      | 0.016       |
| 20   | 1.880      | 0.021       |
| 25   | 1.593      | 0.028       |
| 30   | 1.458      | 0.033       |
| 35   | 1.301      | 0.037       |
| 40   | 1.182      | 0.043       |

#### PSW 80-13.5

| Vout | Bleeder ON | Bleeder OFF |
|------|------------|-------------|
|      | Sink Cu    | rrent       |
| (V)  | (A)        | (mA)        |
| 5    | 0.640      | 0.002       |
| 10   | 0.589      | 0.009       |
| 20   | 0.488      | 0.015       |
| 30   | 0.387      | 0.026       |
| 40   | 0.292      | 0.032       |
| 50   | 0.224      | 0.045       |
| 60   | 0.188      | 0.058       |
| 80   | 0.140      | 0.084       |
|      |            |             |

#### PSW 80-27

| Vout   | Bleeder ON | Bleeder OFF |
|--------|------------|-------------|
| voui - | Sink Cu    | rrent       |
| (V)    | (A)        | (mA)        |
| 5      | 1.292      | 0.004       |
| 10     | 1.191      | 0.009       |
| 20     | 0.989      | 0.017       |
| 30     | 0.789      | 0.028       |
| 40     | 0.607      | 0.036       |
| 50     | 0.485      | 0.046       |
| 60     | 0.415      | 0.058       |
| 80     | 0.315      | 0.095       |

PSW 80-40.5

| Vart | Bleeder ON | Bleeder OFF |
|------|------------|-------------|
| vout | Sink Cu    | rrent       |
| (V)  | (A)        | (mA)        |
| 5    | 1.932      | 0.000       |
| 10   | 1.776      | 0.007       |
| 20   | 1.468      | 0.014       |
| 30   | 1.164      | 0.024       |
| 40   | 0.912      | 0.035       |
| 50   | 0.725      | 0.043       |
| 60   | 0.616      | 0.054       |
| 80   | 0.465      | 0.101       |

#### PSW 160-7.2

| Vout   | Bleeder ON | Bleeder OFF |
|--------|------------|-------------|
| voui - | Sink Cu    | rrent       |
| (V)    | (A)        | (mA)        |
| 10     | 0.173      | 0.009       |
| 20     | 0.164      | 0.017       |
| 40     | 0.146      | 0.034       |
| 60     | 0.128      | 0.057       |
| 80     | 0.112      | 0.076       |
| 100    | 0.101      | 0.095       |
| 130    | 0.093      | 0.128       |
| 160    | 0.088      | 0.207       |

#### PSW 160-14.4

| Vout | Bleeder ON | Bleeder OFF |
|------|------------|-------------|
| voui | Sink Cu    | rrent       |
| (V)  | (A)        | (mA)        |
| 10   | 0.356      | 0.004       |
| 20   | 0.339      | 0.013       |
| 40   | 0.303      | 0.028       |
| 60   | 0.269      | 0.048       |
| 80   | 0.237      | 0.065       |
| 100  | 0.216      | 0.088       |
| 130  | 0.201      | 0.119       |
| 160  | 0.191      | 0.171       |

#### PSW 160-21.6

| Vant | Bleeder ON | Bleeder OFF |
|------|------------|-------------|
| voui | Sink Cu    | rrent       |
| (V)  | (A)        | (mA)        |
| 10   | 0.539      | 0.005       |
| 20   | 0.512      | 0.013       |
| 40   | 0.458      | 0.032       |
| 60   | 0.405      | 0.052       |
| 80   | 0.355      | 0.070       |
| 100  | 0.321      | 0.103       |
| 130  | 0.298      | 0.136       |
| 160  | 0.283      | 0.185       |

#### PSW 250-4.5

| Vout | Bleeder ON | Bleeder OFF |
|------|------------|-------------|
| voui | Sink Cu    | rrent       |
| (V)  | (A)        | (mA)        |
| 10   | 0.158      | 0.031       |
| 30   | 0.143      | 0.098       |
| 50   | 0.129      | 0.164       |
| 80   | 0.107      | 0.267       |
| 100  | 0.092      | 0.333       |
| 150  | 0.061      | 0.508       |
| 200  | 0.463      | 0.697       |
| 250  | 0.035      | 0.961       |

#### PSW 250-9

| Vout - | Bleeder ON | Bleeder OFF |
|--------|------------|-------------|
|        | Sink Cu    | rrent       |
| (V)    | (A)        | (mA)        |
| 10     | 0.317      | 0.055       |
| 30     | 0.288      | 0.169       |
| 50     | 0.259      | 0.291       |
| 80     | 0.215      | 0.470       |
| 100    | 0.186      | 0.587       |
| 150    | 0.124      | 0.885       |
| 200    | 0.096      | 1.193       |
| 250    | 0.072      | 1.538       |

PSW 250-13.5

| Vout | Bleeder ON | Bleeder OFF |
|------|------------|-------------|
|      | Sink Cu    | rrent       |
| (V)  | (A)        | (mA)        |
| 10   | 0.471      | 0.086       |
| 30   | 0.427      | 0.252       |
| 50   | 0.382      | 0.425       |
| 80   | 0.316      | 0.678       |
| 100  | 0.273      | 0.849       |
| 150  | 0.179      | 1.272       |
| 200  | 0.136      | 1.693       |
| 250  | 0.100      | 2.136       |

#### PSW 800-1.44

| Vout   | Bleeder ON | Bleeder OFF |
|--------|------------|-------------|
| voui - | Sink Cu    | rrent       |
| (V)    | (A)        | (mA)        |
| 20     | 0.061      | 0.056       |
| 50     | 0.058      | 0.138       |
| 100    | 0.054      | 0.274       |
| 200    | 0.046      | 0.550       |
| 300    | 0.037      | 0.823       |
| 400    | 0.029      | 1.097       |
| 600    | 0.020      | 1.653       |
| 800    | 0.015      | 2.214       |

#### PSW 800-2.88

| Vout | Bleeder ON | Bleeder OFF |
|------|------------|-------------|
| voui | Sink Cu    | rrent       |
| (V)  | (A)        | (mA)        |
| 20   | 0.119      | 0.096       |
| 50   | 0.114      | 0.224       |
| 100  | 0.105      | 0.494       |
| 200  | 0.089      | 0.993       |
| 300  | 0.072      | 1.496       |
| 400  | 0.056      | 1.998       |
| 600  | 0.038      | 3.001       |
| 800  | 0.028      | 4.088       |

#### PSW 800-4.32

| Vout | Bleeder ON | Bleeder OFF |
|------|------------|-------------|
| voui | Sink Cu    | rrent       |
| (V)  | (A)        | (mA)        |
| 20   | 0.181      | 0.214       |
| 50   | 0.173      | 0.361       |
| 100  | 0.161      | 0.714       |
| 200  | 0.136      | 1.435       |
| 300  | 0.111      | 2.173       |
| 400  | 0.867      | 2.890       |
| 600  | 0.060      | 4.375       |
| 800  | 0.044      | 5.950       |

## Internal Resistance

| Background       | On the PSW, the internal resistance of the power<br>supply can be user-defined in software. (Internal<br>Resistance Setting, page 103). When the internal<br>resistance is set it can be seen as a resistance in<br>series with the positive output terminal. This<br>allows the power supply to simulate power<br>sources that have internal resistances such as lead<br>acid batteries. |                           |
|------------------|----------------------------------------------------------------------------------------------------|---------------------------|
| Internal         |                                                                                                    |                           |
| Resistance Range | Unit Model                                                                                                    | Internal Resistance Range |
|                  | PSW 30-36                                                                                                    | 0.000 ~ 0.833Ω            |
|                  | PSW 30-72                                                                                                    | 0.000 ~ 0.417Ω            |
|                  | PSW 30-108                                                                                                    | 0.000 ~ 0.278Ω            |
|                  | PSW 40-27                                                                                                    | 0.000 ~ 1.481Ω            |
|                  | PSW 40-54                                                                                                    | 0.000 ~ 0.741Ω            |
|                  | PSW 40-81                                                                                                    | 0.000 ~ 0.494Ω            |
|                  | PSW 80-13.5                                                                                                    | 0.000 ~ 5.926Ω            |
|                  | PSW 80-27                                                                                                    | 0.000 ~ 2.963Ω            |
|                  | PSW 80-40.5                                                                                                    | 0.000 ~ 1.975Ω            |
|                  | PSW 160-7.2                                                                                                    | 0.000 ~ 22.222Ω           |
|                  | PSW 160-14.4                                                                                                    | 0.000 ~ 11.111Ω           |
|                  | PSW 160-21.6                                                                                                    | 0.000 ~ 7.407Ω            |
|                  | PSW 250-4.5                                                                                                    | 0.00 ~ 55.55Ω             |
|                  | PSW 250-9                                                                                                    | 0.00 ~ 27.77Ω             |
|                  | PSW 250-13.5                                                                                                    | 0.00 ~ 18.51Ω             |
|                  | PSW 800-1.44                                                                                                    | 0.0 ~ 555.5Ω              |
|                  | PSW 800-2.88                                                                                                    | 0.0 ~ 277.8Ω              |
|                  | PSW 800-4.32                                                                                                    | 0.0 ~ 185.1Ω              |
#### Alarms

The PSW power supplies have a number of protection features. When one of the protection alarms are set, the ALM icon on the display will be lit. For details on how to set the protection modes, please see page 62.

| OVP               | Overvoltage protection (OVP) prevents a high voltage from damaging the load.                                                                                                    |
|-------------------|----------------------------------------------------------------------------------------------------|
| ОСР               | Overcurrent protection prevents high current from damaging the load.                                                                                                    |
| OHP (OTP)         | Overheat (Over temperature) protection protects the instrument from overheating.                                                                                                    |
| Power Switch Trip | When the Power Switch Trip configuration setting<br>is enabled, the power supply will automatically<br>shut down when a protection setting has been<br>tripped (OCP, OVP, OHP (OTP)). |
| Alarm output      | Alarms are output via the analog control<br>connector. The alarm output is an isolated open-<br>collector photo coupler output.                                                       |

#### Considerations

The following situations should be taken into consideration when using the power supply.

| Inrush current | When the power supply switch is first turned on,<br>an inrush current is generated. Ensure there is<br>enough power available for the power supply<br>when first turned on, especially if a number of |
|----------------|----------------------------------------------------------------------------------------------------|
|                | units are turned on at the same time.                                                                                                    |

| Caution                   | Cycling the pov<br>inrush current<br>the working life                                                                                                    | wer on a<br>limiting<br>e of the | nd of<br>circu<br>input | f quic<br>it to f<br>fuse a | kly c<br>ail a<br>and | an o<br>s we<br>pow | cause<br>ell as<br>ver sv | e the<br>reduce<br>vitch. |
|---------------------------|----------------------------------------------------------------------------------------------------|----------------------------------|-------------------------|-----------------------------|-----------------------|---------------------|---------------------------|---------------------------|
| Pulsed or Peaked<br>loads | When the load has current peaks or is pulsed, it is<br>possible for the maximum current to exceed the<br>mean current value. The PSW power supply<br>ammeter only indicates mean current values,<br>which means for pulsed current loads, the actual<br>current can exceed the indicated value. For<br>pulsed loads, the current limit must be increased,<br>or a power supply with a greater capacity must<br>be chosen. As shown below, a pulsed load may<br>exceed the current limit and the indicated current<br>on the power supply ammeter. |                                  |                         |                             |                       |                     |                           |                           |
|                           | Current limit<br>level<br>Measured<br>Ammeter<br>current                                                                                                    |                                  |                         |                             |                       |                     |                           |                           |

## **Reverse Current:**

When the power supply is connected to a Regenerative load regenerative load such as a transformer or inverter, reverse current will feed back to the power supply. The PSW power supply cannot absorb reverse current. For loads that create reverse current, connect a resistor in parallel (dummy load) to the power supply to bypass the reverse current.

> To calculate the resistance for the dummy resistor, R<sub>D</sub>, first determine the maximum reverse current, IR, and determine what the output voltage, Eo, will be.

 $R_D(\Omega) \le E_O(V) \div I_R(A)$ 

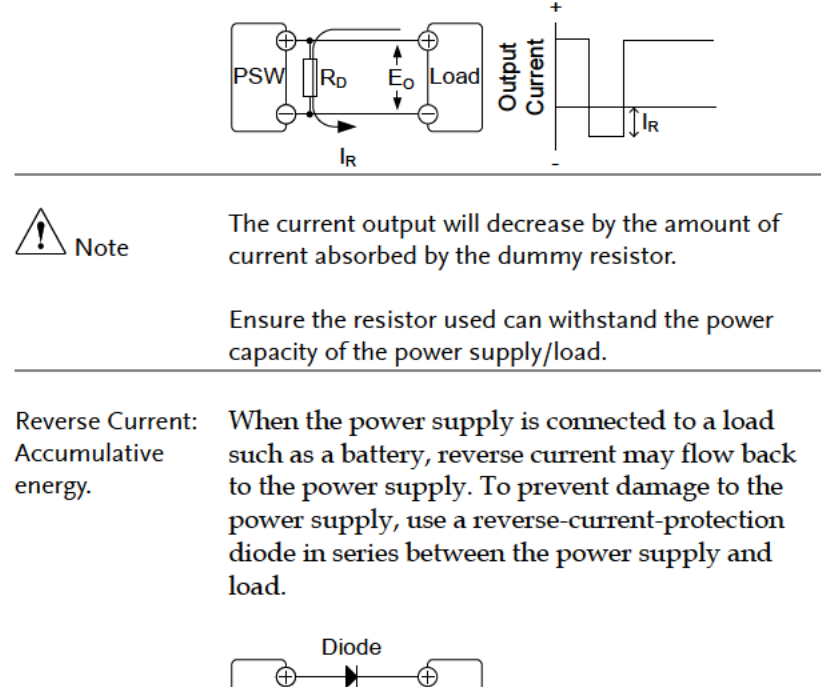

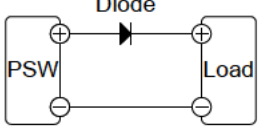

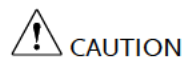

Ensure the reverse withstand voltage of the diode is able to withstand 2 times the rated output voltage of the power supply and the forward current capacity can withstand 3 to 10 times the rated output current of the power supply.

Ensure the diode is able to withstand the heat generated in the following scenarios.

When the diode is used to limit reverse voltage, remote sensing cannot be used.

## Grounding

The output terminals of the PSW power supplies are isolated with respect to the protective grounding terminal. The insulation capacity of the load, the load cables and other connected devices must be taken into consideration when connected to the protective ground or when floating.

Floating As the output terminals are floating, the load and all load cables must have an insulation capacity that is greater than the isolation voltage of the power supply.

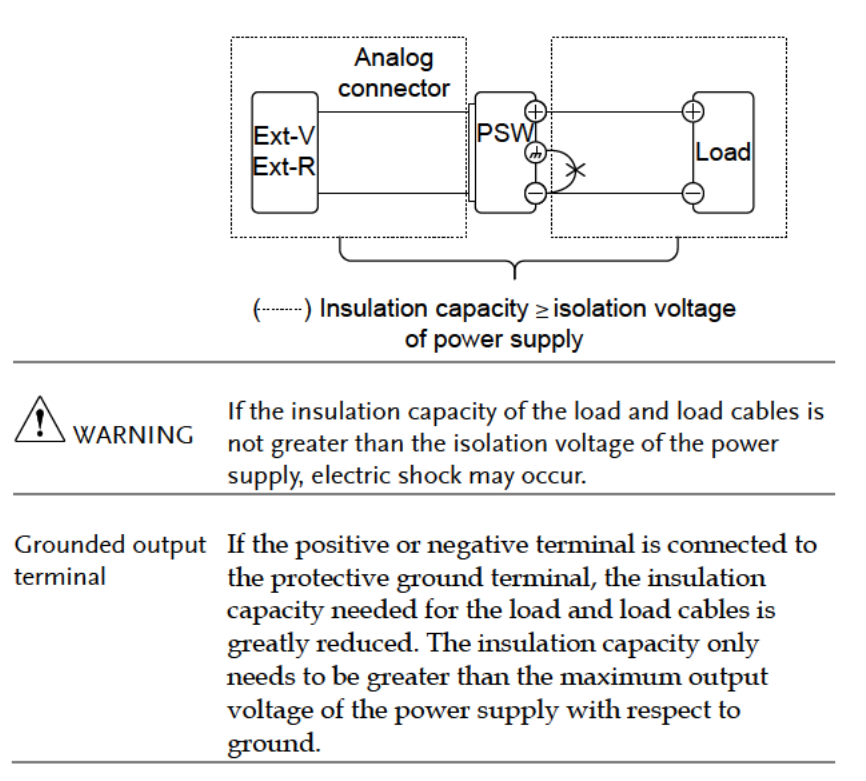

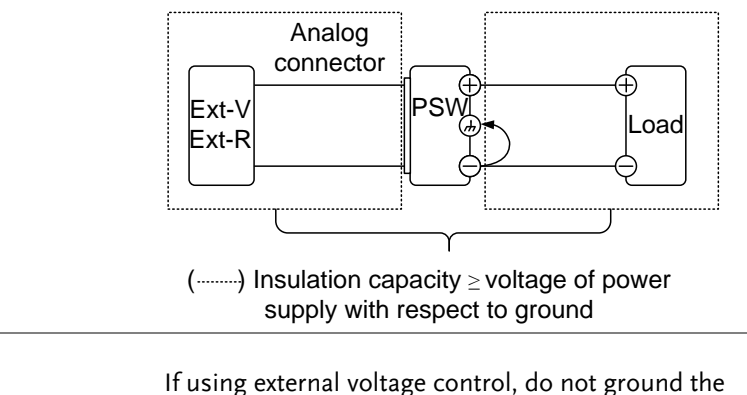

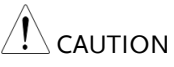

If using external voltage control, do not ground the external voltage terminal as this will create a short circuit.

# OPERATION

| Set Up                                           | 44 |
|--------------------------------------------------|----|
| Line Voltage Connection – Type III Models        | 44 |
| Filter Installation                              | 46 |
| Power Up                                         | 46 |
| Wire Gauge Considerations                        | 47 |
| Output Terminals PSW-30/40/80/160                | 48 |
| Using the Output Terminal Cover PSW-30/40/80/160 | 50 |
| Output Terminals PSW-250/800                     | 51 |
| Using the Output Terminal Cover PSW-250/800      | 55 |
| Using the Rack Mount Kit                         | 56 |
| How to Use the Instrument                        | 56 |
| Reset to Factory Default Settings                | 58 |
| View System Version and Build Date               | 59 |
| Basic Operation                                  | 62 |
| Setting OVP/OCP Levels                           | 62 |
| Set to C.V. Mode                                 | 64 |
| Set to C.C. Mode                                 | 67 |
| Display Modes                                    | 70 |
| Panel Lock                                       | 71 |
| Remote Sense                                     | 71 |
| Parallel / Series Operation                      | 75 |
| Master-Slave Parallel Overview                   | 76 |
| Master-Slave Parallel Connection                 | 79 |
| Master-Slave Parallel Operation                  | 81 |
| Master-Slave Series Overview                     | 83 |
| Master-Slave Series Connection                   | 85 |
| Master-Slave Series Operation                    | 87 |
| Test Scripts                                     | 89 |
| Test Script File Format                          | 90 |
| Test Script Settings                             | 90 |
| Setting the Test Script Settings                 | 91 |
| Load Test Script from USB                        | 92 |
| Run Test Script (Manual)                         | 94 |
| Run Test Script (Automatically at Startup)       | 96 |

## **G**<sup>W</sup>INSTEK

| Export Test Script to USB     | 97 |
|-------------------------------|----|
| Remove Test Script            | 98 |
| Checking the Available Memory | 99 |

## Set Up

## Line Voltage Connection – Type III Models

| Background | The Type III (PSW 30-108/40-81/80-40.5/<br>160-21.6/250-13.5/800-4.32) models use a<br>universal power input that can be used with 100<br>and 200 VAC systems. To connect or replace the<br>power cord (GW Instek part number: 4320-<br>91001101, use the procedure below: |
|------------|----------------------------------------------------------------------------------------------------|
| Warning    | The following procedure should only be attempted by competent persons.                                                                                                    |
|            | Ensure the AC power cord is not connected to power.                                                                                                    |
| Removal    | 1. Turn off the power switch.                                                                                                    |
|            | <ol> <li>Unscrew the power cord protective sheath.</li> <li>Remove the 2 screws holding the power cord cover and remove.</li> </ol>                                                                                                    |

## **G**<sup>W</sup> INSTEK

- 4. Slide the cover off the AC terminals.
- 5. Remove the AC power cord wires.
- Installation 1. Connect the AC power cord wires to the AC input terminals.
  - White/Blue  $\rightarrow$  Neutral (N)
  - Green/Greenyellow→GND (⊕)
  - Black/Brown  $\rightarrow$  Line (L)

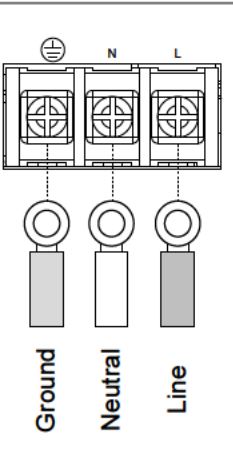

- 2. Set the cover back over the AC terminals.
- 3. Re-install the power cord cover.
- 4. Screw the power cord sheath back onto the cover.

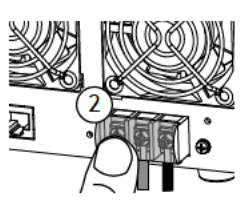

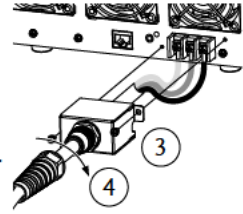

#### Filter Installation

| Background | The PSW has a small filter (GW Instek part<br>number, 57RG-30B001X1) that must first be<br>inserted under the control panel before operation.<br>The small filter must be inserted for all model<br>turges (Type I/II/III) |
|------------|----------------------------------------------------------------------------------------------------|
|            | types (Type I/II/III).                                                                                                    |

Steps 1. Insert the small filter in the open area under the control panel.

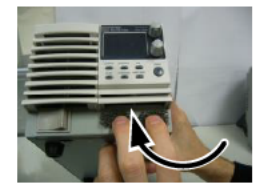

Type II shown as an example

2. The unit is now ready to power up.

#### Power Up

Steps

 Type I or II: Connect the power cord to the rear panel socket.

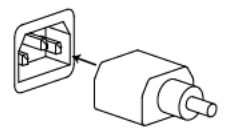

Type III: Connect the power cord to the universal power input.

Page 44

2. Press the POWER key. If used for the first time, the default settings will appear on the display, otherwise The PSW recovers the state right before the power was last turned OFF.

For default configuration settings, see page 163.

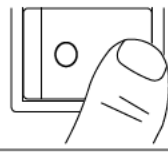

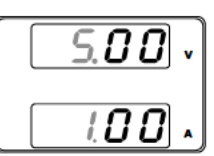

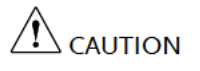

The power supply takes around 8 seconds to fully turn on and shutdown.

Do not turn the power on and off quickly. Please wait for the display to fully turn off.

#### Wire Gauge Considerations

| Background  | <ul><li>Before connecting the output terminals to a load, the wire gauge of the cables should be considered.</li><li>It is essential that the current capacity of the load cables is adequate. The rating of the cables must equal or exceed the maximum current rated output of the instrument.</li></ul> |               |                      |  |
|-------------|----------------------------------------------------------------------------------------------------|---------------|----------------------|--|
|             |                                                                                                    |               |                      |  |
| Recommended | Wire Cauge                                                                                                    | Nominal Cross | Maximum              |  |
| wire gauge  | wite Gauge                                                                                                    | Section       | Current              |  |
| wire Bauge  | 20                                                                                                    | 0.5           | 0                    |  |
|             | 18                                                                                                    | 0.75          | 11                   |  |
|             | 18                                                                                                    | 1             | 13                   |  |
|             | 16                                                                                                    | 15            | 19                   |  |
|             | 10                                                                                                    | 1.J<br>2.5    | 24                   |  |
|             | 17                                                                                                    | Z.J<br>A      | 24                   |  |
|             | 12                                                                                                    | 4             | J <del>4</del><br>/5 |  |
|             | 8                                                                                                    | 10            | 4J<br>64             |  |
|             | 6                                                                                                    | 16            | 88                   |  |
|             | 4                                                                                                    | 25            | 00<br>120            |  |
|             | 4<br>2                                                                                                    | 20            | 120                  |  |
|             | 2                                                                                                    | 52            | 140                  |  |
|             | 1                                                                                                    | 10            | 190                  |  |

|               | 0<br>0<br>The maximu<br>degrees abo<br>ambient ten         | 95<br>120<br>Im temperature r<br>ive the ambient te<br>operature must b         | 290<br>340<br>ise can only<br>emperature.<br>e less than  | / be 60<br>. The<br>30 deg.                |
|---------------|------------------------------------------------------------|---------------------------------------------------------------------------------|-----------------------------------------------------------|--------------------------------------------|
| Output Termii | nals PSW-30                                                | /40/80/160                                                                      |                                                           |                                            |
| Background    | Before com<br>load, first c<br>used, the ga<br>withstand y | necting the outpo<br>onsider whether<br>auge of the cable<br>voltage of the cab | ut terminal<br>2 voltage se<br>9 wiring an<br>bles and lo | ls to the<br>ense will be<br>id the<br>ad. |
|               | The output<br>cables using                                 | terminals can b<br>g M4 sized screv                                             | e connecte<br>vs or M8 si                                 | d to load<br>zed bolts.                    |
| WARNING       | Dangerous<br>instrument<br>supply outp<br>electric shoo    | voltages. Ensure t<br>is disabled before<br>ut terminals. Faili<br>ck.          | that the pov<br>handling t<br>ing to do so                | ver to the<br>he power<br>9 may lead to    |
| Steps         | 1. Turn the                                                | e power switch o                                                                | off.                                                      |                                            |
|               | 2. Remove                                                  | the output term                                                                 | ninal cover                                               | . Page 50                                  |
|               | 3. If necess<br>ground<br>positive<br>the grou             | sary, screw the c<br>terminal to eithe<br>or negative term<br>inding chapter f  | hassis<br>er the<br>ninal. See<br>or details.             | Page 40                                    |

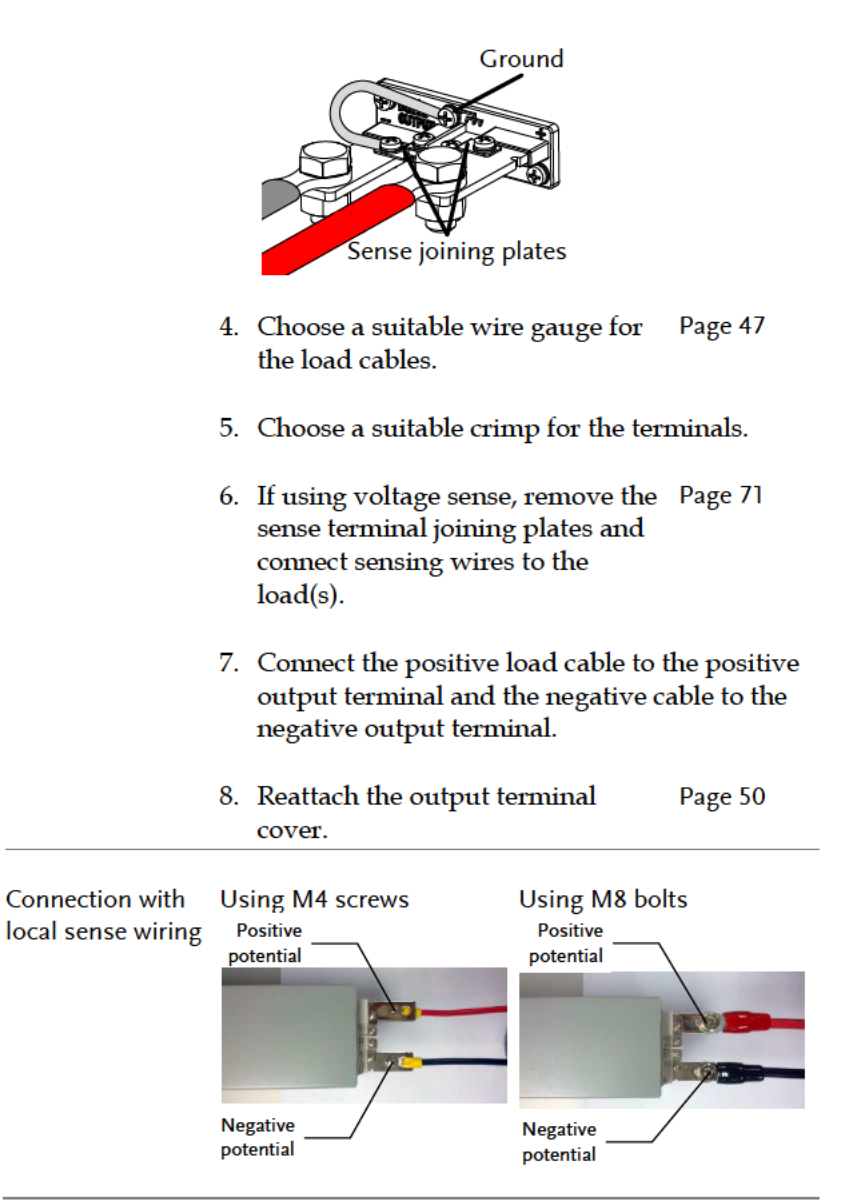

Steps

Connection with voltage sense wiring Using M4 screws Using M8 bolts Sense + Sense + Sense + Sense + Sense - Sense - Se

## Using the Output Terminal Cover PSW-30/40/80/160

| 1. | Remove the screw holding the top cover to the |
|----|-----------------------------------------------|
|    | bottom cover.                                 |

- 2. Line-up the bottom cover with the notches in the output terminals.
- 3. Place the top terminal cover over the bottom cover.

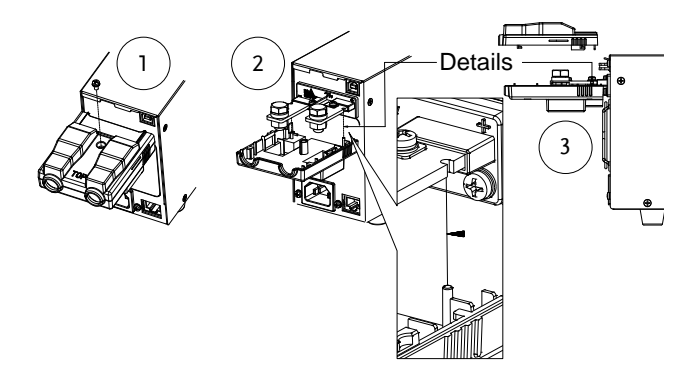

- 4. Use your thumb to slide the terminal covers shut, as shown in the diagram below.
- 5. When the top and bottom covers are flush, reinsert the screw that was removed in step 1.

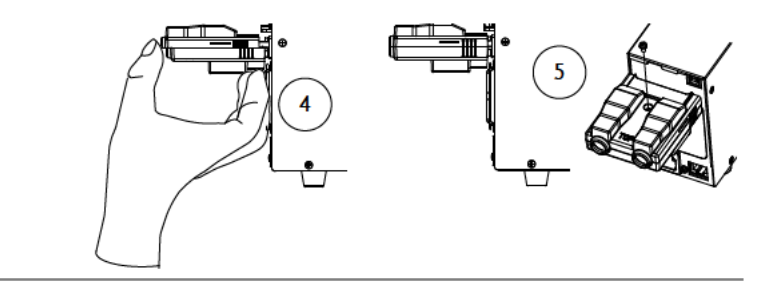

| Removal | Reverse the procedure to remove the terminal |
|---------|----------------------------------------------|
|         | covers.                                      |

## Output Terminals PSW-250/800

| Background | The high voltage models (PSW 250 and PSW 800 models) use a 9 pin socket for the output voltage and sense connections. The corresponding plugs (GW part number PSW-012 //DECA SwitchLab MC420-38109Z) should be used to connect the terminals to the appropriate cable. |
|------------|----------------------------------------------------------------------------------------------------|
|            | Before connecting the output terminals to the<br>load, first consider whether voltage sense will be<br>used, the gauge of the cable wiring and the<br>withstand voltage of the cables and load.                                                                        |
|            | Dangerous voltages. Ensure that the power to the<br>instrument is disabled before handling the power<br>supply output terminals. Failing to do so may lead to<br>electric shock.                                                                                       |
|            | Please note the wire gauge used and the capacity of<br>the plug/socket. It may be necessary to wire the load<br>to a number of terminals to offset the capacity over a<br>number of terminals.                                                                         |

Output Connector When using the output connector make sure the wires that are used follow the following Overview guidelines: AWG 26 to AWG 16 Wire gauge: Strip length 6.5mm // 0.26 in. Current rating 10A Insulation resistance AC 2000V min Insulation withstand >2000MΩ DC500V voltage **Operation Temperature** -40°C to +105°C -V: -V terminals **Output Connector** Pinout (x3) -S: -Sense terminal NC: Not connected +S: +Sense terminal +V: +V terminals (x3) Wiring the Unscrew the a. Loosen Connector Plug appropriate terminal anticlockwise to Tighten release the receptacle. Insert a wire that b. has had at least ~7mm stripped from the insulation. Tighten the C. receptacle by screwing clockwise.

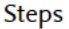

1. Turn the power switch off.

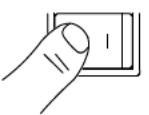

| <ol> <li>Remove the output terminal Page 55 cover.</li> </ol>                                                                                                    |                |
|----------------------------------------------------------------------------------------------------|----------------|
| <ol> <li>Choose a suitable wire gauge for Page 47<br/>the load cables.</li> </ol>                                                                                                    |                |
| 4. Strip ~7mm from one end of each load cable                                                                                                    | -              |
| <br><ol> <li>Connect the positive load cable to one of the<br/>+V pins and the negative cable to one of the<br/>pins.</li> </ol>                                                          | -V             |
| Please note the wire gauge used and the capacity o<br>he plug/socket. It may be necessary to wire the loa<br>to a number of terminals to offset the capacity over<br>number of terminals. | of<br>ad<br>ra |
|                                                                                                    |                |

6. If using local sense, connect the -S pin to a -V pin, and connect the +S pin to a +V pin.

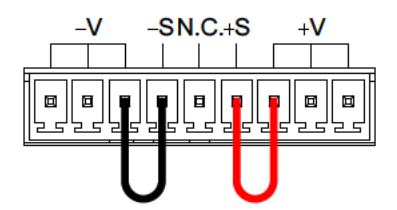

- If not using local sense, see the remote sense section to wire the sense terminals for remote sensing.
- If necessary, connect the chassis Page 40 ground terminal to either the -V or +V pin. See the grounding chapter for details.

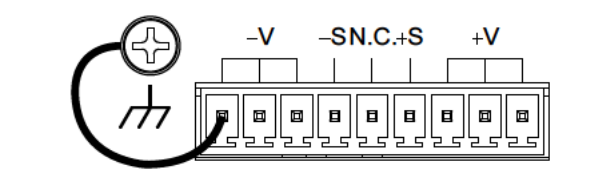

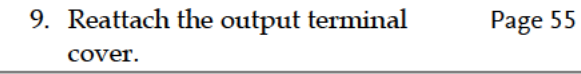

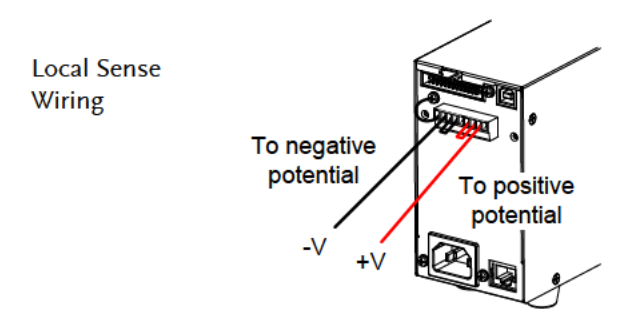

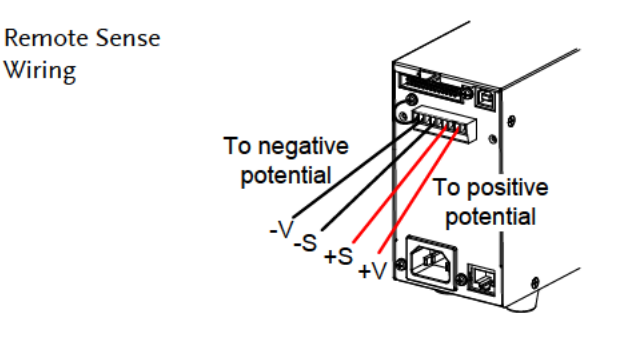

Wiring

## **G**<sup>W</sup>**INSTEK**

Using the Output Terminal Cover PSW-250/800

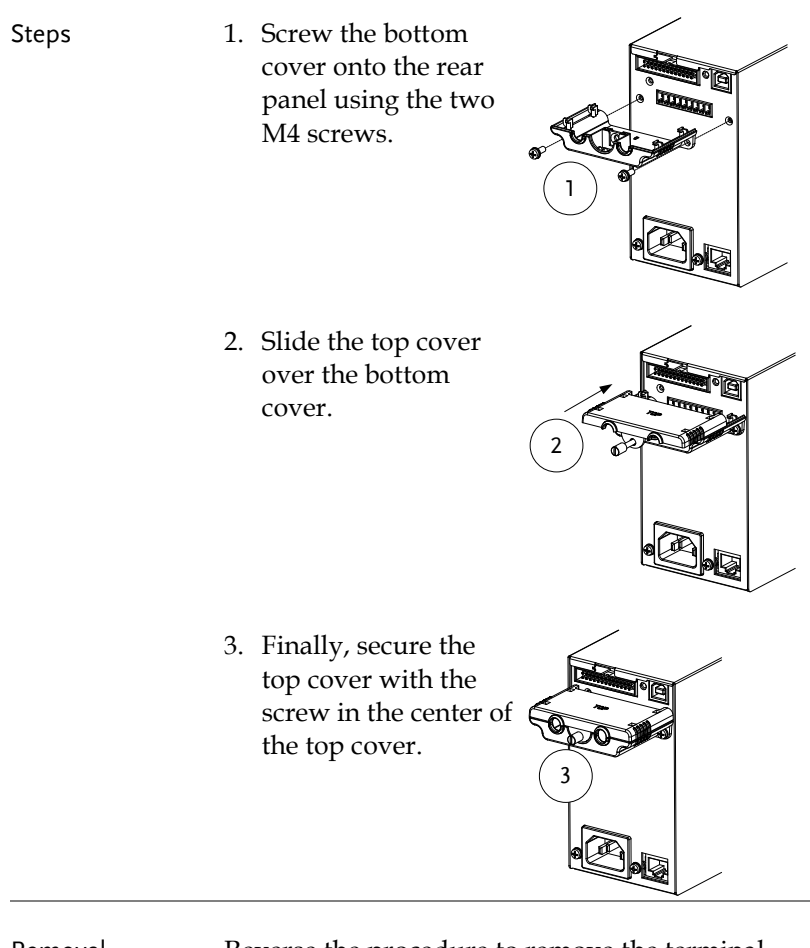

Removal

Reverse the procedure to remove the terminal covers.

#### Using the Rack Mount Kit

Background The PSW series has an optional Rack Mount Kit (GW Instek part number: [JIS] GRA-410-J, [EIA] GRA-410-E[EIA]) that can be used to hold 6x PSW Type I models, 3x Type II models, 2x Type III models or a combination of all models (1x Type I, 1x Type II and 1x Type III).

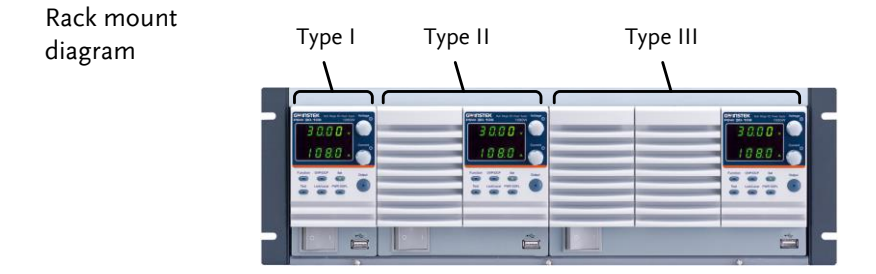

#### How to Use the Instrument

| Background | The PSW power supplies use a novel method of configuring parameter values only using the Voltage or Current knobs. The knobs are used to quickly edit parameter values at 0.01, 0.1 or 1 unit steps at a time. |
|------------|----------------------------------------------------------------------------------------------------|
|            | When the user manual says to set a value or parameter, use the steps below.                                                                                                    |
| Example    | Use the Voltage knob to set a voltage of 10.05 volts.                                                                                                    |

Vo tage

- Repeatedly press the Voltage knob until the last digit is highlighted. This will allow the voltage to be edited in 0.01 volt steps.
- 2. Turn the Voltage knob till 0.05 volts is shown.

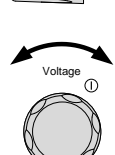

$$\begin{bmatrix}
0.00 \\
\cdot \\
.000 \\
\cdot
\end{bmatrix} \rightarrow
\begin{bmatrix}
0.05 \\
\cdot \\
.000 \\
\cdot
\end{bmatrix}$$

- 3. Repeatedly press the Voltage knob until the first digit is highlighted. This will allow the voltage to be edited in 1 volt steps.
- 4. Turn the Voltage knob until 10.05 is shown.

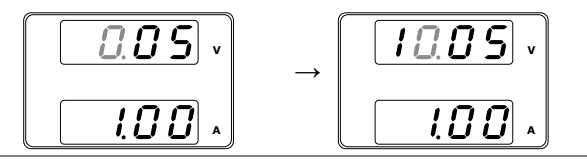

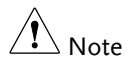

Notice the Set key becomes illuminated when setting the current or voltage.

If the Voltage or Current knobs are unresponsive, press the Set key first.

## Reset to Factory Default Settings

| Background | The F-88 configuration setting allows the PSW to<br>be reset back to the factory default settings. See<br>page 163 for the default factory settings. |
|------------|----------------------------------------------------------------------------------------------------|
| Steps      | 1. Press the Function key. The<br>Function key will light up.Function                                                                                |
|            | <ul> <li>2. The display should show F-<br/>01 on the top and the<br/>configuration setting for<br/>F-01 on the bottom.</li> </ul>                    |
|            | 3. Rotate the Voltage knob to change the F setting to F-88 (Factory Set Value).                                                                      |
|            | 4. Use the Current knob to set the F-88 setting to 1 (Return to factory settings). $\bigcirc$                                                        |
|            | 5. Press the Voltage knob to confirm.<br>ConF will be displayed when<br>successful.                                                                  |
|            | F - 88<br>[onF]                                                                                                    |
|            | 6. Press the Function key again to exit. The function key light will turn off.                                                                       |

## View System Version and Build Date

| Background | The F-89 con<br>the PSW ver<br>version, ana<br>command v<br>the USB driv | nfiguration setting allows<br>rsion number, build date,<br>llog-control version, kern<br>rersion, test command bu<br>ver version.                                                                                                    | s you to view<br>keyboard<br>el build, test<br>ild date, and                                                        |
|------------|--------------------------------------------------------------------------|----------------------------------------------------------------------------------------------------|----------------------------------------------------------------------------------------------------|
| Steps      | 1. Press the<br>Function                                                 | e Function key. The<br>h key will light up.                                                                                                    | Function                                                                                                    |
|            | 2. The disp<br>01 on the<br>configur<br>F-01 on t                        | lay should show F-<br>e top and the<br>ation setting for<br>the bottom.                                                                                                    | - <u>0</u> 1<br>0.00                                                                                                |
|            | 3. Rotate th<br>the F set<br>Version)                                    | ne Voltage knob to change<br>ting to F-89 (Show                                                                                                    | e Vottage                                                                                                    |
|            | 4. Rotate th<br>the versi<br>various i                                   | ne Current knob to view<br>on and build date for the<br>items.                                                                                                    | Current 0                                                                                                    |
|            | F-89                                                                     | <ul> <li>0-XX: PSW Main Program</li> <li>1-XX: PSW Main Program</li> <li>2-XX: PSW Main Program</li> <li>Year.</li> <li>3-XX: PSW Main Program</li> <li>Year.</li> <li>4-XX: PSW Main Program</li> <li>Month.</li> <li>5-XX: PSW Main Program</li> <li>Day.</li> <li>6-XX: Keyboard CPLD vol</li> <li>8-XX: Analog CPLD verses</li> </ul> | n Version<br>n Version<br>n Build On-<br>n Build On-<br>n Build On-<br>n Build On-<br>ersion.<br>ersion.<br>ersion. |

|         | 9-XX: Analog CPLD version.                  |
|---------|---------------------------------------------|
|         | A-XX: Reserved.                             |
|         | B-XX: Reserved.                             |
|         | C-XX: Kernel Build On-Year.                 |
|         | D-XX: Kernel Build On-Year.                 |
|         | E -XX: Kernel Build On-Month.               |
|         | F-XX: Kernel Build On-Day.                  |
|         | G-XX: Test Command Version.                 |
|         | H-XX: Test Command Version.                 |
|         | I-XX: Test Command Build On-Year.           |
|         | J-XX: Test Command Build On-Year.           |
|         | K-XX: Test Command Build On-Month.          |
|         | L-XX: Test Command Build On-Day.            |
|         | M-XX: USB Driver version (Major).           |
|         | N-XX: USB Driver version (Minor).           |
|         | 5. Press the Function key again to Function |
|         | exit. The function key light will           |
|         | turn off.                                   |
|         |                                             |
| Example | Main Program Version: Vt1.50, 2014/08-03    |
|         | 0-t1: PSW Main Program Version              |
|         | 1-50: PSW Main Program Version              |
|         | 2-20: PSW Main Program Build On-Year.       |
|         | 3-14: PSW Main Program Build On-Year.       |
|         | 4-01: PSW Main Program Build On-Month.      |
|         | 5-13: PSW Main Program Build On-Day.        |
|         | 6                                           |
| Example | Keyboard CPLD Version: 0x030c               |
|         | 6-03: Keyboard CPLD Version.                |
|         | 7-0c: Keyboard CPLD Version.                |
|         | ,<br>,                                      |
| Example | Analog CPLD Version: 0x0427                 |
|         | 8-04: Analog CPLD Version.                  |
|         | 9-27: Analog CPLD Version.                  |
|         |                                             |
| Example | Kernel Version: 2013/03/22                  |

|         | C-20: Kernel Build On-Year.                                                            |
|---------|----------------------------------------------------------------------------------------|
|         | D-13: Kernel Build On-Year.                                                            |
|         | E-03: Kernel Build On-Month.                                                           |
|         | F-22: Kernel Build On-Day.                                                             |
| Example | Test Command Version: V01:00, 2011/08/01                                               |
|         | G-01: Test Command Version.                                                            |
|         | H-00: Test Command Version.                                                            |
|         | I-20: Test Command Build On-Year.                                                      |
|         | J-11: Test Command Build On-Year.                                                      |
|         | K-08: Test Command Build On-Month.                                                     |
|         | L-01: Test Command Build On-Day.                                                       |
| Example | USB Driver Version: V02.01:                                                            |
|         | M-02: USB Driver Version (Major release).<br>N-01: USB Driver Version (Minor release). |

## **Basic Operation**

This section describes the basic operations required to operate the power supply.

- Setting OVP/OCP  $\rightarrow$  from page 62
- C.V. mode  $\rightarrow$  from page 63
- C.C. mode  $\rightarrow$  from page 67
- Display modes  $\rightarrow$  page 70
- Panel lock  $\rightarrow$  page 71
- Remote sensing  $\rightarrow$  from page 71

Before operating the power supply, please see the Getting Started chapter, page 8.

## Setting OVP/OCP Levels

| Background | For most models the OVP level has a selectable<br>range of approximately* 10% to 110% of the rated<br>output voltage. Likewise the OCP level for most<br>models has a selectable range of approximately*<br>10%~ 110% of the rated output current. The OVP<br>and OCP level is set to the maximum by default.<br>The OCP level can also be turned off.<br>*Note that the <i>actual</i> setting range differs for each<br>model. |
|------------|----------------------------------------------------------------------------------------------------|
|            | When one of the protection measures are on, ALM<br>is shown on the panel display. By default, the<br>power switch will turn off when any of the<br>protection levels are tripped.                                                                                                    |

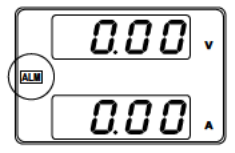

Before setting the OVP or OCP level:

- Ensure the load is not connected.
- Ensure the output is set to off.

Setting Ranges

| PSW (360W)    | 30-36    | 40-27          | 80-13.5    | 160-7.2    | 250-4.5    | 800-1.44    |
|---------------|----------|----------------|------------|------------|------------|-------------|
| OVP Range (V) | 3-33     | 4-44           | 8-88       | 16-176     | 20-275     | 20-880      |
| OCP Range (A) | 3.6-39.6 | 2.7-29.7       | 1.35-14.85 | 0.72-7.92  | 0.45-4.95  | 0.144-1.584 |
| PSW (720W)    | 30-72    | 40-54          | 80-27      | 160-14.4   | 250-9      | 800-2.88    |
| OVP Range (V) | 3-33     | 4-44           | 8-88       | 16-176     | 20-275     | 20-880      |
| OCP Range (A) | 5-79.2   | 5-59. <b>4</b> | 2.7-29.7   | 1.44-15.84 | 0.9-9.9    | 0.288-3.168 |
| PSW (1080W)   | 30-108   | 40-81          | 80-40.5    | 160-21.6   | 250-13.5   | 800-4.32    |
| OVP Range (V) | 3-33     | 4-44           | 8-88       | 16-176     | 20-275     | 20-880      |
| OCP Range (A) | 5-118.8  | 5-89.1         | 4.05-44.55 | 2.16-23.76 | 1.35-14.85 | 0.432-4.752 |

Steps

1. Press the OVP/OCP key. The OVP/OCP key lights up.

OVP/OCP

2. The OVP setting will be displayed on the top and the OCP setting (or OFF) will be displayed on the bottom.

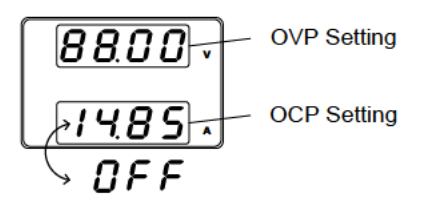

| OVP Level                   | 3. Use the Voltage knob to set the OVP level.                                                                                                    |
|-----------------------------|----------------------------------------------------------------------------------------------------|
| OCP Level                   | 4. Use the Current knob to set the OCP level, or to turn OCP off.                                                                                                    |
|                             | 5. Press OVP/OCP again to exit. The OVP/OCP OVP/OCP indicator will turn off.                                                                                                    |
| Power switch trip           | Set F-95 (Power switch trip) to 1 (to Page 118<br>disable the power switch trip) or to 0<br>(to enable the power switch trip) and<br>save.                                                                           |
|                             | F-95 1 (Disable) or 0 (Enable)                                                                                                    |
| Clear OVP/OCP<br>protection | The OVP or OCP protection can be<br>cleared after it has been tripped by<br>holding the OVP/OCP button for 2<br>seconds. (hold)<br>(Only applicable when the power<br>switch trip setting is disabled<br>[F-95 = 1]) |

#### Set to C.V. Mode

When setting the power supply to constant voltage mode, a current limit must also be set to determine the crossover point. When the current exceeds the crossover point, the mode switches to C.C. mode. For details about C.V. operation, see page 22. C.C. and C.V. mode have two selectable slew rates: High Speed Priority and Slew Rate Priority. High Speed Priority will use the fastest slew rate for the instrument while Slew Rate Priority will use a user-configured slew rate.

| Background | <ul><li>Before setting the power supply to C.V. mode, ensure:</li><li>The output is off.</li><li>The load is connected.</li></ul>                  |
|------------|----------------------------------------------------------------------------------------------------|
| Steps      | 1. Press the Function key. The<br>Function key will light up.Function                                                                              |
|            | <ul> <li>2. The display should show F-<br/>01 on the top and the<br/>configuration setting for<br/>F-01 on the bottom.</li> </ul>                  |
|            | 3. Rotate the Voltage knob to change<br>the F setting to F-03 (V-I Mode Slew<br>Rate Select).                                                      |
|            | <ul> <li>4. Use the Current knob to set the F-03 setting.</li> <li>Set F-03 to 0 (CV High Speed Priority) or 2 (CV Slew Rate Priority).</li> </ul> |
|            | F-03 0 = CV High Speed Priority<br>2 = CV Slew Rate Priority                                                                                       |
|            | <ul> <li>5. Press the Voltage knob to save the configuration setting. ConF will be displayed when successful.</li> </ul>                           |

- If CV Slew Rate Priority was chosen as the operating mode, repeat steps 3~5 to set F-04 (Rising Voltage Slew Rate) and the F-05 (Falling Voltage Slew Rate) and save.
  - F-04 / F-05 0.1V/s~60V/s (PSW 30-XX) 0.1V/s~80V/s (PSW 40-XX) 0.1V/s~160V/s (PSW 80-XX) 0.1V/s~320V/s (PSW 160-XX) 0.1V/s~500.0V/s (PSW 250-XX) 1V/s~1600V/s (PSW 800-XX)
- Press the Function key again to exit the configuration settings. The function key light will turn off.

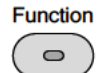

Curren

- 8. Use the Current knob to set the current limit (crossover point).
- Use the Voltage knob to set the voltage.

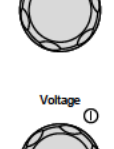

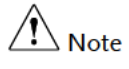

Notice the Set key becomes illuminated when setting the current or voltage. If the Voltage or Current knobs are unresponsive, press the Set key first.

10. Press the Output key. The Output key becomes illuminated.

5.01

20 40 60 80 100 % W

188

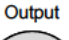

 $\cap$ 

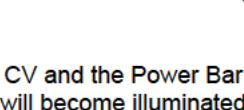

will become illuminated (top left & center)

| Note | Only the voltage level can be altered when the output<br>is on. The current level can only be changed by<br>pressing the Set key. |
|------|----------------------------------------------------------------------------------------------------|
|      |                                                                                                    |

For more information on the Normal Function Settings (F-00 ~ F-61, F-88~F-89) see page 107.

## Set to C.C. Mode

When setting the power supply to constant current mode, a voltage limit must also be set to determine the crossover point. When the voltage exceeds the crossover point, the mode switches to C.V. mode. For details about C.C. operation, see page 22. C.C. and C.V. mode have two selectable slew rates: High Speed Priority and Slew Rate Priority. High Speed Priority will use the fastest slew rate for the instrument while Slew Rate Priority will use a user-configured slew rate.

| Background | <ul><li>Before setting the power supply to C.C.</li><li>mode, ensure:</li><li>The output is off.</li><li>The load is connected.</li></ul> |
|------------|----------------------------------------------------------------------------------------------------|
| Steps      | 1. Press the Function key. The Function Function key will light up.                                                                       |
|            | <ul> <li>2. The display should show F-<br/>01 on the top and the<br/>configuration setting for<br/>F-01 on the bottom.</li> </ul>         |
|            | 3. Rotate the Voltage knob to change<br>the F setting to F-03 (V-I Mode Slew<br>Rate Select).                                             |

4. Use the Current knob to set the F-03 setting.

Set F-03 to 1 (CC High Speed Priority) or 3 (CC Slew Rate Priority) and save.

5. Press the Voltage knob to save the configuration setting. ConF will be displayed when successful.

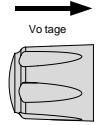

Current

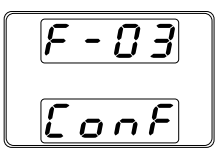

6. If CC Slew Rate Priority was chosen as the operating mode, set F-06 (Rising Current Slew Rate) and F-07 (Falling Current Slew Rate) and save.

```
F-06 / F-07 0.01A/s~72.00A/s (PSW 30-36)
           0.1A/s~144.0A/s (PSW 30-72)
           0.1A/s~216.0A/s (PSW 30-108)
           0.01A/s~54.00A/s (PSW 40-27)
           0.1A/s~108.0A/s (PSW 40-54)
           0.1A/s~162.0A/s (PSW 40-81)
           0.01A/s~27.00A/s (PSW 80-13.5)
           0.01A/s~54.00A/s (PSW 80-27)
           0.01A/s~81.00A/s (PSW 80-40.5)
           0.01A/s~14.40A/s (PSW 160-7.2)
           0.01A/s~28.80A/s (PSW 160-14.4)
           0.01A/s~43.20A/s (PSW 160-21.6)
           0.001A/s~9.000A/s (PSW 250-4.5)
           0.01A/s~18.00A/s (PSW 250-9)
           0.01A/s~27.00A/s (PSW 250-13.5)
           0.001A/s~2.880A/s (PSW 800-1.44)
           0.001A/s~5.760A/s (PSW 800-2.88)
           0.001A/s~8.640A/s (PSW 800-4.32)
```

|           | 7. Press the Function key again to exit the configuration settings. The function key light will turn off.                                                    |
|-----------|----------------------------------------------------------------------------------------------------|
|           | 8. Use the Voltage knob to set the voltage limit (crossover point).                                                                                          |
|           | 9. Use the Current knob to set the current.                                                                                                    |
| Note Note | Notice the Set key becomes illuminated when setting<br>the current or voltage. If the Voltage or Current knobs<br>are unresponsive, press the Set key first. |
|           | 10. Press the Output key. The Output<br>key becomes illuminated.                                                                                             |
|           | CC and the Power Bar<br>will become illuminated<br>(bottom left & center)                                                                                    |
| A         | Only the current level can be altered when the output                                                                                                    |

A Note

Only the current level can be altered when the output is on. The voltage level can only be changed by pressing the Set key.

For more information on the Normal Function Settings (F-00  $\sim$  F-61, F-88 $\sim$ F-89) see page 107.

## **Display Modes**

The PSW power supplies allow you to view the output in three different modes: voltage and current, voltage and power or current and power.

| Steps | 1. Press the PWR/DSPL key. The<br>PWR DSPL key lights up.     PWR DSPL                                                                             |
|-------|----------------------------------------------------------------------------------------------------|
|       | <ol> <li>The display changes to voltage and power<br/>(V/W).</li> </ol>                                                                            |
|       | <ol> <li>To switch between displaying A/W and V/W,<br/>simply press the corresponding Voltage or<br/>Current knob.</li> </ol>                      |
|       | For example: when in A/W mode, press the<br>Voltage knob to display V/W. Conversely when<br>in V/W mode, press the Current knob to display<br>A/W. |
|       | Suprementation     Voltage       Suprementation     Current                                                                                        |
|       | • When V/W is displayed, the Voltage knob can still be used to change the voltage level.                                                           |
|       | <ul> <li>When A/W is displayed, the Current knob can<br/>still be used to change the current level.</li> </ul>                                     |
| Exit  | Press the PWR/DSPL key again to PWR DSPL return to normal display mode. The PWR DSPL light will turn off.                                          |

Panel Lock

The panel lock feature prevents settings from being changed accidentally. When activated, the Lock/Local key will become illuminated and all keys and knobs except the Lock/Local key and Output key (if active) will be disabled.

If the instrument is remotely controlled via the USB/LAN interface, the panel lock is automatically enabled.

| Activate the panel<br>lock | Press the Lock/Local key to active the panel lock. The key will become illuminated. | Lock/Local |
|----------------------------|-------------------------------------------------------------------------------------|------------|
| Disable the new of         |                                                                                     | Lock/Local |

| Disable the panel | Hold the Lock/Local key for ~3                                     | Lock/Local |
|-------------------|--------------------------------------------------------------------|------------|
| lock              | seconds to disable the panel lock. The Lock/Local light turns off. | $\bigcirc$ |

#### Remote Sense

Remote sense is used to compensate for the voltage drop seen across load cables due to the resistance inherent in the load cables. The remote sense terminals are connected to the load terminals to determine the voltage drop across the load cables.

Remote sense can compensate up to 0.6 volts for 30V/40V/80V/160V models and 1V for 250V/800V models (compensation voltage). Load cables should be chosen with a voltage drop less than the compensation voltage.

| Ensure the output is off before connecting any sense cables.                                                         |
|----------------------------------------------------------------------------------------------------|
| Use sense cables with a voltage rating exceeding the isolation voltage of the power supply.                          |
| Never connect sensing cables when the output is on.<br>Electric shock or damage to the power supply could<br>result. |

| Note Note             | Be sure to remove the Sense joining plates so the units are not using local sensing.                                                                                |
|-----------------------|----------------------------------------------------------------------------------------------------|
| Single Load           | <ol> <li>Connect the Sense+ terminal to the positive<br/>potential of the load. Connect the Sense-<br/>terminal to the negative potential of the load.</li> </ol>   |
|                       | PSW Load Page 48<br>Output Input<br>Sense Sense                                                                                                    |
|                       | 2. Operate the instrument as normal. Page 62<br>See the Basic Operation chapter for<br>details.                                                                     |
| Parallel PSW<br>Units | <ol> <li>Connect the Sense+ terminals to the positive<br/>potential of the load. Connect the Sense-<br/>terminals to the negative potential of the load.</li> </ol> |
|                       | PSW #1 Load Page 48                                                                                                    |
|                  | 2. | Operate the instrument as normal. Page 76<br>See the Parallel Operation chapter<br>for details.                                                        |
|------------------|----|----------------------------------------------------------------------------------------------------|
| Serial PSW Units | 1. | a. Connect the 1 <sup>st</sup> Sense+ terminal to the positive potential of the load.                                                                  |
|                  |    | b. Connect the 1st Sense- terminal to the positive output terminal of the second PSW unit.                                                             |
|                  |    | c. Connect the 2nd Sense+ terminal to the positive terminal of the second PSW unit.                                                                    |
|                  |    | d. Connect the 2 <sup>nd</sup> Sense- terminal to negative terminal of the load.                                                                       |
|                  |    | PSW #1 a Load Page 48<br>Output Input<br>Sense b<br>Sense b<br>Dutput c<br>Output c<br>Output b<br>Sense b<br>Sense b<br>Sense b<br>Sense b<br>Sense b |

 Operate the instrument as normal. Page 83 See the Serial Operation chapter for details. Wire Shielding and Load line impedance To help to minimize the oscillation due to the inductance and capacitance of the load cables, use an electrolytic capacitor in parallel with the load terminals.

To minimize the effect of load line impedance use twisted wire pairing.

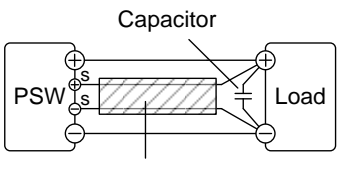

Twisted pair

# Parallel / Series Operation

This section describes the basic operations required to operate the power supply in series or parallel. Operating the PSW series in parallel increases the total power output of the power supply units. When used in series, the total output voltage of the power supplies can be increased.

The number of the power supplies that can be connected in series or parallel depends on the model and the mode:

- Series Mode: 2 units maximum; 30V, 40V, 80V and 160V models only.
- Parallel Mode: 3 units maximum

| operation!                                                                                                    |
|----------------------------------------------------------------------------------------------------|
| In series mode, the Bleeder function of the slave will<br>be locked and set to open to prevent electric shock<br>due to there isn't any discharge circuit after the output<br>is turned off. Therefore, when connecting in series for<br>battery test, it is required to connect external diodes in<br>series. |

To use the power supplies in series or parallel, units must be used in a Master-Slave configuration. In the master-slave configuration a "master" power supply controls any other connected "slave" power supplies.

- Master-Slave Parallel overview  $\rightarrow$  from page 76
- Parallel connection → from page 79
- Parallel operation  $\rightarrow$  from page 81
- Master-Slave Series overview  $\rightarrow$  page 83
- Series connection  $\rightarrow$  page 85
- Series operation  $\rightarrow$  from page 87

Before operating the power supply, please see the Getting Started chapter, page 8.

#### Master-Slave Parallel Overview

Background When connecting the PSW power supplies in parallel, up to 3 units can be used in parallel and all units must be of the same model. The Analog Control Connector is used as the interface for parallel the connections.

> When the units are used in parallel, a number of precautions and limitations apply. Please read this overview before operating the power supplies in parallel.

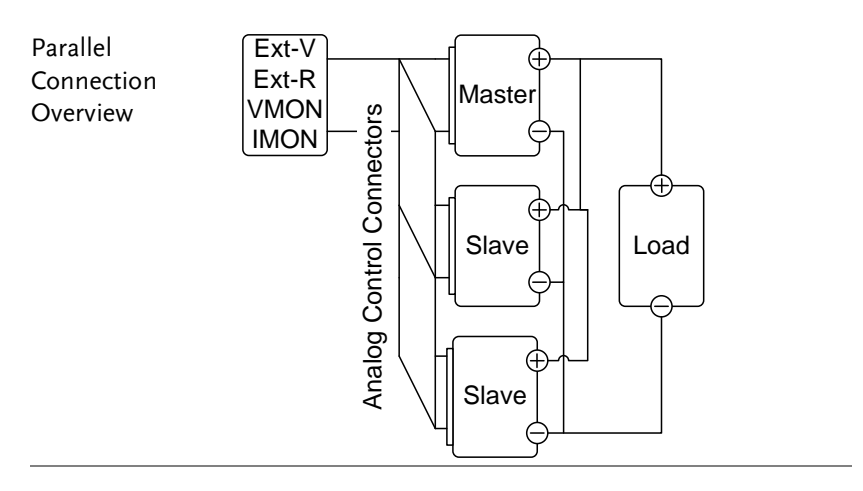

#### Limitations

#### Display

• Only the master unit will display the voltage and current.

#### OVP/ OCP

• The master unit can shut down slave units when OVP/OCP is tripped on the master unit (if the slave connector is wired for shut down on alarm).

• OVP/OCP can be independently tripped on each slave unit, however the shutdown of the power or output of the unit is disabled. Only the alarm will be enabled.

Remote monitoring

- Voltage monitoring (VMON) and current monitoring (IMON) are only supported on the master unit.
- The IMON current represents the total current of the all the parallelized units.

Remote Sense

• Please see the remote sense chapter for details, page 71.

External Voltage and Resistance Control

- Voltage/Resistance controlled remote control can only be used with the master unit.
- The full scale current (in parallel) is equivalent to the maximum external voltage or resistance.

Internal Resistance

- For 2 units in parallel, the internal resistance is actually half of the setting value.
- For 3 units in parallel, the internal resistance is actually a third of the setting value.

Bleeder Control

• The Master unit is used to control the bleeder settings. The bleeder resistors in all the slave units are always turned off when in parallel mode.

# G≝INSTEK

**PSW Series User Manual** 

|                 | Model        | Single unit | 2 units | 3 units |
|-----------------|--------------|-------------|---------|---------|
| Output Voltage/ | PSW 30-36    | 30V         | 30V     | 30V     |
| Output Current  |              | 36A         | 72A     | 108A    |
|                 | PSW 40-27    | 40V         | 40V     | 40V     |
|                 |              | 27A         | 54A     | 81A     |
|                 | PSW 80-13.5  | 80V         | 80V     | 80V     |
|                 |              | 13.5A       | 27A     | 40.5A   |
|                 | PSW 160-7.2  | 160V        | 160V    | 160V    |
|                 |              | 7.2A        | 14.4A   | 21.6A   |
|                 | PSW 250-4.5  | 250V        | 250V    | 250V    |
|                 |              | 4.5A        | 9A      | 13.5A   |
|                 | PSW 800-1.44 | 800V        | 800V    | 800V    |
|                 |              | 1.44A       | 2.88A   | 4.32A   |
|                 | PSW 30-72    | 30V         | 30V     | 30V     |
|                 |              | 72A         | 144A    | 216A    |
|                 | PSW 40-54    | 40V         | 40V     | 40V     |
|                 |              | 54A         | 108A    | 162A    |
|                 | PSW 80-27    | 80V         | 80V     | 80V     |
|                 |              | 27A         | 54A     | 81A     |
|                 | PSW 160-14.4 | 160V        | 160V    | 160V    |
|                 |              | 14.4A       | 28.8A   | 43.2A   |
|                 | PSW 250-9    | 250V        | 250V    | 250V    |
|                 |              | 9A          | 18A     | 27A     |
|                 | PSW 800-2.88 | 800V        | 800V    | 800V    |
|                 |              | 2.88A       | 5.76A   | 8.64A   |
|                 | PSW 30-108   | 30V         | 30V     | 30V     |
|                 |              | 108A        | 216A    | 324A    |
|                 | PSW 40-81    | 40V         | 40V     | 40V     |
|                 |              | 81A         | 162A    | 243A    |
|                 | PSW 80-40.5  | 80V         | 80V     | 80V     |
|                 |              | 40.5A       | 81A     | 121.5A  |
|                 | PSW 160-21.6 | 160V        | 160V    | 160V    |
|                 |              | 21.6A       | 43.2A   | 64.8A   |
|                 | PSW 250-13.5 | 250V        | 250V    | 250V    |
|                 |              | 13.5A       | 27A     | 40.5A   |
|                 | PSW 800-4.32 | 800V        | 800V    | 800V    |
|                 |              | 4.32A       | 8.64A   | 12.96A  |

## Master-Slave Parallel Connection

| Master-Slave<br>Connector      | The Analog Control Connector is used for both<br>serial and parallel connections. The way the<br>connector is configured determines the behavior<br>of the master and slave units. For the complete<br>connector pin assignment, see page 121. |  |
|--------------------------------|----------------------------------------------------------------------------------------------------|--|
| Analog Connector<br>Connection | To operate the power supplies in parallel, connect<br>the analog connectors on the master and slave<br>units as shown in the diagrams below.                                                                                                   |  |
|                                | Alternatively pre-configured cables (optional) can<br>be used. The PSW-006 is used for two units in<br>parallel. The PSW-007 is used for 3 units in                                                                                            |  |

Master with 2 slave units:

parallel.

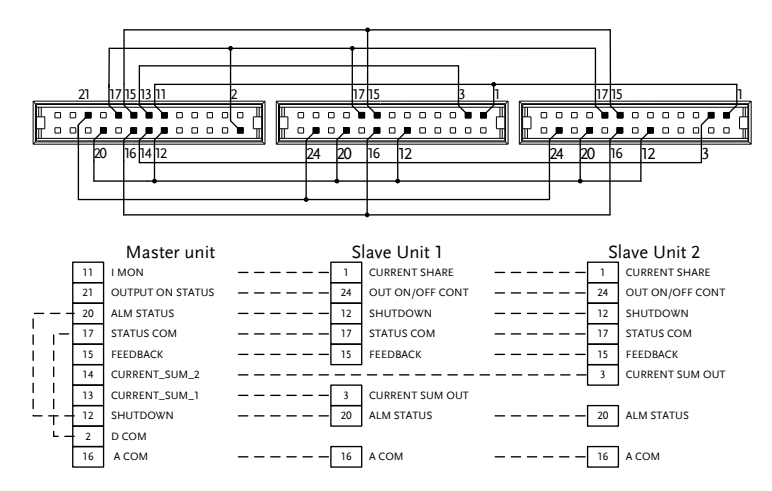

#### Master with 1 slave unit:

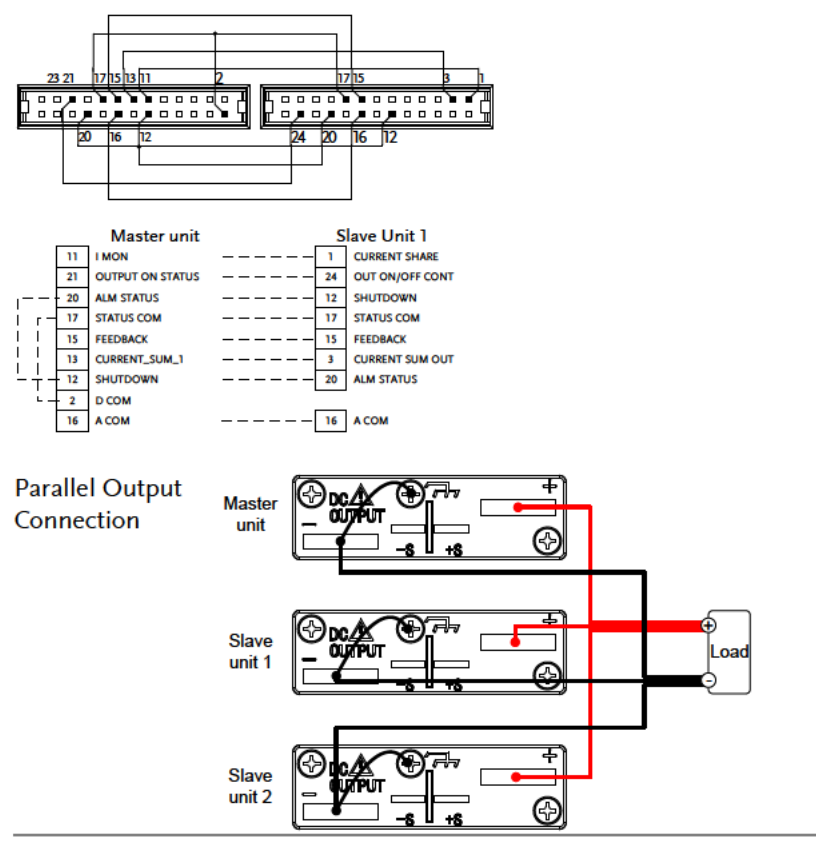

#### Steps 1. Ensure the power is off on all power supplies.

- 2. Choose a master and a slave unit(s).
- Connect the analog connectors for the master and slave unit as shown above.
- 4. Remove the Output Terminal Page 50 covers and the protection dummy plug from the analog control connector.

|           | 5. Connect the master and slave unit in parallel as shown above. |            |
|-----------|------------------------------------------------------------------|------------|
|           | 6. Reattach the terminal covers.                                 | Page 50    |
| Note Note | Ensure the load cables have sufficient current capacity.         | Page 47    |
|           | Re-attach the Protection dummy plug w use.                       | hen not in |

# Master-Slave Parallel Operation

| Master-Slave<br>Configuration | Be<br>ma                                                          | Before using the power supplies in parallel, the master and slave units need to be configured.                         |             |  |
|-------------------------------|-------------------------------------------------------------------|----------------------------------------------------------------------------------------------------|-------------|--|
| Steps                         | 1.                                                                | Configure the OVP and OCP settings for the master unit.                                                                | Page 62     |  |
|                               | 2.                                                                | For each unit, hold the Function<br>key while turning the power on to<br>enter the power on configuration<br>settings. |             |  |
| 3.                            | Configure F-93 (Master/Slave) setting for each master/slave unit. | Page 118                                                                                                    |             |  |
|                               |                                                                   | Unit                                                                                                    | F-93        |  |
|                               |                                                                   | Master (with 1 slave in parallel)                                                                                      | 1           |  |
|                               |                                                                   | Master (with 2 slaves in parallel)                                                                                     | 2           |  |
|                               |                                                                   | Slave unit (parallel slave)                                                                                            | 3           |  |
|                               | 4.                                                                | Cycle the power on the units (reset                                                                                    | the power). |  |

| Note Note                 | Configuration settings can be checked for both the master and slave units by pressing the Function key and checking F-93.                                                         |  |  |
|---------------------------|----------------------------------------------------------------------------------------------------|--|--|
|                           | Only the Master OVP and OCP level is used for over voltage and current protection. Slave OVP and OCP level is disregarded.                                                        |  |  |
|                           | OHP (OTP) works independently for each unit.                                                                                                    |  |  |
| Master-Slave<br>Operation | Only operate the power supplies in parallel if the units are configured correctly.                                                                                                |  |  |
|                           | <ol> <li>Turn on the master and slave units. The slave<br/>unit(s) will show a blank display.</li> </ol>                                                                          |  |  |
|                           | Master unit Slave units                                                                                                    |  |  |
|                           | 0.0.0        0.0                                                                                                    |  |  |
|                           | 2. Operation of all units is controlled Page 62.<br>via the master unit. Operation of<br>the master unit is the same as for a<br>single unit. See the Basic Operation<br>chapter. |  |  |
|                           | 3. Press the Output key to begin. Output                                                                                                    |  |  |

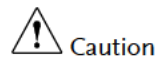

Only operate the power supplies in parallel if using units of the same model number.

Only a maximum of 3 units can be used in parallel.

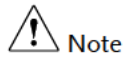

The panel controls are disabled on slave units, including the output key. On slave units only the Function key can be used to view the current settings.

#### Master-Slave Series Overview

Background When connecting PSW power supplies in series, up to 2 units\* can be used in series and all units must be of the same model. The Analog Control Connector is used as the interface for serial connections.

> When the units are used in series, a number of precautions and limitations apply. Please read this overview before operating the power supplies in series.

CAUTION \*250V and 800V models do not support series operation!

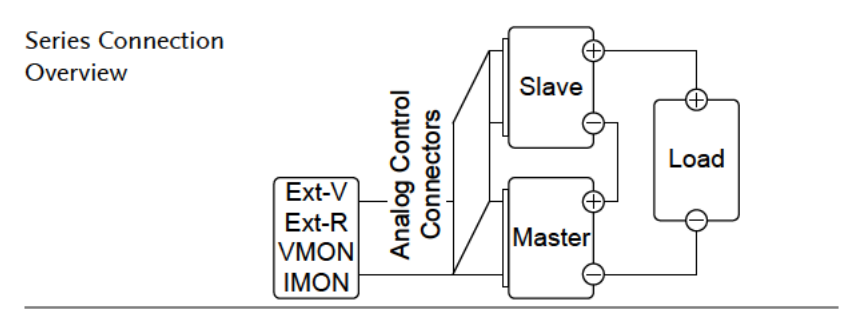

#### Limitations

Display

- Only the master unit will display the current.
- Master and slave units display the voltage. The total voltage is the sum of the units.

OVP/OCP

• The master unit can shut down the slave unit

when OVP/OCP is tripped on the master unit (if the slave connector is wired for shut down on alarm).

• OVP and OCP level is determined by the master OVP and OCP level. The OVP and OCP level on the slave unit is ignored.

Remote monitoring

- Voltage monitoring (VMON) and current monitoring (IMON) are only supported on the master unit.
- The VMON voltage represents the total voltage of the all the serialized units.

Remote Sense

• Please see the remote sense chapter for details, page 71.

External Voltage and Resistance Control

- Voltage/Resistance controlled remote control can only be used with the master unit.
- The full scale voltage (in series) is equivalent to the maximum external voltage or resistance.

#### Slew Rate

• The actual slew rate is double that of the setting slew rate. I.e., A slew rate setting of 60.00V/s is actually 120V/s when in series.

Internal Resistance

• The internal resistance is actually twice that of the setting value.

#### Bleeder Control

• The Master unit is used to control the bleeder settings. The bleeder resistor is always turned on for the slave unit in series mode.

# G<sup>w</sup>INSTEK

|                 | Model        | Single unit | 2 units |
|-----------------|--------------|-------------|---------|
| Output Voltage/ | PSW 30-36    | 30V         | 60V     |
| Output Current  |              | 36A         | 36A     |
| -               | PSW 40-27    | 40V         | 80V     |
|                 |              | 27A         | 27A     |
|                 | PSW 80-13.5  | 80V         | 160V    |
|                 |              | 13.5A       | 13.5A   |
|                 | PSW 160-7.2  | 160V        | 320V    |
|                 |              | 7.2A        | 7.2A    |
|                 | PSW 30-72    | 30V         | 60V     |
|                 |              | 72A         | 72A     |
|                 | PSW 40-54    | 40V         | 80V     |
|                 |              | 54A         | 54A     |
|                 | PSW 80-27    | 80V         | 160V    |
|                 |              | 27A         | 27A     |
|                 | PSW 160-14.4 | 160V        | 320V    |
|                 |              | 14.4A       | 14.4A   |
|                 | PSW 30-108   | 30V         | 60V     |
|                 |              | 108A        | 108A    |
|                 | PSW 40-81    | 40V         | 80V     |
|                 |              | 81A         | 81A     |
|                 | PSW 80-40.5  | 80V         | 160V    |
|                 |              | 40.5A       | 40.5A   |
|                 | PSW 160-21.6 | 160V        | 320V    |
|                 |              | 21.6A       | 21.6A   |

## Master-Slave Series Connection

| Master-Slave | The Analog Control Connector is used for both    |
|--------------|--------------------------------------------------|
| Connector    | serial and parallel connections. The way the     |
|              | connector is configured determines the behavior  |
|              | of the master and slave units. For the connector |
|              | pin assignment, see page 121.                    |

Analog Connector To operate the power supplies in series, connect Connection the analog connectors on the master and slave unit as shown in the diagram below.

> Alternatively, the optional PSW-005 cable is preconfigured for serial use.

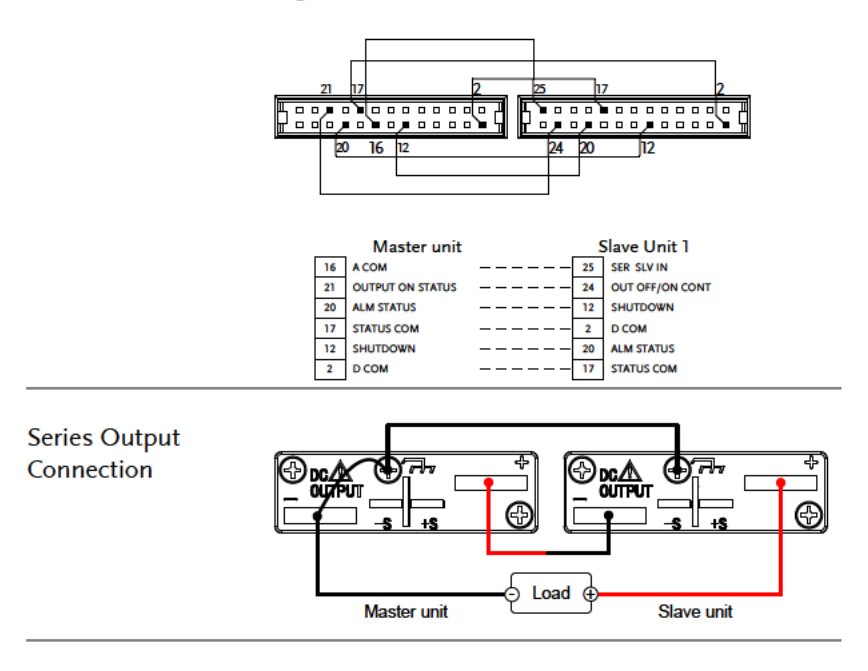

- Ensure the power is off on both power supplies.
  - 2. Choose a master and slave unit.
  - Connect the analog connectors for the master and slave unit as shown above.
  - Remove the output terminal cover Page 50 and the protection dummy plug from the analog control connector.

Steps

|           | 5. Connect the master and slave unit in series as shown above. |             |
|-----------|----------------------------------------------------------------|-------------|
|           | 6. Reattach the terminal cover.                                | Page 50     |
| Note Note | Ensure load cables have sufficient current capacity.           | Page 47     |
|           | Re-attach the protection dummy plug use.                       | when not in |

# Master-Slave Series Operation

| Master-Slave<br>Configuration | Be<br>ma | fore using the power supplies in series, the<br>aster and slave units need to be configured.                           |             |
|-------------------------------|----------|----------------------------------------------------------------------------------------------------|-------------|
|                               | 1.       | Configure the OVP and OCP settings for the master unit.                                                                | Page 62     |
|                               | 2.       | For each unit, hold the Function<br>key while turning the power on to<br>enter the power on configuration<br>settings. |             |
|                               | 3.       | Configure F-93 (Master/Slave) setting for each master/slave unit.                                                      | Page 118    |
|                               |          | Unit                                                                                                    | F-93        |
|                               |          | Master (local or series operation)                                                                                     | 0           |
|                               |          | Slave unit (series)                                                                                                    | 4           |
|                               | 4.       | Cycle the power on the units (reset                                                                                    | the power). |

| Note Note                 | Configuration settings can be checked for both the master and slave units by pressing the Function key.                                                                                                    |  |
|---------------------------|----------------------------------------------------------------------------------------------------|--|
| Master-Slave<br>Operation | Only operate the power supplies in series if the units are configured correctly.                                                                                                    |  |
|                           | 1. Turn on the master and slave unit. The slave<br>unit will only show the voltage of the slave<br>units while the master unit will show the<br>voltage of the master unit and show the<br>combined current of both units. |  |
|                           | Master unit Slave unit                                                                                                    |  |
|                           | 5.00     .       1.00     .                                                                                                    |  |
|                           | 2. Operation of all units is controlled Page 62<br>via the master unit. Operation of<br>the master unit is the same as for a<br>single unit. Please see the basic<br>operation chapter for details.                        |  |
|                           | 3. Press the Output key to begin. Output                                                                                                    |  |
|                           | Only operate the power supplies in series if using<br>units of the same model number. 250V and 800V<br>models do not support series operation!                                                                             |  |
|                           | Only a maximum of 2 units can be used in series.                                                                                                    |  |
| A Note                    | The panel controls are disabled on slave units, including the output key.                                                                                                    |  |

# **Test Scripts**

This section describes how to use the Test function to run, load and save test scripts for automated testing. The Test function is useful if you want to perform a number of tests automatically. The PSW test function can store ten test scripts in memory.

Each test script is programmed in a scripting language. For more information on how to create test scripts, please contact GW Instek.

- Test Script File Format  $\rightarrow$  from page 90
- Test Script Settings  $\rightarrow$  from page 90
- Setting the Test Script Settings  $\rightarrow$  from page 91
- Load Test Script  $\rightarrow$  from page 92
- Run Test Script (Manually)  $\rightarrow$  from page 94
- Run Test Script (Automatically at startup)  $\rightarrow$  from page 96
- Export Test Script  $\rightarrow$  from page 97
- Remove Test Script  $\rightarrow$  from page 98
- Check the Available Memory Capacity  $\rightarrow$  from page 99

## Test Script File Format

| Background | The test files are saved in *.tst file format.                             |
|------------|----------------------------------------------------------------------------|
|            | Each file is saved as tXXX.tst, where XXX is the save file number 001~010. |

## **Test Script Settings**

| Test Run    | Runs the chosen<br>memory. A scri<br>internal memor<br>function Test Sa                                                                              | n test script from the internal<br>pt must first be loaded into the<br>y before it can be run. See the test<br>ave, below. |
|-------------|----------------------------------------------------------------------------------------------------|----------------------------------------------------------------------------------------------------|
|             | The script will 1<br>started.                                                                                                    | run as soon as the test function is                                                                                        |
|             | T-01                                                                                                    | 1~10                                                                                                    |
| Test Load   | Loads a test script from the USB drive to the<br>designated save slot in memory. A script must<br>first be loaded into internal memory before it can |                                                                                                    |
|             | T-02                                                                                                    | 1~10 (USB→PSW)                                                                                                    |
| Test Export | ort Exports a script from the designated men<br>slot to the USB drive.                                                                               |                                                                                                    |
|             | T-03                                                                                                    | 1~10 (PSW→USB)                                                                                                    |
| Test Remove | Deletes the chos<br>memory.                                                                                                    | sen test file from the PSW internal                                                                                        |
|             | T-04                                                                                                    | 1~10                                                                                                    |
| Test Memory | Displays the an<br>available on the<br>T-05                                                                                                    | nount of internal memory that is<br>e unit in kilobytes (1024 bytes).<br>Max: 1848 KB                                      |

# Setting the Test Script Settings

| Steps | The test script settings (T-01~T-04) are set with the Test key.                                                                                                    |
|-------|----------------------------------------------------------------------------------------------------|
|       | 1. Press the Test key. The Test key will Test light up.                                                                                                    |
|       | <ol> <li>The display will show T-01 on the top and the<br/>memory no. for T-01 on the bottom. The<br/>bottom of the screen will also indicate whether<br/>the memory no. has a script loaded, "y" (yes)<br/>or "n" (no).</li> </ol> |
|       | Script not<br>present<br>Memory<br>number                                                                                                    |
|       | Script<br>present<br>Script<br>J<br>Memory<br>number                                                                                                    |
|       | 3. Rotate the Voltage knob to change the T setting (Test setting).                                                                                                    |
|       | Test Run T-01<br>Test Load T-02<br>Test Export T-03<br>Test Remove T-04<br>Test Memory T-05                                                                                                    |

4. Rotate the Current knob to choose a memory number.

Range 1~10

- Current
- 5. Press the Voltage knob to complete the setting.

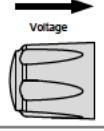

| Exit | Press the Test key again to exit the Test   | Test |
|------|---------------------------------------------|------|
|      | settings. The Test key light will turn off. |      |

## Load Test Script from USB

| Overview | Before a test script can be run, it must first be<br>loaded into a one of the 10 memory save slots.<br>Before loading a test script into memory:               |
|----------|----------------------------------------------------------------------------------------------------|
|          | • Ensure the script file is placed in the root directory.                                                                                                    |
|          | • Ensure the file name number corresponds to the memory number that you wish to save to.                                                                       |
|          | For example: A test file named t001.tst can only<br>be saved to memory number 01, t002.tst can<br>only be saved to memory number 02, and so<br>on.             |
| Steps    | <ol> <li>Insert a USB flash drive into the<br/>front panel USB-A slot. Ensure the<br/>flash drive contains a test script in<br/>the root directory.</li> </ol> |

2. Turn on the power. MS (Mass Storage) will be displayed on the screen after a few seconds if the USB drive is recognized.

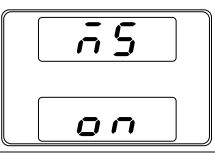

|           | If the USB drive is not recognized, check to see that    |
|-----------|----------------------------------------------------------|
| ∠•́_ Note | the function settings for $F-20 = 1$ (page 112). If not, |
|           | reinsert the USB flash drive.                            |

3. Configure T-02 (Test Load) to 1~10 Page 91 (save memory slot)

T-02 range 1~10 (t001 ~t010)

4. The script will now be available in the memory slot the script was saved to.

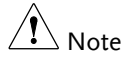

Error messages: If you load a file that is not present on the USB drive "Err 002" will be displayed on the display.

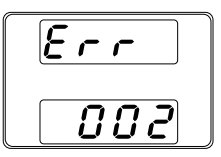

### Run Test Script (Manual)

| Overview A test script can be run from one of ten men<br>slots. |                                                                                                    |
|-----------------------------------------------------------------|----------------------------------------------------------------------------------------------------|
| Steps                                                           | <ol> <li>Before a test script can be run, it Page 92<br/>must first be loaded into one of the<br/>10 memory save slots.</li> </ol> |
|                                                                 | <ul> <li>Configure T-01 (Run Test) to 1~10 Page 91<br/>(save memory slot#)</li> <li>T-01 range 1~10</li> </ul>                     |
|                                                                 | 3. The loading screen will appear. For example if memory slot #1 is loaded, the following screen will appear.                      |
|                                                                 | LoRd                                                                                                    |
| A Note                                                          | If the script is very small, the loading screen may not                                                                            |

If the script is very small, the loading screen may not appear on the screen for very long.

When the "t00X Load" screen is shown on the display, pushing the TEST key will abort the loading procedure.

 If there are no errors during loading, the script engine will enter the wait state. The wait state indicates that the unit is ready to execute the script.

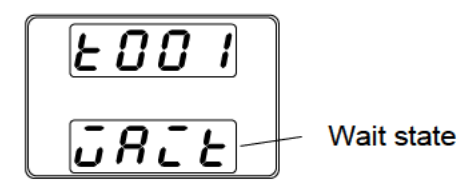

- 5. To execute the script, press the Output key. The Output key becomes illuminated.
- Output
- When the script is executing, the measurement results will display as normal.
- The Test LED will flash.

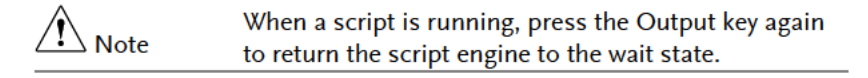

Note When a script is running, press the Test key to abort the execution of the script and return to normal operating mode. The Test LED will led turn off after the script has been aborted.

Note Note

Error messages: If you try to run a test script from an empty memory location "Err 003" will be displayed on the display.

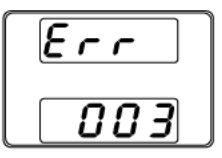

# Run Test Script (Automatically at Startup)

| Overview  | The power supply can be configured to automatically run a test script at startup.                                                                                                    |  |
|-----------|----------------------------------------------------------------------------------------------------|--|
| Steps     | <ol> <li>Before a test script can be run, it Page 92<br/>must first be loaded into one of the<br/>10 memory save slots.</li> </ol>                                                                                          |  |
|           | 2. Turn the unit off.                                                                                                    |  |
|           | <ol> <li>Enter the power-on configuration Page 118<br/>settings and set F-92 (Power-ON<br/>Output) to run the desired test<br/>script.</li> </ol>                                                                           |  |
|           | Range T001~T010*                                                                                                    |  |
|           | <ol><li>The selected test script will automatically start<br/>to run the next time the unit is powered on.</li></ol>                                                                                                    |  |
| Note Note | *Setting F-92 to 0 or 1 will disable loading a test<br>script at startup. 0 will turn the output off at startup. 1<br>will turn the output on at startup. See the power on<br>configuration settings for details, page 114. |  |
| Note Note | When a script is running, press the Output key to pause the script. To resume the script, press the Output key again.                                                                                                    |  |

# Export Test Script to USB

| Overview                                                                                                    | The Export Test function saves a test file to the root directory of a USB flash drive.                                                       |  |  |
|----------------------------------------------------------------------------------------------------|----------------------------------------------------------------------------------------------------|--|--|
|                                                                                                    | • Files will be saved as tXXX.tst where XXX is the memory number 001~010 from which the test script was exported from.                       |  |  |
|                                                                                                    | • Files of the same name on the USB flash drive will be written over.                                                                        |  |  |
| Steps                                                                                                    | 1. Insert a USB flash drive into the front panel USB-A slot.                                                                                 |  |  |
| <ol> <li>Turn on the power. MS (Mass Storage) v<br/>displayed on the screen after a few secon<br/>the USB drive is recognized.</li> </ol> |                                                                                                    |  |  |
|                                                                                                    |                                                                                                    |  |  |
| Note Note                                                                                                    | If the USB drive is not recognized, check to see that the function settings for $F-20 = 1$ (page 112). If not, reinsert the USB flash drive. |  |  |
|                                                                                                    | <ol> <li>Configure T-03 (Test Export) to Page 91<br/>0~10 (save memory slot)</li> </ol>                                                      |  |  |
|                                                                                                    | T-03 range 1~10                                                                                                    |  |  |
|                                                                                                    | <ol> <li>The script will now be copied to the USB flash<br/>drive.</li> </ol>                                                                |  |  |

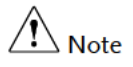

Error messages: If you try to export a test script from an empty memory location "Err 003" will be displayed on the display.

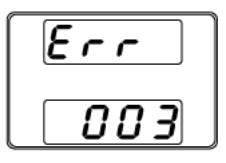

### **Remove Test Script**

| Overview | The Remove Test function will delete a test script from the internal memory.                                                   |  |
|----------|----------------------------------------------------------------------------------------------------|--|
| Steps    | <ol> <li>Select T-04 (Test Remove) and Page 91<br/>choose which test script to remove<br/>from the internal memory.</li> </ol> |  |
|          | T-04 range 1~10                                                                                                    |  |
|          | <ol><li>The test script will be removed from the<br/>internal memory.</li></ol>                                                |  |
| Note     | Error messages: If you try to remove a test script from                                                                        |  |

an empty memory location "Err 003" will be displayed on the display.

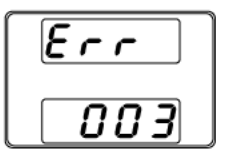

# Checking the Available Memory

| Overview | The T-05 function displays the amount of interna<br>memory that is left on the unit to load test scripts<br>The displayed units are in kilobytes (1024 bytes). |         |
|----------|----------------------------------------------------------------------------------------------------|---------|
| Steps    | Select T-05 (Test Memory). The<br>available memory in kilobytes is<br>displayed.                                                                               | Page 91 |
|          | T-05 range 1~1848 KB                                                                                                    |         |

# CONFIGURATION

| Configuration                           |     |
|-----------------------------------------|-----|
| Configuration Table                     |     |
| Normal Function Settings                |     |
| USB/GPIB Settings                       |     |
| LAN Settings                            |     |
| System Settings                         |     |
| Power On Configuration Settings         |     |
| Calibration                             |     |
| Setting Normal Function Settings        | 116 |
| Setting Power On Configuration Settings |     |

# Configuration

Configuration of the PSW power supplies is divided into five different configuration settings: Normal Function, USB/GPIB/RS232, LAN, Power ON Configuration, Calibration Settings and System Settings. Power ON Configuration differs from the other settings in that the settings used with Power ON Configuration settings can only be set during power up. The other configuration settings can be changed when the unit is already on. This prevents some important configuration parameters from being changed inadvertently. Power On Configuration settings are numbered F-90 to F-95 and the other configuration settings are numbered F-00 to F-61, F-71 to F-74 and F-88 to F-89.

## **Configuration Table**

Please use the configuration settings listed below when applying the configuration settings.

| Normal Function              |         |                              |
|------------------------------|---------|------------------------------|
| Settings                     | Setting | Setting Range                |
| Output ON delay time         | F-01    | 0.00s~99.99s                 |
| Output OFF delay time        | F-02    | 0.00s~99.99s                 |
|                              | F-03    | 0 = CV high speed priority   |
| V I manda alau rata calact   |         | 1 = CC high speed priority   |
| v-i mode siew rate select    |         | 2 = CV slew rate priority    |
|                              |         | 3 = CC slew rate priority    |
|                              |         | 0.01V/s~60.00V/s (PSW 30-XX) |
|                              | F-04    | 0.01V/s-80.00V/s (PSW 40-XX) |
| D'alla and the an allow make |         | 0.1V/s~160.0V/s (PSW 80-XX)  |
| Rising voltage siew rate     |         | 0.1V/s~320.0V/s (PSW 160-XX) |
|                              |         | 0.1V/s~500.0V/s (PSW 250-XX) |
|                              |         | 1V/s~1600V/s (PSW 800-XX)    |
| Falling voltage slew rate    | F-05    | 0.01V/s~60.00V/s (PSW 30-XX) |
|                              |         | 0.01V/s-80.00V/s (PSW 40-XX) |
|                              |         | 0.1V/s~160.0V/s (PSW 80-XX)  |
|                              |         | 0.1V/s~320.0V/s (PSW 160-XX) |
|                              |         | 0.1V/s~500.0V/s (PSW 250-XX) |
|                              |         | 1V/s~1600V/s (PSW 800-XX)    |

|                           |      | 0.01A/s~72.00A/s (PSW 30-36)       |
|---------------------------|------|------------------------------------|
|                           |      | 0.1A/s~144.0A/s (PSW 30-72)        |
|                           |      | 0.1A/s~216.0A/s (PSW 30-108)       |
|                           |      | 0.01A/s-54.00A/s (PSW 40-27)       |
|                           |      | 0.1A/s-108.0A/s (PSW 40-54)        |
|                           |      | 0.1A/s-162.0A/s (PSW 40-81)        |
|                           |      | 0.01A/s~27.00A/s (PSW 80-13.5)     |
|                           |      | 0.01A/s~54.00A/s (PSW 80-27)       |
|                           |      | 0.01A/s~81.00A/s (PSW 80-40.5)     |
| Rising current slew rate  | F-06 | 0.01A/s~14.40A/s (PSW 160-7.2)     |
|                           |      | 0.01A/s~28.80A/s (PSW 160-14.4)    |
|                           |      | 0.01A/s~43.20A/s (PSW 160-21.6)    |
|                           |      | 0.001A/s ~ 9.000A/s (PSW 250-4.5)  |
|                           |      | 0.01A/s ~ 18.00A/s (PSW 250-9)     |
|                           |      | 0.01A/s ~ 27.00A/s (PSW 250-13.5)  |
|                           |      | 0.001A/s ~ 2.880A/s (PSW 800-1.44) |
|                           |      | 0.001A/s ~ 5.760A/s (PSW 800-2.88) |
|                           |      | 0.001A/s ~ 8.640A/s (PSW 800-4.32) |
|                           |      | 0.01A/s~72.00A/s (PSW 30-36)       |
|                           |      | 0.1A/s~144.0A/s (PSW 30-72)        |
|                           |      | 0.1A/s~216.0A/s (PSW 30-108)       |
|                           |      | 0.01A/s-54.00A/s (PSW 40-27)       |
|                           |      | 0.1A/s-108.0A/s (PSW 40-54)        |
|                           |      | 0.1A/s-162.0A/s (PSW 40-81)        |
|                           |      | 0.01A/s~27.00A/s (PSW 80-13.5)     |
|                           |      | 0.01A/s~54.00A/s (PSW 80-27)       |
| Falling current slew rate | E 07 | 0.01A/s~81.00A/s (PSW 80-40.5)     |
|                           | F-07 | 0.01A/s~14.40A/s (PSW 160-7.2)     |
|                           |      | 0.01A/s~28.80A/s (PSW 160-14.4)    |
|                           |      | 0.01A/s~43.20A/s (PSW 160-21.6)    |
|                           |      | 0.001A/s ~ 9.000A/s (PSW 250-4.5)  |
|                           |      | 0.01A/s ~ 18.00A/s (PSW 250-9)     |
|                           |      | 0.01A/s ~ 27.00A/s (PSW 250-13.5)  |
|                           |      | 0.001A/s ~ 2.880A/s (PSW 800-1.44) |
|                           |      | 0.001A/s ~ 5.760A/s (PSW 800-2.88) |
|                           |      | 0.001A/s ~ 8.640A/s (PSW 800-4.32) |

|                         | F-08 | $0.000\Omega \sim 0.833\Omega$ (PSW 30-36)     |  |
|-------------------------|------|------------------------------------------------|--|
|                         |      | $0.000\Omega \sim 0.417\Omega$ (PSW 30-72)     |  |
|                         |      | $0.000\Omega \sim 0.278\Omega$ (PSW 30-108)    |  |
|                         |      | 0.000Ω ~ 1.481Ω (PSW 40-27)                    |  |
|                         |      | $0.000\Omega \sim 0.741\Omega$ (PSW 40-54)     |  |
|                         |      | $0.000\Omega \sim 0.494\Omega$ (PSW 40-81)     |  |
|                         |      | $0.000\Omega \sim 5.926\Omega$ (PSW 80-13.5)   |  |
|                         |      | 0.000Ω ~ 2.963Ω (PSW 80-27)                    |  |
| Internal resistance     |      | $0.000\Omega \sim 1.975\Omega$ (PSW 80-40.5)   |  |
| setting                 |      | $0.000\Omega \sim 22.222\Omega$ (PSW 160-7.2)  |  |
|                         |      | $0.000\Omega \sim 11.111\Omega$ (PSW 160-14.4) |  |
|                         |      | 0.000Ω ~ 7.407Ω (PSW 160-21.6)                 |  |
|                         |      | 0.00Ω ~ 55.55Ω (PSW 250-4.5)                   |  |
|                         |      | 0.00Ω ~ 27.77Ω (PSW 250-9)                     |  |
|                         |      | 0.00 <b>Ω</b> ~ 18.51 <b>Ω (</b> PSW 250-13.5) |  |
|                         |      | 0.0 <b>Ω ~</b> 555.5 <b>Ω</b> (PSW 800-1.44)   |  |
|                         |      | 0.0 <b>Ω ~</b> 277.8 <b>Ω</b> (PSW 800-2.88)   |  |
|                         |      | 0.0Ω ~ 185.1Ω (PSW 800-4.32)                   |  |
| Bleeder circuit control | F-09 | 0 = OFF, 1 = ON, 2 = AUTO                      |  |
| Buzzer ON/OFF control   | F-10 | 0 = OFF, 1 = ON                                |  |
| Measurement Average     | F-17 | 0 = 1  ow  1 = Middle  2 = High                |  |
| Setting                 | 1-17 |                                                |  |
| Lock Mode               | F-10 | 0 = Panel lock: allow output off               |  |
|                         | 115  | 1 = Panel lock: allow output on/off            |  |
| USB/GPIB/RS232 setting  | gs   |                                                |  |
| Front panel USB State   | F-20 | 0 = Absent, 1 = Mass Storage                   |  |
| Rear panel USB State    | F-21 | 0 = Absent, 2 = USB-CDC, 3 = GPIB-             |  |
|                         | 1-21 | USB adapter, 5 = RS232-USB adapter             |  |
| Rear panel USB mode     |      | 0 = Disable, 1 = USB Host,                     |  |
|                         | F-22 | 2 = Auto detect speed, 3 = Full speed          |  |
|                         |      | only                                           |  |
| GPIB address            | F-23 | 0~30                                           |  |
| LAN settings            |      |                                                |  |
| MAC Address-1           | F-30 | 0x00~0xFF                                      |  |
| MAC Address-2           | F-31 | 0x00~0xFF                                      |  |
| MAC Address-3           | F-32 | 0x00~0xFF                                      |  |
| MAC Address-4           | F-33 | 0x00~0xFF                                      |  |
| MAC Address-5           | F-34 | 0x00~0xFF                                      |  |
| MAC Address-6           | F-35 | 0x00~0xFF                                      |  |
| LAN                     | F-36 | 0 = Disable, 1 = Enable                        |  |

| DHCP                 | F-37 | 0 = Disable, 1 = Enable            |
|----------------------|------|------------------------------------|
| IP Address-1         | F-39 | 0~255                              |
| IP Address-2         | F-40 | 0~255                              |
| IP Address-3         | F-41 | 0~255                              |
| IP Address-4         | F-42 | 0~255                              |
| Subnet Mask-1        | F-43 | 0~255                              |
| Subnet Mask-2        | F-44 | 0~255                              |
| Subnet Mask-3        | F-45 | 0~255                              |
| Subnet Mask-4        | F-46 | 0~255                              |
| Gateway-1            | F-47 | 0~255                              |
| Gateway-2            | F-48 | 0~255                              |
| Gateway-3            | F-49 | 0~255                              |
| Gateway-4            | F-50 | 0~255                              |
| DNS address -1       | F-51 | 0~255                              |
| DNS address -2       | F-52 | 0~255                              |
| DNS address-3        | F-53 | 0~255                              |
| DNS address-4        | F-54 | 0~255                              |
| Sockets active       | F-57 | 0 = Disable, 1 = Enable            |
| Web Server active    | F-59 | 0 = Disable, 1 = Enable            |
| Web password active  | F-60 | 0 = Disable, 1 = Enable            |
| Web setting password | F-61 | 0000~9999                          |
| UART Settings**      |      |                                    |
|                      |      | 0 = 1200, 1 = 2400, 2 = 4800, 3 =  |
| UART Baud Rate       | F-71 | 9600, 4 = 19200, 5 = 38400, 6 =    |
|                      |      | 57600, 7 = 115200                  |
| UART Data Bits       | F-72 | 0 = 7 bits, $1 = 8$ bits           |
| UART Parity          | F-73 | 0 = None, 1 = Odd, 2 = Even        |
| UART Stop Bit        | F-74 | 0 = 1 bit, $1 = 2$ bits            |
| System Settings      |      |                                    |
| Factory Set Value    | F-88 | 0 = No effect                      |
| Factory Set value    | 1-00 | 1 = Return to factory settings     |
| Show Version         | F-89 | 0, 1 = PSW version                 |
|                      |      | 2, 3 = PSW build year              |
|                      |      | 4, 5 = PSW build month/day         |
|                      |      | 6, 7 = Keyboard CPLD version       |
|                      |      | 8, 9 = Analog-Control CPLD version |
|                      |      | A, $B = Reserved$                  |
|                      |      | C, D = Kernel build year           |
|                      |      | E, F = Kernel build month/dav      |
|                      |      | G, H = Test command version        |

# **G**<sup>W</sup> INSTEK

|                     |                                                                    | I, J = Test command build year<br>K, L = Test command build<br>month/day                                                                                                    |
|---------------------|--------------------------------------------------------------------|----------------------------------------------------------------------------------------------------|
|                     |                                                                    | M, N = USB Driver version.                                                                                                    |
| Power On Configu    | ration Settings*                                                   | ,                                                                                                    |
| CV Control          | F-90                                                               | $\begin{array}{l} 0 = \text{Panel control (local)} \\ 1 = \text{External voltage control} \\ 2 = \text{External resistance control} \\ (\text{Ext-R} \swarrow 10 \text{k} \Omega = \text{Vo, max}) \\ 3 = \text{External resistance control} \\ (\text{Ext-R} \bigtriangleup 10 \text{k} \Omega = 0) \end{array}$ |
| CC Control          | F-91                                                               | $\begin{array}{l} 0 = \text{Panel control (local)} \\ 1 = \text{External voltage control} \\ 2 = \text{External resistance control} \\ (\text{Ext-R} \swarrow 10 \text{k} \Omega = \text{Io,max}) \\ 3 = \text{External resistance control} \\ (\text{Ext-R} \bigtriangleup 10 \text{k} \Omega = 0) \end{array}$  |
| Power-ON Output     | F-92                                                               | 0 = OFF at startup<br>1 = ON at startup<br>T001 ~ T010 = Run test script TXX at<br>start up                                                                                                    |
| Master/Slave        | F-93                                                               | 0 = Master/Local<br>1 = Master/Parallel1<br>2 = Master/Parallel2<br>3 = Slave/Parallel<br>4 = Slave/Series (Only 30V, 40V, 80V,<br>160V models)                                                                                                    |
| External Out Logic  | F-94                                                               | 0 = High ON, 1 = Low ON                                                                                                    |
| Power Switch trip   | F-95                                                               | 0 = Enable , 1 = Disable                                                                                                    |
| Calibration Setting | S*                                                                 |                                                                                                    |
| Calibration         | F-00                                                               | 0000 ~ 9999                                                                                                    |
| ⚠ * Note            | Power On and Calibration settings can only be set during power up. |                                                                                                    |
|                     | GUR-001A and GUR-001B is only available from                       |                                                                                                    |

#### Normal Function Settings

Output ON Delay Delays turning the output on for a designated Time amount of time. The Delay indicator will light when the Delay time is not 0.

Note: The Output ON Delay Time setting has a maximum deviation (error) of 20ms.

The Output ON Delay Time setting is disabled when the output is set to external control.

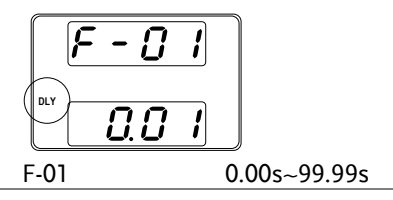

Output OFF Delays turning the output off for a designated Delay Time amount of time. The Delay indicator will light when the Delay time is not 0.

Note: The Output OFF Delay Time setting has a maximum deviation (error) of 20ms.

The Output OFF Delay Time setting is disabled when the output is set to external control.

V-I Mode Selects High Speed Priority or Slew Rate Priority for CV or CC mode. The voltage or current slew rate can only be edited if CC/CV Slew Rate Priority is selected. The ISR indicator will be lit for CC Slew Rate Priority and the VSR indicator will be lit for CV Slew Rate Priority.

Note: CC and CV Slew Rate Priority mode are disabled when voltage/current output is set to external control.

|                                                                                                    |                                                 | ty CV Slew Rate priority                                                                                                    |
|----------------------------------------------------------------------------------------------------|-------------------------------------------------|----------------------------------------------------------------------------------------------------|
|                                                                                                    |                                                 |                                                                                                    |
|                                                                                                    | F-03                                            | 0 = CV high speed priority                                                                                                    |
|                                                                                                    |                                                 | 1 = CC high speed priority                                                                                                    |
|                                                                                                    |                                                 | 2 = CV slew rate priority                                                                                                    |
|                                                                                                    |                                                 | 3 = CC slew rate priority                                                                                                    |
| Rising Voltage Sets the rising voltage slew rate. Only<br>Slew Rate V-I Mode is set to CV Slew Rate Prior |                                                 | oltage slew rate. Only applicable if<br>to CV Slew Rate Priority.                                                                                                    |
|                                                                                                    | F-04                                            | 0.01V/s~60V/s (PSW 30-XX)                                                                                                    |
|                                                                                                    |                                                 | 0.01V/s-80.00V/s (PSW 40-XX)                                                                                                    |
|                                                                                                    |                                                 | $0.1V/s \sim 160V/s$ (PSW 80-XX)                                                                                                    |
|                                                                                                    |                                                 | 0.1V/s~320V/s (PSW 160-XX)                                                                                                    |
|                                                                                                    |                                                 | 0.1V/s~500.0V/s (PSW 250-XX)                                                                                                    |
|                                                                                                    |                                                 | 1V/s~1600V/s (PSW 800-XX)                                                                                                    |
| Falling Voltage<br>Slew Rate                                                                              | Sets the falling v<br>if V-I Mode is se<br>F-05 | voltage slew rate. Only applicable<br>et to CV Slew Rate Priority.<br>0.01V/s~60V/s (PSW 30-XX)<br>0.01V/s-80.00V/s (PSW 40-XX)<br>0.1V/s~160V/s (PSW 80-XX)<br>0.1V/s~320V/s (PSW 160-XX)<br>0.1V/s~500.0V/s (PSW 250-XX)<br>1V/s~1600V/s (PSW 800-XX) |
| Rising Current  | Sets the rising current slew rate. Only applicable if                                                   |
|-----------------|----------------------------------------------------------------------------------------------------|
| Slew Rate       | V-I Mode is set to CC Slew Rate Priority.                                                               |
|                 | F-06 0.01A/s~72.00A/s (PSW 30-36)                                                                       |
|                 | 0.1A/s~144.0A/s (PSW 30-72)                                                                             |
|                 | 0.1A/s~216.0A/s (PSW 30-108)                                                                            |
|                 | 0.01A/s-54.00A/s (PSW 40-27)                                                                            |
|                 | 0.1A/s-108.0A/s (PSW 40-54)                                                                             |
|                 | 0.1A/s-162.0A/s (PSW 40-81)                                                                             |
|                 | 0.01A/s~27.00A/s (PSW 80-13.5)                                                                          |
|                 | 0.01A/s~54.00A/s (PSW 80-27)                                                                            |
|                 | 0.01A/s~81.00A/s (PSW 80-40.5)                                                                          |
|                 | 0.01A/s~14.40A/s (PSW 160-7.2)                                                                          |
|                 | 0.01A/s~28.80A/s (PSW 160-14.4)                                                                         |
|                 | 0.01A/s~43.20A/s (PSW 160-21.6)                                                                         |
|                 | 0.001A/s~9.000A/s (PSW 250-4.5)                                                                         |
|                 | 0.01A/s~18.00A/s (PSW 250-9)                                                                            |
|                 | 0.01A/s~27.00A/s (PSW 250-13.5)                                                                         |
|                 | 0.001A/s~2.880A/s (PSW 800-1.44)                                                                        |
|                 | 0.001A/s~5.760A/s (PSW 800-2.88)                                                                        |
|                 | 0.001A/s~8.640A/s (PSW 800-4.32)                                                                        |
| Falling Current | Sets the falling current slew rate. Only applicable                                                     |
| Slew Rate       | if V-I Mode is set to CC Slew Rate Priority.                                                            |
|                 | F-07 0.01A/s~72.00A/s (PSW 30-36)                                                                       |
|                 | 0.1A/s~144.0A/s (PSW 30-72)                                                                             |
|                 | 0.1A/s~216.0A/s (PSW 30-108)                                                                            |
|                 | 0.01A/s-54.00A/s (PSW 40-27)                                                                            |
|                 | 0.1A/s-108.0A/s (PSW 40-54)                                                                             |
|                 | 0.1A/s-162.0A/s (PSW 40-81)                                                                             |
|                 | 0.01A/s~27.00A/s (PSW 80-13.5)                                                                          |
|                 | 0.01A/s~54.00A/s (PSW 80-27)                                                                            |
|                 | 0.01A/s~81.00A/s (PSW 80-40.5)                                                                          |
|                 | 0.01A/s~14.40A/s (PSW 160-7.2)                                                                          |
|                 | 0.01A/s~28.80A/s (PSW 160-14.4)                                                                         |
|                 | 0.01A/s~43.20A/s (PSW 160-21.6)                                                                         |
|                 | 0.001A/s~9.000A/s (PSW 250-4.5)                                                                         |
|                 | $0.01\Delta/s_{-1}8.00\Delta/s_{-}(PS)X/250_{-}9)$                                                      |
|                 | 0.017/3-10.007/3 (15W 250-5)                                                                            |
|                 | 0.01A/s~27.00A/s (PSW 250-13.5)                                                                         |
|                 | 0.01A/s~27.00A/s (PSW 250-13.5)<br>0.001A/s~2.880A/s (PSW 800-1.44)                                     |
|                 | 0.01A/s~27.00A/s (PSW 250-13.5)<br>0.001A/s~2.880A/s (PSW 800-1.44)<br>0.001A/s~5.760A/s (PSW 800-2.88) |

| Internal        | Sets the internal resistance of the power supply.  |                                                |  |
|-----------------|----------------------------------------------------|------------------------------------------------|--|
| Resistance      | F-08                                               | 0.000Ω ~0.833Ω (PSW 30-36)                     |  |
| Settings        |                                                    | $0.000\Omega \sim 0.417\Omega$ (PSW 30-72)     |  |
|                 |                                                    | 0.000Ω ~0.278Ω (PSW 30-108)                    |  |
|                 |                                                    | $0.000\Omega \sim 1.481\Omega$ (PSW 40-27)     |  |
|                 |                                                    | $0.000\Omega \sim 0.741\Omega$ (PSW 40-54)     |  |
|                 |                                                    | $0.000\Omega \sim 0.494\Omega$ (PSW 40-81)     |  |
|                 |                                                    | 0.000Ω~5.926Ω (PSW 80-13.5)                    |  |
|                 |                                                    | 0.000Ω ~2.963Ω (PSW 80-27)                     |  |
|                 |                                                    | 0.000Ω~1.975Ω (PSW 80-40.5)                    |  |
|                 |                                                    | 0.000Ω ~22.222Ω (PSW 160-7.2)                  |  |
|                 |                                                    | 0.000Ω ~11.111Ω (PSW 160-14.4)                 |  |
|                 |                                                    | 0.000Ω~7.407Ω (PSW 160-21.6)                   |  |
|                 |                                                    | $0.00\Omega \sim 55.55\Omega$ (PSW 250-4.5)    |  |
|                 |                                                    | $0.00\Omega \sim 27.77\Omega$ (PSW 250-9)      |  |
|                 |                                                    | 0.00 <b>Ω ~</b> 18.51 <b>Ω (</b> PSW 250-13.5) |  |
|                 |                                                    | 0.0Ω ~ 555.5Ω (PSW 800-1.44)                   |  |
|                 |                                                    | 0.0Ω ~ 277.8Ω (PSW 800-2.88)                   |  |
|                 |                                                    | $0.0\Omega \sim 185.1\Omega$ (PSW 800-4.32)    |  |
| Bleeder Control | Bleeder c                                          | ontrol turns ON/OFF the bleeder                |  |
|                 | resistor. When set to AUTO the bleeder resistor is |                                                |  |
|                 | automatic                                          | cally turned on when the output is             |  |
|                 | turned or                                          | n and turned off when the output or            |  |
|                 | power is                                           | turned off. See page 27 for usage details.     |  |
|                 |                                                    |                                                |  |
|                 | When Blee                                          | eder Control is turned OFF or set to AUTO,     |  |
| Caution         | the bleede                                         | er resistor is turned off when the power or    |  |
|                 | output is t                                        | turned off.                                    |  |
|                 | The AUT                                            | O setting is only applicable to firmware       |  |
|                 | version 1                                          | .59 or above.                                  |  |
|                 | The follo                                          | wing table shows how the state of the          |  |
|                 | bleeder re                                         | esistor depends on the Bleeder Control         |  |
|                 | settings, t                                        | the power state and the output state.          |  |

|                                | Bleeder Control Setting                                                                                                    |                                                 |                                          |                                             |
|--------------------------------|----------------------------------------------------------------------------------------------------|-------------------------------------------------|------------------------------------------|---------------------------------------------|
|                                | F-09                                                                                                    | 0 = OFF                                         | 1 = ON                                   | 2 = AUTO                                    |
|                                |                                                                                                    | Bleeder re                                      | Bleeder resistor State                   |                                             |
|                                | Output ON                                                                                                    | OFF                                             | ON                                       | ON                                          |
|                                | Output OFF                                                                                                    | OFF                                             | ON                                       | OFF                                         |
|                                | Power OFF                                                                                                    | OFF                                             | ON                                       | OFF                                         |
|                                | F-09                                                                                                    | 0 = OFF, 1 =                                    | ON, 2 = A                                | UTO                                         |
| Buzzer ON/OFF                  | Turns the buzzer sound on or off. The buzzer is associated with alarm sounds and keypad entry sounds.<br>F-10 $0 = OFF$ , $1 = ON$ |                                                 |                                          |                                             |
| Measurement<br>Average Setting | Determines the level of smoothing for the average setting.                                                                         |                                                 |                                          |                                             |
|                                | Only available fo<br>F-17                                                                                                    | or firmware v<br>0 = Low, 1 =                   | version 1.5<br>Middle, 2                 | 5 or above.<br>= High                       |
| Lock Mode                      | Determines the behavior of the Output key when<br>the panel lock is on.                                                            |                                                 | key when                                 |                                             |
|                                | Only available fo<br>F-19                                                                                                    | or firmware v<br>0 = Panel loc<br>Panel lock: a | version 1.5<br>k: allow ou<br>llow outpu | 54 or above.<br>utput off, 1 =<br>ut on/off |

## USB/GPIB Settings

| Front Panel USB<br>State | Displays the from<br>setting is not con<br>F-20                                                                                 | nt panel USB-A port state. This<br>nfigurable.<br>0 = Absent, 1 = Mass Storage                                                                                                    |
|--------------------------|----------------------------------------------------------------------------------------------------|----------------------------------------------------------------------------------------------------|
| Rear Panel USB<br>State  | Displays the rea<br>setting is not cor<br>F-21                                                                                  | r panel USB-B port state. This<br>nfigurable.<br>0 = Absent, 2 = USB-CDC,<br>3 = GPIB-USB adapter                                                                                                    |
| Rear Panel USB<br>Mode   | Sets the rear par<br>Note: Option #3<br>be used to reduce<br>when there are a<br>operating enviro<br>available for firm<br>F-22 | nel USB mode.<br>, USB CDC Full Speed Only, can<br>the the data transmission speed<br>sources of interference in the<br>comment. This option is only<br>nware version 1.42 and above.<br>0 = Disable, 1 = USB Host,<br>2 = Auto detect speed,<br>3 = Full speed only |
| GPIB Address             | Sets the GPIB ac<br>F-23                                                                                                    | ldress.<br>0~30                                                                                                    |
| LAN Settings             |                                                                                                    |                                                                                                    |
| MAC Address-<br>1~6      | Displays the MA<br>configurable.<br>F-30~F-35                                                                                   | AC address 1~6. This setting is not<br>0x00~0xFF                                                                                                    |
| LAN                      | Turns Ethernet o<br>F-36                                                                                                    | on or off.<br>0 = Disable, 1 = Enable                                                                                                    |
| DHCP                     | Turns DHCP on<br>F-37                                                                                                    | or off.<br>0 = Disable, 1 = Enable                                                                                                    |

**G**<sup>W</sup>INSTEK

| IP Address-1~4    | Sets the default IP address. IP address 1~4 splits |                                     |  |
|-------------------|----------------------------------------------------|-------------------------------------|--|
|                   | the IP address in                                  | nto four sections.                  |  |
|                   | (F-39 : F-40 : F-4                                 | l : F-42)                           |  |
|                   | (0~255 : 0~255 :                                   | 0~255 : 0~255)                      |  |
|                   |                                                    |                                     |  |
| Subnet Mask 1~4   | Sets the subnet i four parts.                      | mask. The subnet mask is split into |  |
|                   | (F-43 : F-44 : F-45                                | 5: F-46)                            |  |
|                   | (0~255 : 0~255 :                                   | 0~255 : 0~255)                      |  |
| Cataviar 1 4      | Cata the gateria                                   | u address. The caterior address is  |  |
| Galeway 1~4       | Sets the gateway                                   | y address. The gateway address is   |  |
|                   | split into 4 parts                                 |                                     |  |
|                   | (F-4/:F-48:F-49                                    | 9: F-50)                            |  |
|                   | (0~255 : 0~255 :                                   | 0~255 : 0~255)                      |  |
| DNS Address 1~4   | Sets the DNS address. The DNS address is split     |                                     |  |
|                   | into 4 parts.                                      |                                     |  |
|                   | (F-51 : F-52 : F-53                                | 3 : F-54)                           |  |
|                   | (0~255 : 0~255 :                                   | 0~255 : 0~255)                      |  |
|                   | En ablas MabCa                                     | lat compations                      |  |
| Sockets active    | Enables webSoo                                     | cket connections.                   |  |
|                   | F-57                                               | 0 = Disable, I = Enable             |  |
| Web server active | Turns Web server control on/off.                   |                                     |  |
|                   | F-59                                               | 0 = Disable, 1 = Enable             |  |
| Wah Decoverd      | Turne e tuels ree                                  | an off                              |  |
| active            | Turns a web pas                                    | ssword on/ off.                     |  |
|                   | F-60                                               | 0 = Disable, 1 = Enable             |  |
|                   |                                                    |                                     |  |
| wed Password      | Sets the Web password.                             |                                     |  |
|                   | F-61                                               | 0000 ~ 9999                         |  |

| System Settings   |                                                                                                    |                                                                                                    |
|-------------------|----------------------------------------------------------------------------------------------------|----------------------------------------------------------------------------------------------------|
| Factory Set Value | Returns the PSW to the factory default settings. See<br>page 163 for a list of the default settings.<br>F-88 0 = Disable, 1 = Return to factory<br>default settings. |                                                                                                    |
| Show Version      | Displays the PS<br>keyboard versic<br>build, test comr<br>build date.<br>F-89                                                                                        | W version number, build date,<br>on, analog-control version, kernel<br>nand version and test command<br>0, 1 = PSW version<br>2, 3 = PSW build year<br>4, 5 = PSW build month/day<br>6, 7 = Keyboard CPLD version<br>8, 9 = Analog-Control CPLD<br>version<br>A, B = Reserved<br>C, D = Kernel build year<br>E, F = Kernel build year<br>E, F = Kernel build month/day<br>G, H = Test command build year<br>K, L = Test command build<br>month/day<br>M, N = USB Driver version |

#### Power On Configuration Settings

CV Control Sets the constant voltage (CV) control mode between local and external voltage/resistance control. For external voltage control, see page 123 (External Voltage Control of Voltage Output) and page 128(External Resistance Control of Voltage Output).

# G≝INSTEK

|                       | F-90                                                                                                | 0= Panel control (local)<br>1 = External voltage control<br>2 = External resistance control<br>(Ext-R $\checkmark$ 10k $\Omega$ = Vo,max)<br>3 = External resistance control<br>(Ext-R $\checkmark$ 10k $\Omega$ = 0)              |
|-----------------------|----------------------------------------------------------------------------------------------------|----------------------------------------------------------------------------------------------------|
| CC Control            | Sets the const<br>between local<br>control. For d<br>page 126 (Ext<br>Output) and 1<br>Current Outp | cant current (CC) control mode<br>l and external voltage/resistance<br>letails on external voltage control, see<br>cernal Voltage Control of Current<br>130 (External Resistance Control of<br>put).                               |
|                       | F-91                                                                                                | 0= Panel control (local)<br>1 = External voltage control<br>2 = External resistance control<br>(Ext-R $\checkmark$ 10k $\Omega$ = Io,max)<br>3 = External resistance control<br>(Ext-R $\checkmark$ 10k $\Omega$ = 0)              |
| Power-ON<br>Output    | Configures th<br>following at s<br>output on, or<br>F-92                                            | the power supply to do one of the<br>startup: keep the output off, turn the<br>load a test script.<br>0 = OFF at startup<br>1 = ON at startup<br>T001 ~ T010 = Run test script TXX<br>at start up                                  |
| Master/Slave          | Sets the powe<br>parallel/serie<br>F-93                                                             | er supply as master or slave. See the<br>es operation for details, page 75.<br>0 = Master/Local<br>1 = Master/Parallel1<br>2 = Master/Parallel2<br>3 = Slave/Parallel<br>4 = Slave/Series (Only for 30V, 40V,<br>80V, 160V models) |
| External Out<br>Logic | Sets the exter<br>F-94                                                                              | nal logic as active high or low.<br>0= High ON, 1 = Low ON                                                                                                    |

| Power Switch Trip | Turns the power   | r off if enabled when the |
|-------------------|-------------------|---------------------------|
|                   | protection settin | gs are tripped.           |
|                   | F-95              | 1 = Disable, 0 = Enable   |

Calibration

| Programmable | The calibration password is used to access the |                                                                                |  |
|--------------|------------------------------------------------|--------------------------------------------------------------------------------|--|
| Calibration  | local mode                                     | calibration or other special functions.                                        |  |
|              | The passwo<br>accessed. Pl                     | rd used determines which function is<br>ease see your distributor for details. |  |
|              | F-00                                           | 0000 ~ 9999                                                                    |  |

Setting Normal Function Settings

| The normal function settings (F-01~F-61, F-88~F- |
|--------------------------------------------------|
| 89) can be easily configured with the Function   |
| key.                                             |

- Ensure the load is not connected.
- Ensure the output is off.

Note Function setting F-89 (Show Version) can only be viewed, not edited.

Configuration settings F-90~F-95 cannot be edited in the Normal Function Settings. Use the Power On Configuration Settings. See page 118 for details.

- Steps 1. Press the Function key. The function key will light up.
  - The display will show F-01 on the top and the configuration setting for F-01 on the bottom.

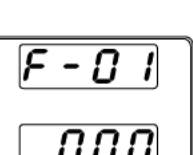

Function

0

# **G**<sup>w</sup>**INSTEK**

3. Rotate the Voltage knob to change the F setting.

F-00~F-61, F-88~F-89 Range

- 4. Use the Current knob to set the parameter for the chosen F setting.
- 5. Press the Voltage knob to save the configuration setting. ConF will be displayed when successful.

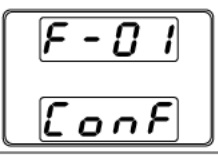

Exit Press the Function key again to exit the Function configuration settings. The function key 0 light will turn off.

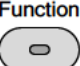

#### Setting Power On Configuration Settings

Background The Power On configuration settings can only be changed during power up to prevent the configuration settings being inadvertently changed.

- Ensure the load is not connected.
- Ensure the power supply is off.

Steps

- Hold the Function key whilst turning the power on.
- 2. The display will show F-90 on the top and the configuration setting for F-90 on the bottom.

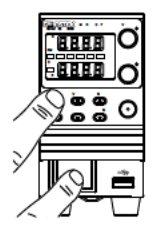

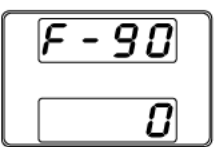

3. Rotate the Voltage knob to change the F setting.

F-90~ F-95

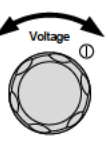

 Use the Current knob to set the parameter for the chosen F setting.

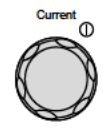

5. Press the Voltage knob to save the configuration setting. ConF will be displayed when successful.

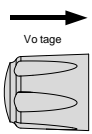

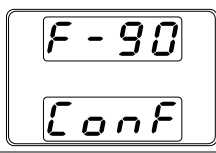

Exit Cycle the power to save and exit the configuration settings.

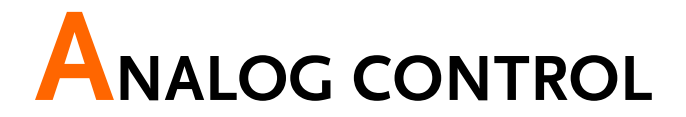

The Analog Control chapter describes how to control the voltage or current output using an external voltage or resistance, monitor the voltage or current output as well as remotely turning off the output or shutting down the power supply.

| Analog Remote Control Overview                | 121 |
|-----------------------------------------------|-----|
| Analog Control Connector Overview             |     |
| External Voltage Control of Voltage Output    |     |
| External Voltage Control of Current Output    |     |
| External Resistance Control of Voltage Output |     |
| External Resistance Control of Current Output |     |
| External Control of Output                    |     |
| External control of Shutdown                  |     |
| Remote Monitoring                             |     |
| External Voltage and Current Monitoring       |     |
| External Operation and Status Monitoring      |     |

# Analog Remote Control Overview

The PSW power supply series have a number of analog control options. The Analog Control connectors are used to control output voltage and current using external voltage or resistance. The power supply output and power switch can also be controlled using external switches.

- Analog Control connector overview  $\rightarrow$  from page 121
- External voltage control of voltage output  $\rightarrow$  from page 123
- External voltage control of current output  $\rightarrow$  from page 126
- External resistance control of voltage output  $\rightarrow$  from page 128
- External resistance control of current output  $\rightarrow$  from page 130
- External control of output  $\rightarrow$  from page 132
- External control of the power switch  $\rightarrow$  from page 135

## Analog Control Connector Overview

| Overview       | The Analog Control Connector is a standard Mil<br>26 pin connector (OMRON XG4 IDC plug). The<br>connector is used for all analog remote control.<br>The pins used determine what remote control<br>mode is used. |  |
|----------------|----------------------------------------------------------------------------------------------------|--|
|                | To prevent electric shock, ensure that the cover for<br>the Analog Control Connector is used when the<br>connector is not in use.                                                                                |  |
| Pin Assignment | 25 1<br>26 2                                                                                                    |  |

# G≝INSTEK

| Pin name              | Pin | number Description                                                                                                    |
|-----------------------|-----|----------------------------------------------------------------------------------------------------|
| Current Share         | 1   | Used when operating 2 or more units in parallel.                                                                                                    |
| D COM                 | 2   | Connected to the (–S) sense- terminal when<br>remote sense is used. Connected to the negative<br>output terminal when remote sense is not used.                                     |
| CURRENT SUM           | 3   | Current sum output signal when used in parallel mode.                                                                                                    |
| EXT-V CV CONT         | 4   | External voltage control of the voltage output. A voltage of 0~10V is used to control the full scale voltage output (0%~100%) of the instrument.                                    |
| EXT-V CC CONT         | 5   | External voltage control of the current output. A voltage of 0~10V is used to control the full scale current output (0%~100%)of the instrument                                      |
| EXT-R CV CONT<br>PIN1 | 6   | External resistance control of the voltage output.<br>A resistance of $0k\Omega \sim 10k\Omega$ is used to control<br>the full scale voltage output (0%~100%) of the<br>instrument. |
| EXT-R CV CONT<br>PIN2 | 7   | External resistance control of the voltage output. A resistance of $0k\Omega \sim 10k\Omega$ is used to control the full scale voltage output (0%~100%) of the instrument.          |
| EXT-R CC CONT<br>PIN1 | 8   | External resistance control of the current output.<br>A resistance of $0k\Omega \sim 10k\Omega$ is used to control<br>the full scale current output (0%~100%) of the<br>instrument. |
| EXT-R CC CONT<br>PIN2 | 9   | External resistance control of the current output.<br>A resistance of $0k\Omega \sim 10k\Omega$ is used to control<br>the full scale current output (0%~100%) of the<br>instrument. |
| VMON                  | 10  | Voltage Monitor Output. Outputs the full scale voltage (0~100%) as a voltage (0V~10V).                                                                                              |
| IMON                  | 11  | Current Monitor Output. Outputs the full scale current (0~100%) as a voltage (0V~10V).                                                                                              |
| SHUTDOWN              | 12  | The shut down signal will turn off the output or power when a low TTL signal is applied. The shutdown signal is pulled up to 5V with a $10k\Omega$ pull-up resistor.                |
| CURRENT_SUM_1         | 13  | Master unit current sum input signal from first<br>slave CURRENT SUM OUTPUT. Used in parallel<br>mode only.                                                                         |

| CURRENT_SUM_2       | 14 | Master unit current sum input signal from second slave CURRENT SUM OUTPUT. Used in parallel mode only.                                                              |
|---------------------|----|----------------------------------------------------------------------------------------------------|
| FEEDBACK            | 15 | Parallel control signal during master-slave parallel operation.                                                                                                    |
| A COM               | 16 | Analog signal common. Connected to the sense-<br>terminal when remote sense is used. Connected<br>to the negative output terminal when remote<br>sense is not used. |
| STATUS COM          | 17 | Common for status signals 18, 19, 20, 21 and 22.                                                                                                    |
| CV STATUS           | 18 | Turns on when CV mode is active. (photo coupled open collector output)                                                                                              |
| CC STATUS           | 19 | Turns on when CC mode is active. (photo coupled open collector output)                                                                                              |
| ALM STATUS          | 20 | Turns on when any of the protection modes are<br>tripped (OVP, OCP) or if a shutdown signal is<br>input. (photo coupled open collector output)                      |
| OUTPUT ON<br>STATUS | 21 | Turns on when the output has been turned on.<br>(photo coupled open collector output)                                                                               |
| POWER OFF<br>STATUS | 22 | Turns on when the power switch is turned off.                                                                                                    |
| N.C.                | 23 | Not connected                                                                                                    |
| OUT ON/OFF<br>CONT  | 24 | Turns the output on/off when (default setting) a low TTL signal is applied. Internally, the circuit is pulled up to $+5V$ with $10k\Omega$ resistance.              |
| SER SLV IN          | 25 | Series slave input during master-slave series operation. (30V/40V/80V/160V models only)                                                                             |
| N.C.                | 26 | Not connected                                                                                                    |

## External Voltage Control of Voltage Output

Background External voltage control of the voltage output is accomplished using the MIL-26 connector on the rear panel. A voltage of 0~10V is used to control the full scale voltage of the instrument, where: Output voltage = full scale voltage × (external

voltage/10)

Connection When connecting the external voltage source to the MIL connectors, use shielded or twisted paired wiring.

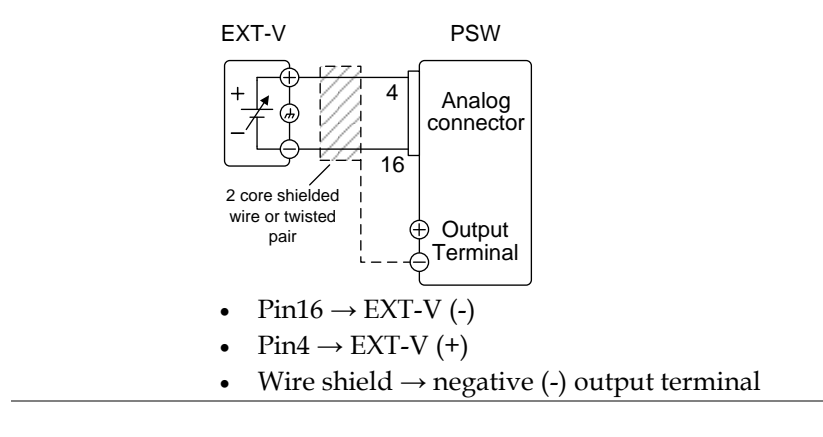

Connection- alt. If the wire shield needs to be grounded at the shielding voltage source (EXT-V), then the shield cannot also be grounded at the negative (-) terminal output of the PSW power supply. This would short the output.

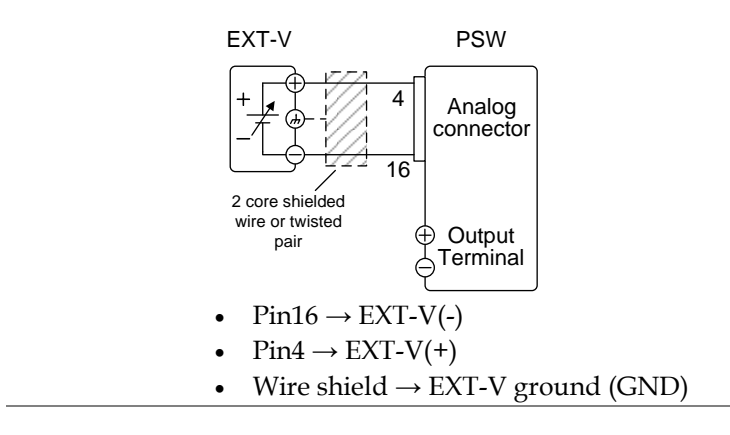

Panel operation 1. Connect the external voltage according to the connection diagrams above.

|      | <ol> <li>Set the F-90 power on Page 118 configuration setting to 1 (CV control – Ext voltage).</li> <li>Be sure to cycle the power after the power on configuration has been set.</li> </ol> |   |
|------|----------------------------------------------------------------------------------------------------|---|
|      | 3. Press the Function key and confirm the new configuration settings (F-90=1).                                                                                                    |   |
|      | 4. Press the Output key. The voltage output key. The voltage Output key. The voltage output                                                                                                  | ) |
| Note | The input impedance for external voltage control is<br>10kΩ.<br>Use a stable voltage supply for the external voltage                                                                         |   |
|      | control.                                                                                                    |   |
| Note | CV and CC Slew Rate Priority are disabled for V-I<br>mode (F-03) when using external voltage control. See<br>the normal function settings on page 107.                                       | 2 |
|      | Ensure no more than 10.5 volts are input into the external voltage input.                                                                                                    |   |
|      | Ensure the voltage polarity is correct when connectin the external voltage.                                                                                                    | g |

#### External Voltage Control of Current Output

Background External voltage control of the current output is accomplished using the MIL-26 connector on the rear panel. A voltage of 0~10V is used to control the full scale current of the instrument, where:

Output current = full scale current × (external voltage/10)

Connection When connecting the external voltage source to the MIL connectors, use shielded or twisted paired wiring.

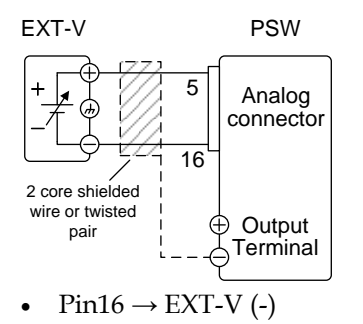

- $Pin5 \rightarrow EXT-V(+)$
- Wire shield  $\rightarrow$  negative (-) output terminal

Connection- alt. If the wire shield needs to be grounded at the shielding voltage source (EXT-V), then the shield cannot also be grounded at the negative (-) terminal output of the PSW power supply. This would short the output.

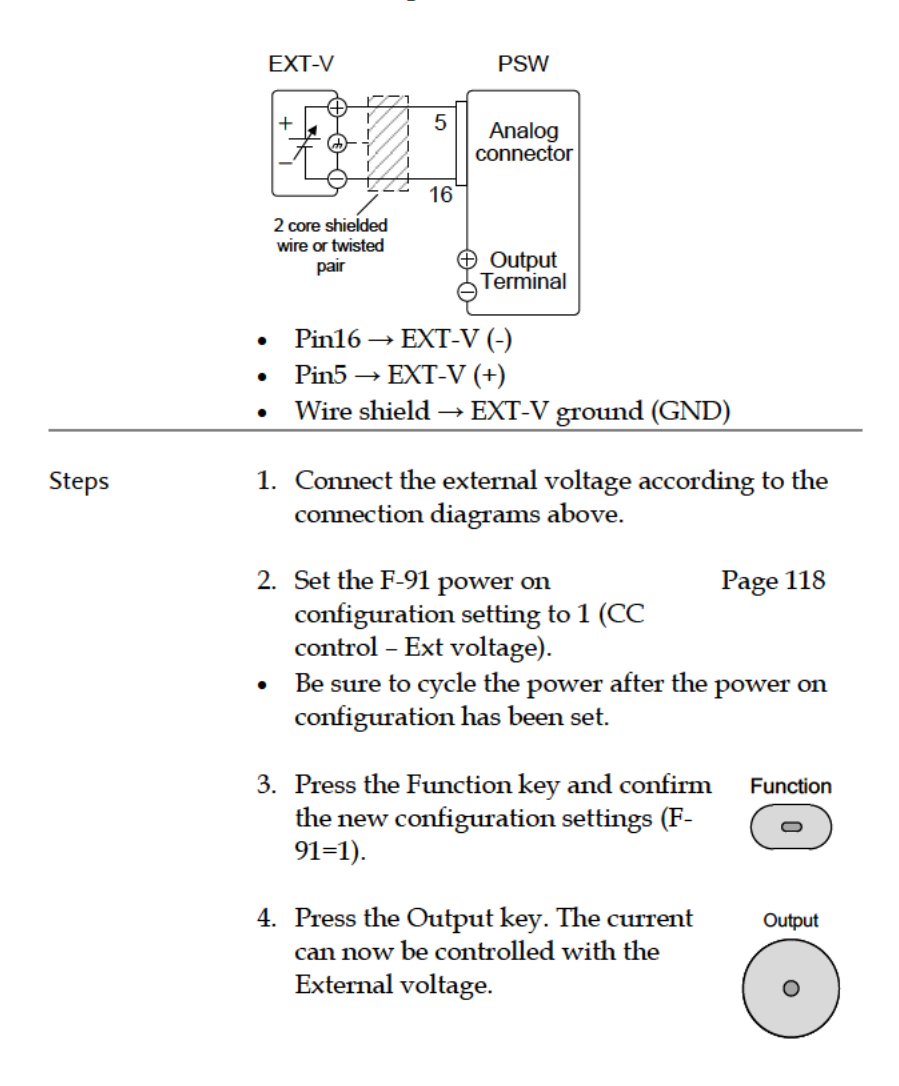

| Note             | The input impedance for external voltage control is $10k\Omega$ .                                                                                                    |
|------------------|----------------------------------------------------------------------------------------------------|
|                  | Use a stable voltage supply for the external voltage control.                                                                                                    |
| Note             | CV and CC Slew Rate Priority are disabled for V-I<br>mode (F-03) when using external voltage control. See<br>the normal function settings on page 107.                                                                          |
|                  | Ensure the voltage polarity is correct when connecting the external voltage.                                                                                                    |
|                  | Ensure no more than 10.5 volts are input into the external voltage input.                                                                                                    |
| External Resista | ance Control of Voltage Output                                                                                                    |
| Background       | External resistance control of the voltage output is<br>accomplished using the MIL-26 connector on the<br>rear panel. A resistance of $0k\Omega \sim 10k\Omega$ is used to<br>control the full scale voltage of the instrument. |

The output voltage (0 to full scale) can be controlled with the external resistance going up (Ext-R  $\bowtie$ ) 0k $\Omega$ ~10k $\Omega$ (10k $\Omega$  = Vo,max) or down (Ext-R  $\bowtie$ ) 10k $\Omega$ ~0k $\Omega$ (10k $\Omega$  = 0).

For  $0k\Omega \sim 10k\Omega$ : Output voltage = full scale voltage × (external resistance/10)

For  $10k\Omega \sim 0k\Omega$ : Output voltage = full scale voltage × ([10-external resistance]/10)

| Note       | The Ext-R∖ configuration is recommended for safety<br>reasons. In the event that the cables become<br>accidentally disconnected, the voltage output will<br>drop to zero. Under similar circumstances using Ext-<br>R∠, an unexpected high voltage would be output. |  |  |
|------------|----------------------------------------------------------------------------------------------------|--|--|
|            | If switches are used to switch between fixed<br>resistances, use switches that avoid creating open<br>circuits. Use short-circuit or continuous resistance<br>switches.                                                                                             |  |  |
| Connection | EXT-R PSW<br>Analog<br>connector<br>2 core shielded<br>wire or twisted<br>pair<br>Output<br>Terminal                                                                                                    |  |  |
|            | <ul> <li>Pin6 → EXT-R</li> <li>Pin7 → EXT-R</li> <li>Wire shield → negative (-) output terminal</li> </ul>                                                                                                    |  |  |
| Steps      | <ol> <li>Connect the external resistance according to<br/>the connection diagrams above.</li> </ol>                                                                                                    |  |  |
|            | <ol> <li>Set the F-90 (CV Control) Page 118 configuration settings to 2 for Ext-<br/>R↓ or 3 for Ext-R▷.</li> <li>Be sure to cycle the power after the power on configuration has been set.</li> </ol>                                                              |  |  |
|            | 3. Press the Function key and confirm the new configuration settings (F-90=2 or 3).                                                                                                    |  |  |

|      | 4. Press the Output key. The voltage can now be controlled with the External resistance.                                                                                                  |
|------|----------------------------------------------------------------------------------------------------|
| Note | Ensure the resistor(s) and cables used exceed the isolation voltage of the power supply. For example: insulation tubes with a withstand voltage higher than the power supply can be used. |
|      | When choosing an external resistor ensure the resistor can withstand a high degree of heat.                                                                                               |
| Note | CV and CC Slew Rate Priority are disabled for V-I<br>mode (F-03) when using external resistance control.<br>See the normal function settings on page 107.                                 |

## External Resistance Control of Current Output

| Background | External resistance control of the current output is accomplished using the MIL-26 connector on the rear panel. A resistance of $0k\Omega$ ~10k $\Omega$ is used to control the full scale current of the instrument.                        |
|------------|----------------------------------------------------------------------------------------------------|
|            | The output current (0 to full scale) can be controlled<br>with the external resistance going up (Ext-R $\angle$ )<br>$0k\Omega \sim 10k\Omega(10k\Omega = Vo,max)$ or down (Ext-R $\searrow$ )<br>$10k\Omega \sim 0k\Omega(10k\Omega = 0)$ . |
|            | For $0k\Omega \sim 10k\Omega$ : Output current = full scale current $\times$ (external resistance/10)                                                                                                    |
|            | For 10kΩ~0kΩ: Output current = full scale current ×<br>([10-external resistance]/10)                                                                                                    |

| Note       | The Ext-R∖ configuration is recommended for safety<br>reasons. In the event that the cables become<br>accidentally disconnected, the current output will<br>drop to zero. Under similar circumstances using Ext-<br>R∠, an unexpected high current would be output. |  |  |
|------------|----------------------------------------------------------------------------------------------------|--|--|
|            | If switches are used to switch between fixed<br>resistances, use switches that avoid creating open<br>circuits. Use short-circuit or continuous resistance<br>switches.                                                                                             |  |  |
| Connection | EXT-R PSW<br>Analog<br>connector<br>2 core shielded<br>wire or twisted<br>pair<br>Output<br>Terminal                                                                                                    |  |  |
|            | <ul> <li>Pin9 → EXT-R</li> <li>Pin8 → EXT-R</li> <li>Wire shield → negative (-) output terminal</li> </ul>                                                                                                    |  |  |
| Steps      | <ol> <li>Connect the external resistance according to<br/>the connection diagrams above.</li> </ol>                                                                                                    |  |  |
|            | <ol> <li>Set the F-91 (CC Control) Page 118<br/>configuration settings to 2 for Ext-<br/>R↓ or 3 for Ext-R▷.</li> <li>Be sure to cycle the power after the power on<br/>configuration has been set.</li> </ol>                                                      |  |  |
|            | 2. Press the Function key and confirm the new configuration settings (F-91=2 or 3).                                                                                                    |  |  |

|      | 3. Press the Output key. The current can now be controlled with the External resistance.                                                                                                  |
|------|----------------------------------------------------------------------------------------------------|
| Note | Ensure the resistor(s) and cables used exceed the isolation voltage of the power supply. For example: insulation tubes with a withstand voltage higher than the power supply can be used. |
|      | When choosing an external resistor ensure the resistor can withstand a high degree of heat.                                                                                               |
| Note | CV and CC Slew Rate Priority are disabled for V-I<br>mode (F-03) when using external resistance control.<br>See the normal function settings on page 107.                                 |

## External Control of Output

| Background | The output can be turned on or off externally using<br>a switch. The analog control connector can be set<br>to turn the output on from a high or low signal.<br>The voltage across pins 2 and 24 are internally<br>pulled to $+5V \pm 5\%$ @ 500uA with 10k $\Omega$ pull-up<br>resistor. A short (closed switch) produces a low<br>signal. |
|------------|----------------------------------------------------------------------------------------------------|
|            | When set to High = On, the output is turned on when the pins 2-24 are open.                                                                                                    |

When Low = On, the output is turned on when pins 2-24 are shorted.

| Connection | Switch                                                                                                    | PSW                                           |              |
|------------|----------------------------------------------------------------------------------------------------|-----------------------------------------------|--------------|
|            | 2 core shielded<br>wire or twisted<br>pair                                                                                                    | Analog<br>connector<br>Output                 |              |
|            | • Pin2 $\rightarrow$ Swite                                                                                                    | ch                                            |              |
|            | • $Pin24 \rightarrow Swith$                                                                                                    | tch                                           |              |
|            | • Wire shield -                                                                                                    | → negative (-) output                         | terminal     |
| Steps      | <ol> <li>Connect the external switch according to the connection diagrams above.</li> <li>Set F-94 (External output logic) in Page 118 the power on configuration settings to 0 (High = On) or 1 (Low = On).</li> <li>Be sure to cycle the power after setting the power on configuration</li> </ol> |                                               |              |
|            | 2. Press the Fur<br>the new conf                                                                                                    | nction key and confirm<br>iguration settings. | m Function   |
|            | 3. The switch is                                                                                                    | now ready to set the                          | output on or |

The switch is now ready to set the output on or off.

| Note      | When using a switch over long distances, please use a switch relay to extend the line from the coil side of the relay.                                                                                                    |  |  |  |
|-----------|----------------------------------------------------------------------------------------------------|--|--|--|
|           | Switch<br>Relay<br>Line<br>extension                                                                                                    |  |  |  |
|           | If a single switch control is to be used for multiple<br>units, please isolate each instrument. This can be<br>achieved by using a relay.                                                                                                    |  |  |  |
| Warning   | Ensure the cables used and the switch exceed the isolation voltage of the power supply. For example: insulation tubes with a withstand voltage higher than the power supply can be used.                                                                                                    |  |  |  |
| Note Note | Messages: If F-94 = 0 (High = on) and the pin 24 is<br>low (0) "MSG 001" will be displayed on the display.<br>If F-94 = 1 (Low = on) and the pin 24 is high (1) "MSG<br>002" will be displayed on the display.                                                                                                    |  |  |  |
|           | Output off (High=on)     Output off (Low=on)       Image: Comparison of the second second seco |  |  |  |

#### External control of Shutdown

Background The output of the power supplies can be configured to shut down via an external switch. The ability to externally shut down the power supply must first be enabled in the power on configuration settings. The voltage across pins 2 and 12 are internally pulled to  $+5V \pm 5\%$  @ 500uA with 10k $\Omega$  pull-up resistor.

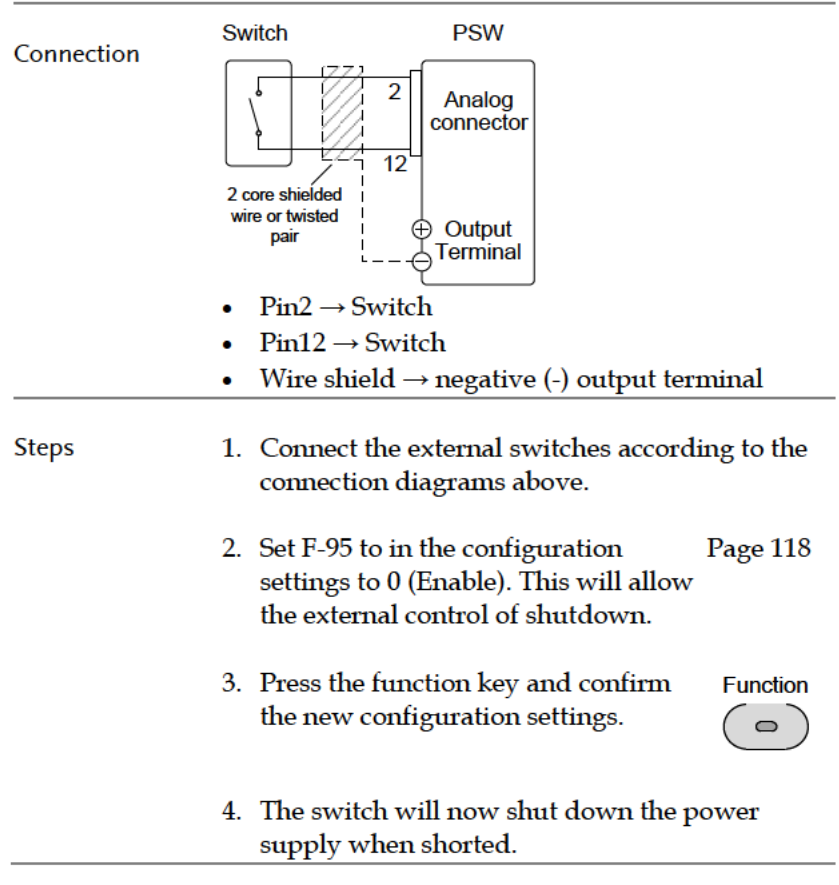

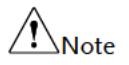

When using a switch over long distances, please use a switch relay to extend the line from the coil side of the relay.

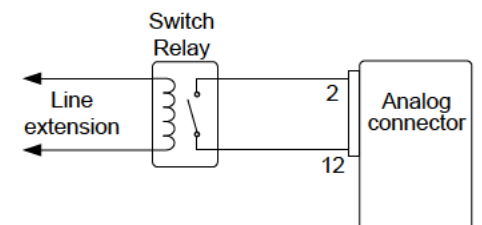

If a single switch control is to be used for multiple units, please isolate each instrument. This can be achieved by using a relay.

Warning

Ensure the cables and switch used exceed the isolation voltage of the power supply. For example: insulation tubes with a withstand voltage higher than the power supply can be used.

# **Remote Monitoring**

The PSW power supplies have remote monitoring support for current and voltage output. They also support monitoring of operation and alarm status.

- External monitoring of output voltage and current → from page 137
- External monitoring of operation mode and alarm status  $\rightarrow$  from page 139

| External | Voltage | and | Current | Mo | onito | ring |
|----------|---------|-----|---------|----|-------|------|
|----------|---------|-----|---------|----|-------|------|

| Background | The MIL 26 pin connector is used to monitor the |
|------------|-------------------------------------------------|
|            | current (IMON) or voltage (VMON) output.        |

An output of 0~10V represents the voltage or current output of 0~ rated current/voltage output.

- IMON = (current output/full scale) × 10
- VMON = (voltage output/full scale) × 10

External voltage and current monitoring doesn't need to be enabled in the configuration settings.

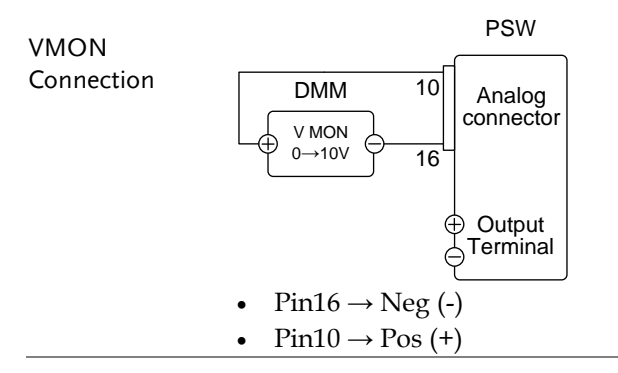

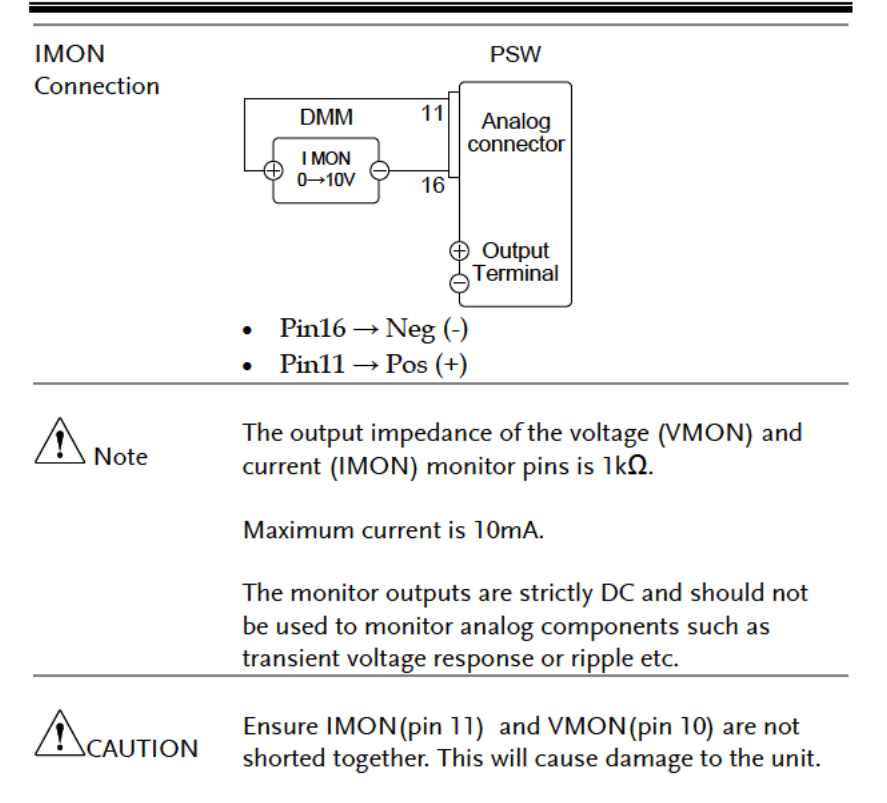

External Operation and Status Monitoring

| Background The MIL 26 pin connector can also be used to<br>monitor the status operation and alarm status o<br>the instrument. | Background | The MIL 26 pin connector can also be used to monitor the status operation and alarm status of the instrument. |
|----------------------------------------------------------------------------------------------------|------------|----------------------------------------------------------------------------------------------------|
|----------------------------------------------------------------------------------------------------|------------|----------------------------------------------------------------------------------------------------|

The pins are isolated from the power supply internal circuitry by photo couplers. Status Com (Pin 17) is a photo coupler emitter output, whilst pins 18~22 are photo coupler collector outputs.

A maximum of 30V and 8mA can be applied to each pin.

| -                 |    |                                                                                |
|-------------------|----|--------------------------------------------------------------------------------|
| Name and Pin      | 1  | Description                                                                    |
| STATUS COM        | 17 | Common (photo coupler<br>emitter) for status signals 18,<br>19, 20, 21 and 22. |
| CV STATUS         | 18 | Low when CV mode is active.                                                    |
| CC STATUS         | 19 | Low when CC mode is active.                                                    |
| ALM STATUS        | 20 | Low when any of the<br>protection modes are tripped<br>(OVP, OCP). Active low. |
| OUT ON<br>STATUS  | 21 | Low when the output is on.                                                     |
| PWR OFF<br>STATUS | 22 | Active low.                                                                    |
|                   |    |                                                                                |

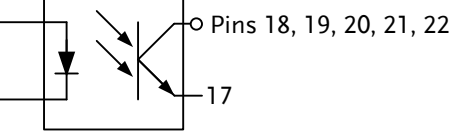

Timing diagrams Below are 4 example timing diagrams covering a number fo scenarios. Note that pins 18~22 are all active low.

CV MODE: The diagram below shows the timing diagram Output turned on when the output is turned on when the PSW is set to CV mode.

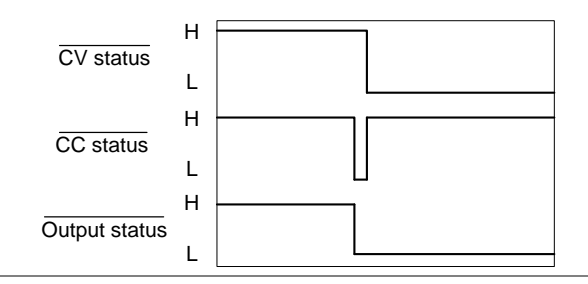

CV MODE: The diagram below shows the output status lines Output turned off when the output is turned off in CV mode.

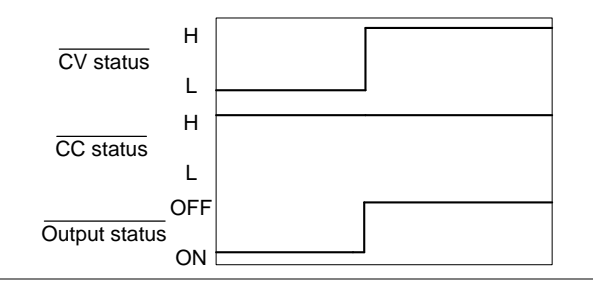

CC MODE: The diagram below shows the timing diagram Output turned on when the output is turned on when the PSW is set to CC mode.

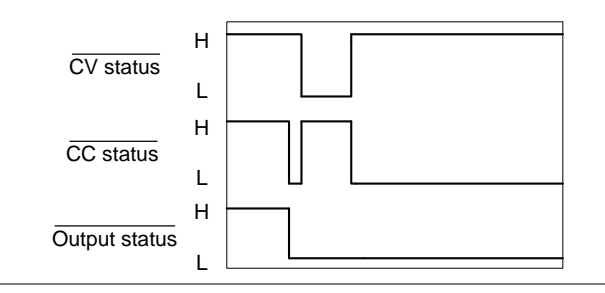

CC MODE: The diagram below shows the output status lines Output turned off when the output is turned off in CC mode.

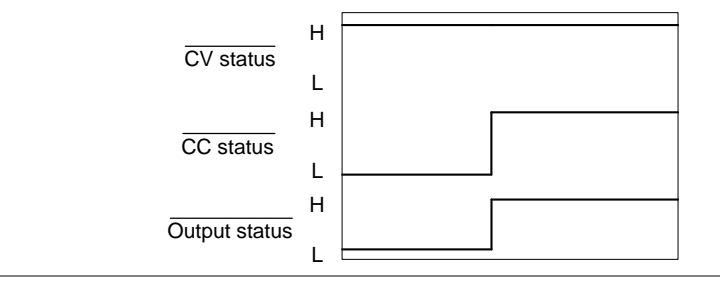

# **COMMUNICATION** INTERFACE

This chapter describes basic configuration of IEEE488.2 based remote control. For a command list, refer to the programming manual, downloadable from GW Instek website, www.gwinstek.com

| Interface Configuration                         | 143 |
|-------------------------------------------------|-----|
| USB Remote Interface                            | 143 |
| Configure GPIB Interface                        | 143 |
| Configure Ethernet Connection                   | 145 |
| Web Server Configuration                        | 145 |
| Sockets Server Configuration                    | 146 |
| USB Remote Control Function Check               | 147 |
| Using Realterm to Establish a Remote Connection | 148 |
| Web Server Remote Control Function Check        | 152 |
| Socket Server Function Check                    | 152 |

# Interface Configuration

## **USB** Remote Interface

| USB<br>configuration | PC side connector                | Type A, host                                                |  |  |
|----------------------|----------------------------------|-------------------------------------------------------------|--|--|
|                      | PSW side<br>connector            | Rear panel Type B, slave<br>1.1/2.0 (full speed/high speed) |  |  |
|                      | Speed                            |                                                             |  |  |
|                      | USB Class                        | CDC (communications device class)                           |  |  |
| Steps                | 1. Connect the US panel USB B po | B cable to the rear ort.                                    |  |  |

2. Change the Rear panel-USB (F-22) Page 116 setting to USB-CDC (2).

#### Configure GPIB Interface

To use GPIB, the optional GPIB to USB (GUG-001) adapter must be used. Only one GPIB address can be used at a time.

| Configure GPIB | 1. | Ensure | the PSW | is off | before | proceeding. |
|----------------|----|--------|---------|--------|--------|-------------|
|----------------|----|--------|---------|--------|--------|-------------|

- 2. Connect the USB cable from the rear panel USB B port on the PSW to the USB A port on the GPIB to USB adapter.
- 3. Connect a GPIB cable from a GPIB controller to the GPIB port on the adapter.

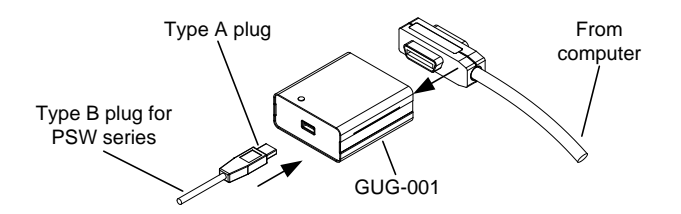

- 4. Turn the PSW on.
- 5. Press the Function key to enter the Page 116 Normal configuration settings.

Set the following GPIB settings

|                  | F-22 = 1                                                                                                    | Set the rear panel USB port to USB<br>Host.                                                                                       |  |  |
|------------------|----------------------------------------------------------------------------------------------------|----------------------------------------------------------------------------------------------------|--|--|
|                  | $F-23 = 0 \sim 30$                                                                                                    | Set the GPIB address (0~30)                                                                                                    |  |  |
| GPIB constraints | <ul> <li>Maximum 15<br/>length, 2m be</li> <li>Unique addre</li> <li>At least 2/3 o</li> <li>No loop or patients</li> </ul> | devices altogether, 20m cable<br>tween each device<br>ess assigned to each device<br>f the devices turned On<br>rallel connection |  |  |
#### **Configure Ethernet Connection**

The Ethernet interface can be configured for a number of different applications. Ethernet can be configured for basic remote control or monitoring using a web server or it can be configured as a socket server.

The PSW series supports both DHCP connections so the instrument can be automatically connected to an existing network or alternatively, network settings can be manually configured.

| Ethernet<br>configuration<br>Parameters | For details on how to e<br>settings, please see the<br>page 112.                                   | configure the Ethernet<br>e configuration chapter on                                          |
|-----------------------------------------|----------------------------------------------------------------------------------------------------|-----------------------------------------------------------------------------------------------|
|                                         | MAC Address (display<br>only)                                                                      | LAN                                                                                           |
|                                         | DHCP                                                                                               | IP Address                                                                                    |
|                                         | Subnet Mask                                                                                        | Gateway                                                                                       |
|                                         | DNS Address                                                                                        | Sockets Active                                                                                |
|                                         | Web Server Active                                                                                  | Web Password Active                                                                           |
|                                         | Web set password                                                                                   | 0000~9999 (default 0000)                                                                      |
| Web Server Con                          | figuration                                                                                         |                                                                                               |
| Configuration                           | This configuration exa<br>PSW as a web server a<br>automatically assign a<br>1. Connect an Etherne | ample will configure the<br>and use DHCP to<br>an IP address to the PSW.<br>et cable from the |
|                                         | network to the rear<br>port.                                                                       | r panel Ethernet                                                                              |
|                                         | 2. Press the Function<br>Normal configurat                                                         | key to enter the Page 116 ion settings.                                                       |

|                | Set the follow                                                                   | ing LAN settings:                                                                                                    |
|----------------|----------------------------------------------------------------------------------|----------------------------------------------------------------------------------------------------|
|                | F-36 = 1                                                                         | Enable LAN                                                                                                    |
|                | F-37 = 1                                                                         | Turn DHCP to enable                                                                                                    |
|                | F-59 = 1                                                                         | Turn the web server on                                                                                                    |
| Note Note      | It may be nece<br>web browser to                                                 | ssary to cycle the power or refresh the o connect to a network.                                                                    |
| Sockets Server | Configuration                                                                    |                                                                                                    |
| Configuration  | This configur<br>PSW socket s                                                    | ation example will configure the<br>erver.                                                                                         |
|                | The following<br>manually assi<br>enable the soc<br>server port m<br>configured. | configuration settings will<br>ign the PSW an IP address and<br>eket server. By default, the socket<br>umber is 2268 and cannot be |
|                | <ol> <li>Connect as<br/>network to<br/>port.</li> </ol>                          | n Ethernet cable from the LAN                                                                                                    |
|                | 2. Press the F<br>Normal co                                                      | Function key to enter the Page 116 onfiguration settings.                                                                          |
|                | Set the follow                                                                   | ing LAN settings:                                                                                                    |
|                | F-36 = 1                                                                         | Enable LAN                                                                                                    |
|                | F-37 = 0                                                                         | Disable DHCP                                                                                                    |
|                | F-39 = 172                                                                       | IP Address part 1 of 4                                                                                                    |
|                | F-40 = 16                                                                        | IP Address part 2 of 4                                                                                                    |
|                | F-41 = 5                                                                         | IP Address part 3 of 4                                                                                                    |
|                | F-42 = 133                                                                       | IP Address part 4 of 4                                                                                                    |
|                | F-43 = 255                                                                       | Subnet Mask part 1 of 4                                                                                                    |
|                | F-44 = 255                                                                       | Subnet Mask part 2 of 4                                                                                                    |
|                | F-45 = 128                                                                       | Subnet Mask part 3 of 4                                                                                                    |
|                | F-46 = 0                                                                         | Subnet Mask part 4 of 4                                                                                                    |
|                | F-47 = 172                                                                       | Gateway part 1 of 4                                                                                                    |

# G凹INSTEK

| F-48 = 16  | Gateway part 2 of 4 |
|------------|---------------------|
| F-49 = 21  | Gateway part 3 of 4 |
| F-50 = 101 | Gateway part 4 of 4 |
| F-51 = 172 | DNS Address 1 of 4  |
| F-53 = 1   | DNS Address 3 of 4  |
| F-54 = 252 | DNS Address 4 of 4  |
| F-57 = 1   | Enable Sockets      |

Note Note

The socket function is only available for firmware version V1.12 or above. See page 114 to check your firmware version number.

#### **USB** Remote Control Function Check

| Functionality<br>check | Invoke a terminal application such as Realterm.<br>The PSW will appear as a COM port on the PC.                                                                                                    |
|------------------------|----------------------------------------------------------------------------------------------------|
|                        | To check the COM port No, see the Device<br>Manager in the PC. For WinXP; Control panel $\rightarrow$<br>System $\rightarrow$ Hardware tab.                                                                         |
| Note Note              | If you are not familiar with using a terminal<br>application to send/receive remote commands via a<br>USB connection, please page 148 (Using Realterm to<br>Establish a Remote Connection) for more<br>information. |
|                        | Run this query command via the terminal after<br>the instrument has been configured for USB<br>remote control (page 143).                                                                                           |
|                        | *idn?                                                                                                    |
|                        | This should return the Manufacturer, Model<br>number, Serial number, and Firmware version in<br>the following format.                                                                                               |

|           | GW-INSTEK,PSW-XXX-X,TW123456,01.00.<br>20110101                                                                 |
|-----------|----------------------------------------------------------------------------------------------------|
|           | Manufacturer: GW-INSTEK                                                                                         |
|           | Model number : PSW-XXX-X                                                                                        |
|           | Serial number : TW123456                                                                                        |
|           | Firmware version : 01.00.20110101                                                                               |
| Note Note | For further details, please see the programming manual, available on the GW Instek web site @ www.gwinstek.com. |

### Using Realterm to Establish a Remote Connection

| Background | Realterm is a terminal program that can be used to<br>communicate with a device attached to the serial<br>port of a PC or via an emulated serial port via<br>USB.                                               |
|------------|----------------------------------------------------------------------------------------------------|
|            | The following instructions apply to version<br>2.0.0.70. Even though Realterm is used as an<br>example to establish a remote connection, any<br>terminal program can be used that has similar<br>functionality. |
| Note Note  | Realterm can be downloaded on Sourceforge.net free of charge.                                                                                                    |
|            | For more information please see<br>http://realterm.sourceforge.net/                                                                                                    |
| Operation  | 1. Download Realterm and install according to the instructions on the Realterm website.                                                                                                    |
|            | 2. Connect the PSW via USB (page 143).                                                                                                    |

 Go to the Windows device manager and find the COM port number for the connection. For example, go to the Start menu > Control Panel > Device Manager

Double click the *Ports* icon to reveal the connected serial port devices and the COM port for the each connected device.

The baud rate, stop bit and parity settings can be viewed for the virtual COM port by rightclicking connected device and selecting the *Properties* option.

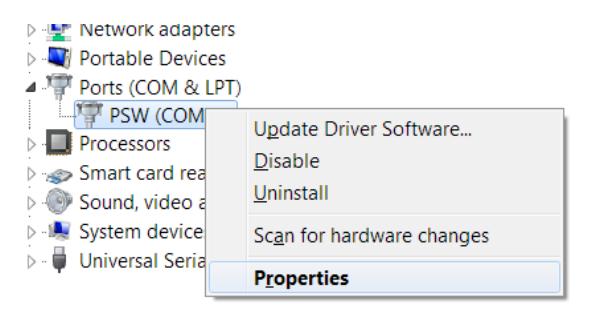

4. Start Realterm on the PC as an administrator. Click:

Start menu>All Programs>RealTerm>realterm

Tip: to run as an administrator, you can right click the Realterm icon in the Windows Start menu and select the *Run as Administrator* option.

5. After Realterm has started, click on the *Port* tab.

Enter the *Baud*, *Parity*, *Data bits*, *Stop bits* and *Port* number configuration for the connection.

The Hardware Flow Control, Software Flow Control options can be left at the default settings.

Press Open to connect to the PSW.

| 📲 RealTerm                                                                 | Serial Capt                                            | ure Program 2                                                   | 2.0.0.70       |           |                                                                                   |                                                                            |                                   |
|----------------------------------------------------------------------------|--------------------------------------------------------|-----------------------------------------------------------------|----------------|-----------|-----------------------------------------------------------------------------------|----------------------------------------------------------------------------|-----------------------------------|
|                                                                            |                                                        |                                                                 |                |           |                                                                                   |                                                                            |                                   |
|                                                                            |                                                        |                                                                 | 111            |           |                                                                                   |                                                                            | ۴                                 |
| Display Part<br>Baud 9600<br>Parity<br>© None<br>C Odd<br>C Even<br>C Mark | Capture<br>Pota Bits<br>6 8 bits<br>7 bits<br>6 6 bits | Pins Sen<br>3<br>Stop Bits<br>© 1 bit<br>Hardware Fik<br>© None | d Echo Port    | I2C I2C-2 | M Clear<br>✓ Change<br>✓ Control<br>Xon Cher. 17<br>Xoff Cher. 19<br>-Winsock Is= | Freeze<br>Status<br>Discou<br>RXD (3<br>TXD (3<br>CTS (6<br>DCD (<br>DSR ( | 7<br>nne<br>2)<br>3)<br>5)<br>(1) |
| C Space                                                                    | C 6 bite                                               | C DTRIDS                                                        | R (* RS485-its |           | C Raw<br>C lehet                                                                  | _ Ring (<br>BREA<br>_ Error                                                | 9)<br>K                           |

6. Click on the Send tab.

In the *EOL* configuration, check on the +CR and +LF check boxes.

Enter the query: \*idn?

#### Click on Send ASCII.

| Band RealTerm: Serial Capture Program 2.0.0.70                                                                                                    | _ 🗆 🗙                                                                                  |
|----------------------------------------------------------------------------------------------------|----------------------------------------------------------------------------------------|
| GU-INSTER, PSU258-7., 01.54.201403134                                                                                                    | <u>^</u>                                                                               |
|                                                                                                    | =                                                                                      |
|                                                                                                    |                                                                                        |
|                                                                                                    |                                                                                        |
|                                                                                                    | Ŧ                                                                                      |
| $\frown$                                                                                                    |                                                                                        |
| Display Port Coplure Pins Sand Echo Part 12C 12C-2 12CMisc Misc In Clear                                                                                                    | Freeze 7                                                                               |
| (*idn?) Savid Numbered Savid & Solution                                                                                                    | Disconnet                                                                              |
|                                                                                                    | Disconneo.                                                                             |
|                                                                                                    | RXD (2)                                                                                |
| Send Numbered                                                                                                    | RXD (2)<br>TXD (3)<br>CTS (8)                                                          |
| Control Barrier     Control Barrier     C | Discuments<br>RXD (2)<br>TXD (3)<br>CTS (8)<br>DCD (1)                                 |
| Control Barrier     Control Barrier     C | Discumed.<br>R×D (2)<br>TXD (3)<br>CTS (8)<br>DCD (1)<br>DSR (6)<br>Ring (9)           |
| Control Barrier     Control Barrier     C | Disconnets<br>TxD (2)<br>TxD (3)<br>CTS (8)<br>DCD (1)<br>DSR (6)<br>Ring (9)<br>BREAK |

7. The terminal display will return the following:

GW-INSTEK, PSW-XXX-X, TW123456, 01.00.20110101

(manufacturer, model, serial number, version)

8. If Realterm fails to connect to the PSW, please check all the cables and settings and try again.

#### Web Server Remote Control Function Check

| Functionality<br>check | Enter the IP address of the power supply in a web<br>browser after the instrument has been configured<br>as a web server (page 145). |
|------------------------|----------------------------------------------------------------------------------------------------|
|                        | http:// XXX.XXX.XXX.XXX                                                                                                    |
|                        | The web browser interface appears.                                                                                                   |
| Note Note              | For further details, please see the programming manual, available on the GW Instek web site @ www.gwinstek.com.                      |

#### Socket Server Function Check

| Background   | To test the socket server functionality, National<br>Instruments Measurement and Automation<br>Explorer can be used. This program is available on<br>the NI website, www.ni.com., via a search for the |
|--------------|----------------------------------------------------------------------------------------------------|
|              | VISA Run-time Engine page, or "downloads" at the following URL, http://www.ni.com/visa/                                                                                                    |
| Requirements | Firmware: V1.12<br>Operating System: Windows XP, 7                                                                                                    |

 Functionality
 1. Start the NI Measurement and Automation

 check
 Explorer (MAX) program. Using Windows,

 press:
 Press:

Start>All Programs>National Instruments>Measurement & Automation

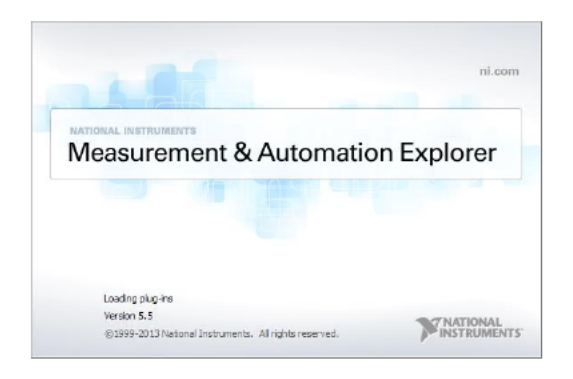

2. From the Configuration panel access;

My System>Devices and Interfaces>Network Devices

- 3. Click Create New ... .
- 4. Select Visa TCP/IP Resource.

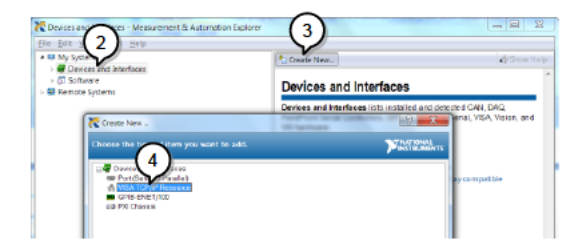

- Select Manual Entry of Raw Socket from the popup window.
- 6. Click Next.

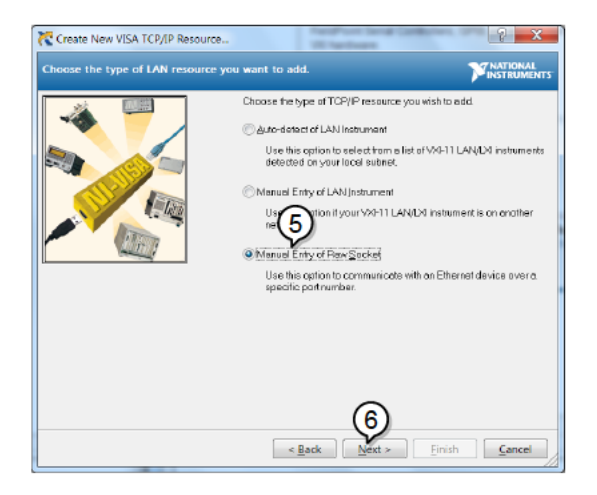

- 7. Enter the IP address and the port number of the PSW. The port number is fixed at 2268.
- 8. Click the Validate button. A popup box will appear when successful.
- 9. Click Next.

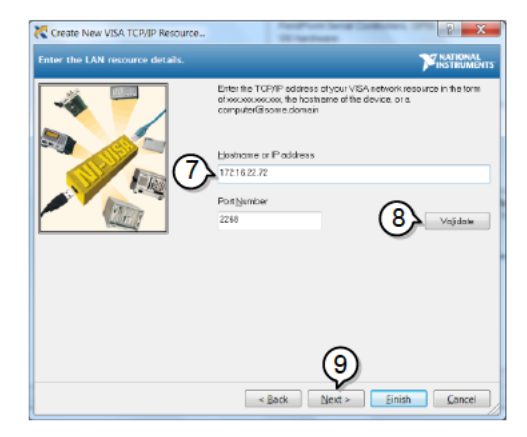

- 10. Next configure the Alias (name) of the PSW connection. In this example the Alias is: PSW\_DC1
- 11. Click finish.

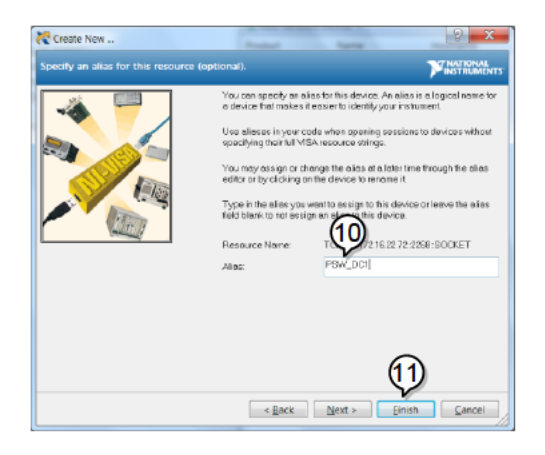

- 12. The IP address of the PSW will now appear under Network Devices in the configuration panel. Select this icon now.
- 13. Press Open VISA Test Panel.

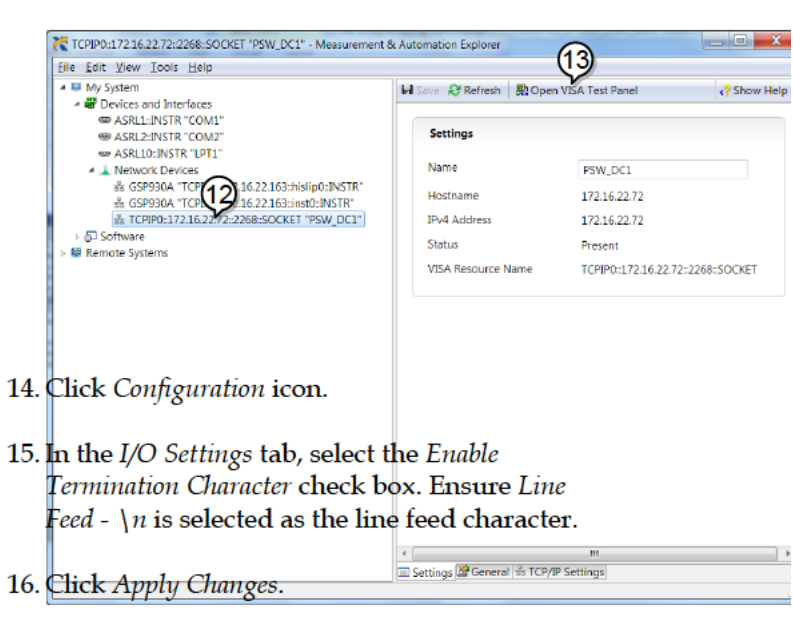

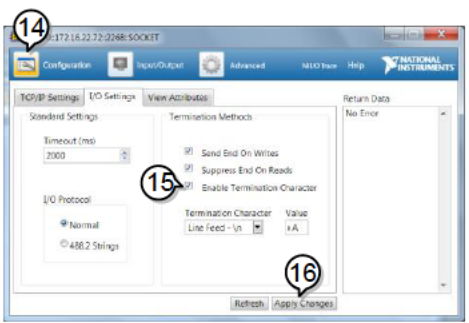

- 17. Click the Input/Output icon.
- Ensure \*IDN? \n is selected in the Select or Enter Command dropdown text box.
- 19. Click the Query button.
- 20. The \*IDN? query should be returned to the buffer area: GW-INSTEK,PSW250-9,,01.54.20140313\n

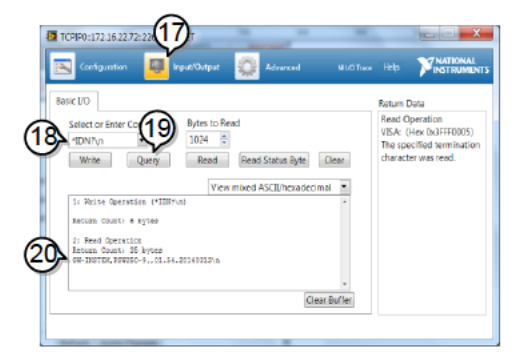

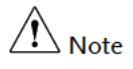

For further details, please see the programming manual, available on the GW Instek web site @ www.gwinstek.com.

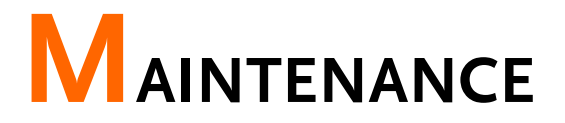

The PSW power supply filters should be replaced on a periodic schedule to maintain performance and specification characteristics.

| Replacing the Dust Filter1 | 5 | 9 | ) |
|----------------------------|---|---|---|
|----------------------------|---|---|---|

#### Replacing the Dust Filter

The dust filter should be replaced at least 2 times a year. Not replacing the filter on a regular basis will reduce performance and may cause the unit to overheat.

Front panel filter 1. Turn the instrument off. (all models)

2. Pull the filter out from the bottom of the front panel.

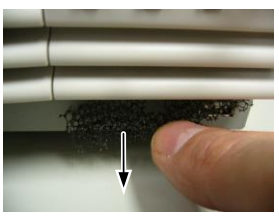

3. Replace the filter with GW Instek part number 57RG-30B001X1.

Side panel filters (Type II & Type III)

- 1. Lift the side panel up and away from the case.
- 2. Remove the filter from the grill and replace with a new filter (GW Instek part number PSW-010).

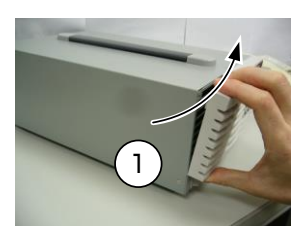

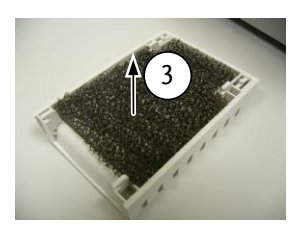

# Faq

- The power supply won't let me change the mode (C.V. mode ↔ C.C. mode).
- The OVP voltage is triggered earlier than expected.
- Can I combine more than 1 cable together for the output wiring?
- The accuracy does not match the specification.

The power supply won't let me change the mode (C.V. mode  $\leftrightarrow$  C.C. mode).

To set the power supply to CC or CV mode, the Function key must be held when the power is turned on to enter the Power On Configuration Mode. See page 118.

#### The OVP voltage is triggered earlier than expected.

When setting the OVP voltage, take into account the voltage drop from the load cables. As the OVP level is set from the output terminals and not the load terminals, the voltage at the load terminals may be slightly lower.

# Can I combine more than 1 cable together for the output wiring?

Yes. Cables can be used together (in parallel) if the current capacity of a single cable is insufficient. However the withstand voltage should also be taken into account. Ensure the cables are twisted together and are the same length. The accuracy does not match the specification.

Make sure the device is powered On for at least 30 minutes, within  $+20^{\circ}C^{+}30^{\circ}C$ . This is necessary to stabilize the unit to match the specification.

For more information, contact your local dealer or GWInstek at www.gwinstek.com / marketing@goodwill.com.tw.

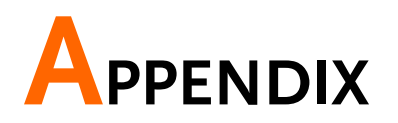

| PSW Default Settings                                                                                                    | 163                                                                       |
|----------------------------------------------------------------------------------------------------|---------------------------------------------------------------------------|
| Error Messages & Messages                                                                                                    | 166                                                                       |
| LED Display Format                                                                                                    | 166                                                                       |
| PSW Specifications                                                                                                    | 167                                                                       |
| PSW 360W                                                                                                    | 167                                                                       |
| PSW 30-36, PSW 40-27, PSW 80-13.5, PSW 160-7.2.                                                                                                    |                                                                           |
| PSW 250-4.5, 800-1.44                                                                                                    | 167                                                                       |
| PSW 720W                                                                                                    | 172                                                                       |
| PSW 30-72, PSW 40-54, PSW 80-27, PSW 160-14.4,                                                                                                    |                                                                           |
| PSW 250-9, 800-2.88                                                                                                    | 172                                                                       |
| PSW 1080W                                                                                                    | 177                                                                       |
| PSW 30-108, PSW 40-81, PSW 80-40.5, PSW 160-21.6,                                                                                                    |                                                                           |
| PSW 250-13.5, 800-4.32                                                                                                    | 177                                                                       |
|                                                                                                    |                                                                           |
| PSW Dimensions                                                                                                    | 182                                                                       |
| PSW Dimensions                                                                                                    | <b>182</b>                                                                |
| PSW Dimensions<br>Type I<br>PSW 160-7.2/PSW 80-13.5/PSW 40-27/PSW 30-36                                                                                                    | <b>182</b><br>182                                                         |
| PSW Dimensions<br>Type I<br>PSW 160-7.2/PSW 80-13.5/PSW 40-27/PSW 30-36<br>(scale: mm)                                                                                                    | <b>182</b><br>182<br>182                                                  |
| PSW Dimensions<br>Type I<br>PSW 160-7.2/PSW 80-13.5/PSW 40-27/PSW 30-36<br>(scale: mm)<br>PSW 250-4.5/PSW 800-1.44 (scale: mm)                                                                                                    | <b>182</b><br>182<br>182<br>182                                           |
| PSW Dimensions<br>Type I<br>PSW 160-7.2/PSW 80-13.5/PSW 40-27/PSW 30-36<br>(scale: mm)<br>PSW 250-4.5/PSW 800-1.44 (scale: mm)<br>Type II                                                                                                   | <b>182</b><br>182<br>182<br>182<br>183                                    |
| PSW Dimensions<br>Type I<br>PSW 160-7.2/PSW 80-13.5/PSW 40-27/PSW 30-36<br>(scale: mm)<br>PSW 250-4.5/PSW 800-1.44 (scale: mm)<br>Type II<br>PSW 160-14.4/                                                                                  | <b>182</b><br>182<br>182<br>182<br>183<br>183                             |
| PSW Dimensions<br>Type I<br>PSW 160-7.2/PSW 80-13.5/PSW 40-27/PSW 30-36<br>(scale: mm)<br>PSW 250-4.5/PSW 800-1.44 (scale: mm)<br>Type II<br>PSW 160-14.4/<br>Type II                                                                       | <b>182</b><br>182<br>182<br>182<br>183<br>183<br>184                      |
| PSW Dimensions<br>Type I<br>PSW 160-7.2/PSW 80-13.5/PSW 40-27/PSW 30-36<br>(scale: mm)<br>PSW 250-4.5/PSW 800-1.44 (scale: mm)<br>Type II<br>PSW 160-14.4/<br>Type II<br>Type II<br>Type II                                                 | <b>182</b><br>182<br>182<br>182<br>183<br>183<br>184<br>185               |
| PSW Dimensions<br>Type I<br>PSW 160-7.2/PSW 80-13.5/PSW 40-27/PSW 30-36<br>(scale: mm)<br>PSW 250-4.5/PSW 800-1.44 (scale: mm)<br>Type II<br>PSW 160-14.4/<br>Type II<br>Type II<br>PSW 160-21.6/                                           | <b>182</b><br>182<br>182<br>182<br>183<br>183<br>184<br>185<br>185        |
| PSW Dimensions<br>Type I<br>PSW 160-7.2/PSW 80-13.5/PSW 40-27/PSW 30-36<br>(scale: mm)<br>PSW 250-4.5/PSW 800-1.44 (scale: mm)<br>Type II<br>PSW 160-14.4/<br>Type II<br>PSW 160-21.6/<br>Type III                                          | 182<br>182<br>182<br>182<br>183<br>183<br>184<br>185<br>185<br>186        |
| PSW Dimensions<br>Type I<br>PSW 160-7.2/PSW 80-13.5/PSW 40-27/PSW 30-36<br>(scale: mm)<br>PSW 250-4.5/PSW 800-1.44 (scale: mm)<br>Type II<br>PSW 160-14.4/<br>Type II<br>PSW 160-21.6/<br>Type III<br>PSW 250-13.5/PSW 800-4.32 (scale: mm) | 182<br>182<br>182<br>182<br>183<br>183<br>184<br>185<br>186<br>186<br>186 |

# **PSW Default Settings**

The following default settings are the factory configuration settings for the power supply (Function settings/Test settings).

For details on how to return to the factory default settings, see page 58.

| Initial Settings          | Default S  | Default Setting            |  |  |  |  |  |  |  |
|---------------------------|------------|----------------------------|--|--|--|--|--|--|--|
| Output                    | Off        |                            |  |  |  |  |  |  |  |
| LOCK                      | 0 (Disable | ed)                        |  |  |  |  |  |  |  |
| Voltage                   | 0V         | 0V                         |  |  |  |  |  |  |  |
| Current                   | 0A         | 0A                         |  |  |  |  |  |  |  |
| OVP                       | Maximun    | 1                          |  |  |  |  |  |  |  |
| OCP                       | Maximun    | 1                          |  |  |  |  |  |  |  |
| Normal Function           |            |                            |  |  |  |  |  |  |  |
| Settings                  | Setting    | Default Setting            |  |  |  |  |  |  |  |
| Output ON delay time      | F-01       | 0.00s                      |  |  |  |  |  |  |  |
| Output OFF delay time     | F-02       | 0.00s                      |  |  |  |  |  |  |  |
| V-I mode slew rate select | F-03       | 0 = CV high speed priority |  |  |  |  |  |  |  |
| Rising voltage slew rate  | F-04       | 60.00V/s (PSW 30-XX)       |  |  |  |  |  |  |  |
|                           |            | 80.00V/s (PSW 40-XX)       |  |  |  |  |  |  |  |
|                           |            | 160.0V/s (PSW 80-XX)       |  |  |  |  |  |  |  |
|                           |            | 320.0V/s (PSW 160-XX)      |  |  |  |  |  |  |  |
|                           |            | 500.0V/s (PSW 250-XX)      |  |  |  |  |  |  |  |
|                           |            | 1600V/s (PSW 800-XX)       |  |  |  |  |  |  |  |
| Falling voltage slew rate | F-05       | 60.00V/s (PSW 30-XX)       |  |  |  |  |  |  |  |
|                           |            | 80.00V/s (PSW 40-XX)       |  |  |  |  |  |  |  |
|                           |            | 160.0V/s (PSW 80-XX)       |  |  |  |  |  |  |  |
|                           |            | 320.0V/s (PSW 160-XX)      |  |  |  |  |  |  |  |
|                           |            | 500.0V/s (PSW 250-XX)      |  |  |  |  |  |  |  |
|                           |            | 1600V/s (PSW 800-XX)       |  |  |  |  |  |  |  |

### G≝INSTEK

| Rising current slew rate                         | F-06         | 72.00A/s (PSW 30-36)<br>144.0A/s (PSW 30-72)<br>216.0A/s (PSW 30-108)<br>54.00A/s (PSW 40-27)<br>108.0A/s (PSW 40-27)<br>108.0A/s (PSW 40-54)<br>162.0A/s (PSW 80-13.5)<br>54.00A/s (PSW 80-13.5)<br>54.00A/s (PSW 80-27)<br>81.00A/s (PSW 80-40.5)<br>14.40A/s (PSW 160-7.2)<br>28.80A/s (PSW 160-7.2)<br>28.80A/s (PSW 160-21.6)<br>9.000A/s (PSW 250-4.5)<br>18.00A/s (PSW 250-4.5)<br>18.00A/s (PSW 250-9)<br>27.00A/s (PSW 250-13.5)<br>2.880A/s (PSW 800-1.44)<br>5.760A/s (PSW 800-1.44)<br>5.760A/s (PSW 800-2.88)<br>8.640A/s (PSW 800-4.32)<br>72.00A/s (PSW 30-36)<br>144.0A/s (PSW 30-72)<br>216.0A/s (PSW 30-108)<br>54.00A/s (PSW 40-27)<br>108.0A/s (PSW 40-27)<br>108.0A/s (PSW 40-54)<br>162.0A/s (PSW 40-54)<br>162.0A/s (PSW 80-13.5)<br>54.00A/s (PSW 80-13.5)<br>54.00A/s (PSW 80-13.5)<br>54.00A/s (PSW 80-27)<br>81.00A/s (PSW 80-40.5)<br>14.40A/s (PSW 160-7.2)<br>28.80A/s (PSW 160-7.2)<br>28.80A/s (PSW 160-7.16)<br>9.000A/s (PSW 250-4.5)<br>18.00A/s (PSW 250-9) |
|--------------------------------------------------|--------------|----------------------------------------------------------------------------------------------------|
|                                                  |              | 9.000A/s (PSW 100-21.0)<br>9.000A/s (PSW 250-4.5)<br>18.00A/s (PSW 250-9)<br>27.00A/s (PSW 250-13.5)<br>2.880A/s (PSW 800-1.44)<br>5.760A/s (PSW 800-2.88)<br>8.640A/s (PSW 800-4.32)                                                                                                    |
| Internal resistance                              | F-08         | 0.000Ω                                                                                                    |
| Bleeder circuit control<br>Buzzer ON/OFF control | F-09<br>F-10 | 1 = ON<br>1 = ON                                                                                                    |

### G<sup>W</sup> INSTEK

| Measurement Average<br>Setting | F-17 | 0 = Low                          |
|--------------------------------|------|----------------------------------|
| Lock Mode                      | F-19 | 0 = Panel lock: allow output off |
| USB/GPIB setting               |      |                                  |
| Rear Panel USB Mode            | F-22 | 2 = USB CDC                      |
| GPIB address                   | F-23 | 8                                |
| LAN setting                    |      |                                  |
| LAN                            | F-36 | 1 = Enable                       |
| DHCP                           | F-37 | 1 = Enable                       |
| Sockets active                 | F-57 | 1 = Enable                       |
| Web Server active              | F-59 | 1 = Enable                       |
| Web password active            | F-60 | 1 = Enable                       |
| Web setting password           | F-61 | 0000                             |
| Power On Configuration         |      |                                  |
| CV Control                     | F-90 | 0= Panel control (local)         |
| CC Control                     | F-91 | 0= Panel control (local)         |
| Power-ON Output                | F-92 | 0 = OFF at startup               |
| Master/Slave                   | F-93 | 0 = Master/Local                 |
| External Out Logic             | F-94 | 0= High ON                       |
| Power Switch trip              | F-95 | 0 = Enable                       |

# Error Messages & Messages

The following error messages or messages may appear on the PSW screen during operation.

| Error Messages | Description                                                                                                 |
|----------------|----------------------------------------------------------------------------------------------------|
| Err 001        | USB Mass Storage is not present                                                                             |
| Err 002        | No (such)file in USB mass storage                                                                           |
| Err 003        | Empty memory location                                                                                       |
| Err 004        | File access error                                                                                           |
| Note Note      | For error messages other than Err 001 to Err<br>004, please contact your distributor for service<br>repair. |
| Messages       | Description                                                                                                 |
| MSG 001        | External control of output. Output off (F-94=0,<br>High=on)                                                 |
| MSG 002        | External control of output. Output off (F-94=1,<br>Low=on)                                                  |
| MSG 003        | F-93 is not zero. Unable to calibrate.                                                                      |
| LOCK F-19      | F-19 is zero. Unable to turn the output on.                                                                 |

# LED Display Format

Use the following table to read the LED display messages.

| 0             | 1        | 2             | 3      | 4      | 5      | 6      | 7      | 8      | 9             | Α             | В  | С             | D |
|---------------|----------|---------------|--------|--------|--------|--------|--------|--------|---------------|---------------|----|---------------|---|
| 0             | 1        | 2             | 3      | Ч      | 5      | Б      | 7      | 8      | 9             | 8             | Ь  | Ľ             | б |
| Е             | F        | G             | Н      | 1      | J      | Κ      | L      | Μ      | Ν             | 0             | Ρ  | Q             | R |
|               |          |               |        |        |        |        |        |        |               |               |    |               |   |
| Ε             | F        | 6             | Н      | Ē      | մ      | Ч      | L      | ñ      | n             | o             | ρ  | 9             | r |
| <b>E</b><br>s | <b>F</b> | <b>נ</b><br>ט | Н<br>∨ | L<br>W | ل<br>× | ۲<br>۲ | L<br>Z | n<br>( | <b>n</b><br>) | <b>0</b><br>+ | ρ. | <b>9</b><br>, | r |

# **PSW Specifications**

The specifications apply when the PSW is powered on for at least 30 minutes.

#### **PSW 360W**

# PSW 30-36, PSW 40-27, PSW 80-13.5, PSW 160-7.2, PSW 250-4.5, 800-1.44

|                                          |      | PSW                                           | PSW    | PSW     | PSW     | PSW     | PSW      |  |  |
|------------------------------------------|------|-----------------------------------------------|--------|---------|---------|---------|----------|--|--|
| Model                                    | Unit | 30-36                                         | 40-27  | 80-13.5 | 160-7.2 | 250-4.5 | 800-1.44 |  |  |
| Rated Output Voltage                     | V    | 30                                            | 40     | 80      | 160     | 250     | 800      |  |  |
| Rated Output Current                     | Α    | 36                                            | 27     | 13.5    | 7.2     | 4.5     | 1.44     |  |  |
| Rated Output Power                       | W    | 360                                           | 360    | 360     | 360     | 360     | 360      |  |  |
| Power Ratio                              |      | 3                                             | 3      | 3       | 3.2     | 3.125   | 3.2      |  |  |
| Constant Voltage Mode                    |      |                                               |        |         |         |         |          |  |  |
| Line Regulation <sup>*1</sup>            | mV   | 18                                            | 23     | 43      | 83      | 128     | 403      |  |  |
| Load Regulation <sup>*2</sup>            | mV   | 20                                            | 25     | 45      | 85      | 130     | 405      |  |  |
| Ripple and Noise*3                       |      |                                               |        |         |         |         |          |  |  |
| p-p*4                                    | mV   | 60                                            | 60     | 60      | 60      | 80      | 150      |  |  |
| r.m.s *5                                 | mV   | 7                                             | 7      | 7       | 12      | 15      | 30       |  |  |
| Temperature coefficient                  | ppm  | 100ppm/°C of rated output voltage, after a 30 |        |         |         |         |          |  |  |
| Demeste ennee                            | 70   | minut                                         | e warm | i-up.   |         |         |          |  |  |
| companyation valtage                     | v    | 06                                            | 0.6    | 0.6     | 0.6     | 1       | 1        |  |  |
| (single wire)                            | v    | 0.0                                           | 0.0    | 0.0     | 0.0     | 1       |          |  |  |
| (Single wire)                            |      |                                               |        |         |         |         |          |  |  |
| Rise Time -                              |      | 50                                            | 50     | 50      | 100     | 100     | 150      |  |  |
| Rated Load                               | ms   | 50                                            | 50     | 50      | 100     | 100     | 150      |  |  |
| No Load                                  | ms   | 50                                            | 50     | 50      | 100     | 100     | 150      |  |  |
| Fail Time '                              |      | 50                                            | 50     | 50      | 100     | 150     | 200      |  |  |
| Rated Load                               | ms   | 50                                            | 50     | 50      | 100     | 150     | 300      |  |  |
| No Load                                  | ms   | 500                                           | 500    | 500     | 1000    | 1200    | 2000     |  |  |
| Transient response<br>time <sup>*8</sup> | ms   | 1                                             | 1      | 1       | 2       | 2       | 2        |  |  |
| Constant Current Mode                    |      |                                               |        |         |         |         |          |  |  |
| Line regulation*1                        | mA   | 41                                            | 32     | 18.5    | 12.2    | 9.5     | 6.44     |  |  |
| Load regulation*9                        | mA   | 41                                            | 32     | 18.5    | 12.2    | 9.5     | 6.44     |  |  |
| Ripple and noise                         |      |                                               |        |         |         |         |          |  |  |
| r.m.s <sup>*5</sup>                      | mA   | 72                                            | 54     | 27      | 15      | 10      | 5        |  |  |

| Temperature coefficient ppm<br>/°C | 20<br>mi | 0ppm/°<br>inute wa | C of rate<br>rm-up. | ed outpu  | ut curren  | t, after a      | 30       |
|------------------------------------|----------|--------------------|---------------------|-----------|------------|-----------------|----------|
| Protection Function                |          |                    |                     |           |            |                 |          |
| Over voltage protection (OVP       | )        |                    |                     |           |            |                 |          |
| Setting range                      | ν,       | 3-33               | 4-44                | 8-88      | 16-176     | 20-275          | 20-880   |
| Setting accuracy                   |          | ± (2%)             | of rated            | output    | voltage)   |                 |          |
| Over current protection (OCP       | ')       |                    |                     |           | 01         |                 |          |
| Setting range                      | <u> </u> | 3.6-               | 2.7-                | 1.35-     | 0.72-      | 0.45-           | 0.144-   |
| 5 5                                | Α        | 39.6               | 29.7                | 14.85     | 7.92       | 4.95            | 1.584    |
| Setting accuracy                   |          | ± (2%)             | of rated            | output    | current)   |                 |          |
| Overheat (Over temperature)        |          |                    |                     |           |            |                 |          |
| protection (OHP (OTP))             |          |                    |                     |           |            |                 |          |
| Operation                          |          | Turn th            | e outpu             | t off.    |            |                 |          |
| Low AC input protection (AC-       |          |                    |                     |           |            |                 |          |
| FAIL)                              |          |                    |                     |           |            |                 |          |
| Operation                          |          | Turn th            | e outpu             | t off.    |            |                 |          |
| Power limit (POWER LIMIT)          |          |                    |                     |           |            |                 |          |
| Operation                          |          | Over p             | ower lim            | nit.      |            |                 |          |
| Value (fixed)                      |          | Approx             | . 105% (            | of rated  | output p   | oower           |          |
| Analog Programming and Mo          | nito     | oring              |                     |           |            |                 |          |
| External voltage control           |          | Accura             | cy and li           | nearity:  | ±0.5% c    | of rated o      | output   |
| output voltage                     |          | voltage            |                     |           |            |                 |          |
| External voltage control           |          | Accura             | cy and li           | nearity:  | ±1% of     | rated ou        | tput     |
| output current                     |          | current            | t.                  |           |            |                 |          |
| External resistor control          |          | Accura             | cy and li           | nearity:  | ±1.5% c    | of rated o      | output   |
| output voltage                     |          | voltage            |                     |           |            |                 |          |
| External resistor control          |          | Accura             | cy and li           | nearity:  | ±1.5% o    | of rated o      | output   |
| output current                     |          | current            | t                   |           |            |                 |          |
| Output voltage monitor             |          |                    |                     |           |            |                 |          |
| Accuracy                           | %        | ±l                 | ±l                  | ±l        | ±l         | ±2              | ±2       |
| Output current monitor             |          |                    |                     |           | _          |                 |          |
| Accuracy                           | %        | ±l                 | ±l                  | ±l        | ±l         | ±2              | ±2       |
| Shutdown control                   |          | Turns t            | he outpi            | ut or po  | wer off v  | vith a LC       | V0) W(   |
|                                    |          | to 0.5V            | ) or sho            | rt-circui | t          |                 |          |
| Output on/off control              |          | Possib             | le logic s          | selection | is:        |                 |          |
|                                    |          | Turn th            | e outpu             | t on usi  | ng a LO\   | <b>₩ (0V</b> to | 0.5V)    |
|                                    |          | or shor            | t-circuit           | , turn th | e output   | t off usir      | ng a     |
|                                    |          | HIGH               | (4.5V to            | 5V) or 0  | open-ciro  | cuit.           |          |
|                                    |          | Turn th            | e outpu             | t on usi  | ng a HIC   | GH (4.5V        | ' to 5V) |
|                                    |          | or oper            | n-circuit,          | turn th   | e output   | t off usir      | ig a     |
|                                    |          | LOW (              | 0V to 0.5           | oV) or sl | hort-circi | uit.            |          |
| CV/CC/ALM/PWR ON/OUT               |          | Photoc             | oupler o            | pen col   | lector ou  | itput;          |          |
| ON indicator                       |          | Maxim              | um volta            | age 30V,  | maximu     | um sink         | current  |
|                                    |          | 8mA.               |                     |           |            |                 |          |

# G≝INSTEK

| Front Panel                    |       |                                  |         |           |           |           |       |  |  |
|--------------------------------|-------|----------------------------------|---------|-----------|-----------|-----------|-------|--|--|
| Display, 4 digits              |       |                                  |         |           |           |           |       |  |  |
| Voltage accuracy 0.1% +        | mV    | 20                               | 20      | 20        | 100       | 200       | 400   |  |  |
| Current accuracy 0.1% +        | mA    | 40                               | 30      | 20        | 5         | 5         | 2     |  |  |
| Indications                    |       | GREEN                            | I LED'  | 's: CV, C | C, VSR, I | ISR, DLY, | RMT,  |  |  |
|                                |       | 20, 40, 60, 80, 100, %W, W, V, A |         |           |           |           |       |  |  |
|                                |       | RED LE                           | ED's: A | ALM       |           |           |       |  |  |
| Buttons                        |       | Functio                          | on, O∖  | /P/OCP,   | Set, Tes  | t, Lock/L | ocal, |  |  |
|                                |       | PWR D                            | SPL, (  | Output    |           |           |       |  |  |
| Knobs                          |       | Voltage                          | e, Curr | rent      |           |           |       |  |  |
| USB port Type A USB connector  |       |                                  |         |           |           |           |       |  |  |
| Programming and Measurem       | ent ( | USB, LA                          | AN, GI  | PIB)      |           |           |       |  |  |
| Output voltage programming     |       |                                  |         |           |           |           |       |  |  |
| accuracy 0.1% +                | mV    | 10                               | 10      | 10        | 100       | 200       | 400   |  |  |
| Output current programming     |       |                                  |         |           |           |           |       |  |  |
| accuracy 0.1% +                | mA    | 30                               | 20      | 10        | 5         | 5         | 2     |  |  |
| Output voltage programming     |       |                                  |         |           |           |           |       |  |  |
| resolution                     | mV    | 1                                | 1       | 2         | 3         | 5         | 14    |  |  |
| Output current programming     |       |                                  |         |           |           |           |       |  |  |
| resolution                     | mA    | 1                                | 1       | 1         | 1         | 1         | 1     |  |  |
| Output voltage measurement     | :     |                                  |         |           |           |           |       |  |  |
| accuracy 0.1% +                | тV    | 10                               | 10      | 10        | 100       | 200       | 400   |  |  |
| Output current measurement     | :     |                                  |         |           |           |           |       |  |  |
| accuracy 0.1% +                | mA    | 30                               | 20      | 10        | 5         | 5         | 2     |  |  |
| Output voltage measurement     | :     |                                  |         |           |           |           |       |  |  |
| resolution                     | тV    | 1                                | 1       | 2         | 3         | 5         | 14    |  |  |
| Output current measurement     |       |                                  |         |           |           |           |       |  |  |
| resolution                     | mA    | 1                                | 1       | 1         | 1         | 1         | 1     |  |  |
| Series and Parallel Capability |       |                                  |         |           |           |           |       |  |  |
| Parallel number                | Units | 3                                | 3       | 3         | 3         | 3         | 3     |  |  |
| Series Number                  | Units | 2                                | 2       | 2         | 2         | None      | None  |  |  |
| Input Characteristics          |       |                                  |         |           |           |           |       |  |  |
| Nominal input rating           |       | 100Vac                           | : to 24 | 0Vac, 50  | Hz to 6   | 0Hz, sing | gle   |  |  |
|                                |       | phase                            |         |           |           |           |       |  |  |
| Input voltage range            |       | 85Vac                            | ~ 265   | Vac       |           |           |       |  |  |
| Input voltage range            |       | 47Hz ~                           | ~ 63H:  | Z         |           |           |       |  |  |
| Maximum input current          |       |                                  |         |           |           |           |       |  |  |
| 100Vac                         | Α     | 5                                |         |           |           |           |       |  |  |
| 200Vac                         | Α     | 2.5                              |         |           |           |           |       |  |  |
| Inrush current                 |       | Less th                          | 1an 25  | A.        |           |           |       |  |  |
| Maximum input power            | VA    | 500                              |         |           |           |           |       |  |  |
| Power factor                   |       |                                  |         |           |           |           |       |  |  |
| 100Vac                         |       | 0.99                             |         |           |           |           |       |  |  |
| 200Vac                         |       | 0.97                             |         |           |           |           |       |  |  |

#### **G**<sup>W</sup>**INSTEK**

| Efficiency               |    |                                             |                                      |                                    |                              |                                |                           |  |  |  |  |
|--------------------------|----|---------------------------------------------|--------------------------------------|------------------------------------|------------------------------|--------------------------------|---------------------------|--|--|--|--|
| 100Vac                   | %  | 77                                          | 78                                   | 78                                 | 79                           | 79                             | 80                        |  |  |  |  |
| 200Vac                   | %  | 79                                          | 80                                   | 80                                 | 81                           | 81                             | 82                        |  |  |  |  |
| Hold-up time             |    | 20ms                                        | or grea                              | ater                               |                              |                                |                           |  |  |  |  |
| Interface Capabilities   |    |                                             |                                      |                                    |                              |                                |                           |  |  |  |  |
| USB                      |    | TypeA:<br>USB Cl<br>Class)                  | Host, T<br>ass: C[                   | ГуреВ: S<br>)C(Com                 | lave, Sp<br>munica           | eed: 1.1<br>tions D            | /2.0,<br>evice            |  |  |  |  |
| LAN                      |    | MAC Address, DNS IP Address, User           |                                      |                                    |                              |                                |                           |  |  |  |  |
|                          |    | Password, Gateway IP Address, Instrument IP |                                      |                                    |                              |                                |                           |  |  |  |  |
|                          |    | Addres                                      | s, Subr                              | net Mas                            | ¢                            |                                |                           |  |  |  |  |
| GPIB                     |    | Option                                      | al: GU                               | G-001 (C                           | GPIB to                      | USB Ad                         | apter)                    |  |  |  |  |
| Environmental Conditions |    |                                             |                                      |                                    |                              |                                |                           |  |  |  |  |
| Operating temperature    |    | 0°C to !                                    | 50°C                                 |                                    |                              |                                |                           |  |  |  |  |
| Storage temperature      |    | -25°C to                                    | o 70°C                               |                                    |                              |                                |                           |  |  |  |  |
| Operating humidity       |    | 20% to                                      | 85% R                                | H; No d                            | ondens                       | ation                          |                           |  |  |  |  |
| Storage humidity         |    | 90% R                                       | H or les                             | ss; No c                           | ondensa                      | ation                          |                           |  |  |  |  |
| Altitude                 |    | Maxim                                       | um 200                               | )0m                                |                              |                                |                           |  |  |  |  |
| General Specifications   |    |                                             |                                      |                                    |                              |                                |                           |  |  |  |  |
| Weight (main unit only)  | kg | Approx                                      | . 3kg                                |                                    |                              |                                |                           |  |  |  |  |
| Dimensions (W x H x D)   | mm | 71 x 12                                     | 4 x 350                              |                                    |                              |                                |                           |  |  |  |  |
| Cooling                  |    | Forced                                      | air coo                              | ling by i                          | nternal                      | fan.                           |                           |  |  |  |  |
| EMC                      |    | Complie<br>Class A                          | es with<br>test an                   | the Euro<br>d measu                | pean EM<br>rement            | IC direct                      | tive for<br>s.            |  |  |  |  |
| Safety                   |    | Complie<br>Directiv                         | es with<br>e and c                   | the Euro<br>arries th              | pean Lo<br>e CE-ma           | w Voltag<br>arking.            | je                        |  |  |  |  |
| Withstand voltage        |    | Betwee<br>at 1500                           | n input<br>Vac fo                    | t and ch<br>r 1 minu               | assis: N<br>ite.             | lo abno                        | rmalities                 |  |  |  |  |
|                          |    | Betwee<br>at 3000                           | n inpu<br>) Vac fo                   | t and ou<br>r 1 mini               | tput: No<br>ute.             | o abnor                        | malities                  |  |  |  |  |
|                          |    | Betwee<br>at 500<br>models                  | n outp<br>Vdc for<br>5.              | ut and c<br>1 minut                | hassis:<br>te for 30         | No abn<br>IV, 40, 8            | ormalities<br>0V, 160V    |  |  |  |  |
|                          |    | No abr<br>250V, 8                           | ormali<br>00V m                      | ties at 1<br>odels.                | 500 Vdc                      | for 1 m                        | inute for                 |  |  |  |  |
| Insulation resistance    |    | Betwee<br>or mor                            | en input<br>e                        | t and ch                           | assis: 5                     | 00 Vdc,                        | 100MΩ                     |  |  |  |  |
|                          |    | Betwee                                      | n inpu                               | t and ou                           | tput: 50                     | 0 Vdc, 1                       | $100M\Omega$ or           |  |  |  |  |
|                          |    | Betwee<br>or mor<br>models<br>models        | en outp<br>e for 30<br>s. 1000<br>s. | ut and c<br>)V, 40V, 3<br>Vdc, 100 | hassis:<br>80V, 160<br>MΩ or | 500 Vdo<br>)V and 2<br>more fo | , 100MΩ<br>250V<br>r 800V |  |  |  |  |

<sup>\*1</sup> At 85 ~ 132Vac or 170 ~ 265Vac, constant load.

- \*<sup>2</sup> From No-load to Full-load, constant input voltage. Measured at the sensing point in Remote Sense.
- \*3 Measure with JEITA RC-9131B (1:1) probe
- \*4 Measurement frequency bandwidth is 10Hz to 20MHz.
- \*<sup>5</sup> Measurement frequency bandwidth is 5Hz to 1MHz.
- \*6 From 10% to 90% of rated output voltage, with rated resistive load.
- \*7 From 90% to 10% of rated output voltage, with rated resistive load.
- \*8 Time for output voltage to recover within 0.1% + 10mV of its rated output for
- a load change from 50 to 100% of its rated output current.
- <sup>\*9</sup> For load voltage change, equal to the unit voltage rating, constant input voltage.

**PSW 720W** 

#### PSW 30-72, PSW 40-54, PSW 80-27, PSW 160-14.4,

PSW 250-9, 800-2.88

|                               |             | PSW   | PSW     | PSW      | PSW       | PSW        | PSW        |
|-------------------------------|-------------|-------|---------|----------|-----------|------------|------------|
| Model                         | Unit        | 30-72 | 40-54   | 80-27    | 160-14.4  | 250-9      | 800-2.88   |
| Rated Output Voltage          | V           | 30    | 40      | 80       | 160       | 250        | 800        |
| Rated Output Current          | Α           | 72    | 54      | 27       | 14.4      | 9          | 2.88       |
| Rated Output Power            | W           | 720   | 720     | 720      | 720       | 720        | 720        |
| Power Ratio                   |             | 3     | 3       | 3        | 3.2       | 3.125      | 3.2        |
| Constant Voltage Mode         |             |       |         |          |           |            |            |
| Line Regulation <sup>*1</sup> | mV          | 18    | 23      | 43       | 83        | 128        | 403        |
| Load Regulation*2             | mV          | 20    | 25      | 45       | 85        | 130        | 405        |
| Ripple and Noise*3            |             |       |         |          |           |            |            |
| p-p*4                         | mV          | 80    | 80      | 80       | 80        | 100        | 200        |
| r.m.s *5                      | mV          | 11    | 11      | 11       | 15        | 15         | 30         |
| Temperature coefficient       | ppm         | 100pp | om/°C o | of rated | output vo | ltage, af  | ter a 30   |
|                               | <b>/⁰</b> C | minut | e warn  | 1-up.    |           |            |            |
| Remote sense                  |             |       |         |          |           |            |            |
| compensation voltage          | V           | 0.6   | 0.6     | 0.6      | 0.6       | 1          | 1          |
| (single wire)                 |             |       |         |          |           |            |            |
| Rise Time <sup>*6</sup>       |             |       |         |          |           |            |            |
| Rated Load                    | ms          | 50    | 50      | 50       | 100       | 100        | 150        |
| No Load                       | ms          | 50    | 50      | 50       | 100       | 100        | 150        |
| Fall Time <sup>*7</sup>       |             |       |         |          |           |            |            |
| Rated Load                    | ms          | 50    | 50      | 50       | 100       | 150        | 300        |
| No Load                       | ms          | 500   | 500     | 500      | 1000      | 1200       | 2000       |
| Transient response            | me          | 1     | 1       | 1        | 2         | 2          | 2          |
| time <sup>*8</sup>            | ms          | ·     | •       | •        | 2         | 2          | Z          |
| Constant Current Mode         |             |       |         |          |           |            |            |
| Line regulation*1             | mA          | 77    | 59      | 32       | 19.4      | 14         | 7.88       |
| Load regulation*9             | mA          | 77    | 59      | 32       | 19.4      | 14         | 7.88       |
| Ripple and noise              |             |       |         |          |           |            |            |
| r.m.s <sup>*5</sup>           | mA          | 144   | 108     | 54       | 30        | 20         | 10         |
| Temperature coefficient       | ppm         | 200pp | om/°C o | of rated | output cu | ırrent, af | ter a 30   |
|                               | <b>/°</b> C | minut | e warn  | 1-up.    |           |            |            |
| Protection Function           |             |       |         |          |           |            |            |
| Over voltage protection       |             |       |         |          |           |            |            |
| (OVP)                         |             |       |         |          |           |            |            |
| Setting range                 |             | V 3-3 | 3 4-    | 44 8     | -88 16-   | 176 20-2   | 275 20-880 |

#### **G**<sup>W</sup> INSTEK

| Setting accuracy             |     | ± (2%)       | of rated         | output                | voltage)                  |              |                 |
|------------------------------|-----|--------------|------------------|-----------------------|---------------------------|--------------|-----------------|
| Over current protection      |     |              |                  |                       |                           |              |                 |
| (OCP)                        |     |              |                  |                       |                           |              |                 |
| Setting range                | Α   | 5-79.2       | 5-59.4           | 2.7-<br>29.7          | 1.44-<br>15.84            | 0.9-9.9      | 0.288-<br>3.168 |
| Setting accuracy             |     | ± (2%)       | of rated         | output                | current)                  |              |                 |
| Overheat(Over temperature)   |     |              |                  |                       |                           |              |                 |
| protection (OHP (OTP))       |     |              |                  |                       |                           |              |                 |
| Operation                    |     | Turn th      | e outpu          | t off.                |                           |              |                 |
| Low AC input protection (AC- |     |              |                  |                       |                           |              |                 |
| FAIL)                        |     |              |                  |                       |                           |              |                 |
| Operation                    |     | Turn th      | e outpu          | t off.                |                           |              |                 |
| Power limit (POWER LIMIT)    |     |              |                  |                       |                           |              |                 |
| Operation                    |     | Over p       | ower lin         | nit.                  |                           |              |                 |
| Value (fixed)                |     | Approx       | . <b>105%</b>    | of rated              | output                    | power        |                 |
| Analog Programming and Mo    | nit | oring        |                  |                       |                           |              |                 |
| External voltage control     |     | Accurac      | y and lir        | nearity:              | ±0.5% of                  | f rated o    | utput           |
| output voltage               |     | voltage.     |                  |                       |                           |              |                 |
| External voltage control     |     | Accurac      | y and lir        | nearity:              | ±1% of r                  | ated out     | put             |
| output current               |     | current.     |                  |                       |                           |              |                 |
| External resistor control    |     | Accurac      | y and lir        | earity:               | ±1.5% of                  | rated o      | utput           |
| output voltage               |     | voltage.     |                  |                       | 3.50/                     | <b>C</b> . 1 |                 |
| External resistor control    |     | Accurac      | y and lir        | earity:               | ±1.5% of                  | rated o      | utput           |
| output current               |     | current.     |                  |                       |                           |              |                 |
| Output voltage monitor       | ~   | . 1          | . 1              | . 1                   | . 1                       | . 2          |                 |
| Accuracy                     | %   | ±I           | ±I               | ±I                    | ±I                        | ±Ζ           | ±Ζ              |
| Output current monitor       | 0/  | . 1          | .1               | .1                    | . 1                       | . 2          |                 |
| Accuracy                     | %   | ±1<br>       | ±1               | ±1                    | ±1                        | ±2           | ±2              |
| Shutdown control             |     | to 0.5V)     | or shor          | t or pov<br>t-circuit | ver off w                 | ith a LO     | w (0v           |
| Output on/off control        |     | Possible     | e logic se       | election              | s:                        |              |                 |
|                              |     | Turn the     | e output         | on usir               | ng a LOW                  | / (0V to     | 0.5V) or        |
|                              |     | short-ci     | rcuit, tur       | n the o               | utput off                 | fusing a     | HIGH            |
|                              |     | (4.5V to     | 5V) or (         | open-cir              | rcuit.                    |              |                 |
|                              |     | lurn the     | output           | on usir               | ng a HIG                  | H (4.5V      | to 5V)          |
|                              |     | or open      | -circuit,        | turn the              | e output                  | off using    | ga              |
|                              |     | LOW (0       | V to 0.5         | V) or sh              | ort-circu                 | it.          |                 |
| CV/CC/ALM/PWR ON/OUT         |     | Photoco      | oupler of        | oen coll              | ector out                 | tput; Ma     | ximum           |
| ON Indicator                 |     | voltage      | 30 <b>v</b> , ma | ximum                 | sink curi                 | rent 8m/     | ۱.              |
| Pront Panel                  |     |              |                  |                       |                           |              |                 |
| Voltago accuracy 0.1%        | 100 | / 20         | 20               | 20                    | 100                       | 200          | 400             |
| Current accuracy 0.1% +      | m   | v 20<br>A 70 | 60               | 40                    | 30                        | 10           | 400             |
| Indications                  | TH/ |              |                  |                       |                           |              |                 |
| Indications                  |     | 20, 40,      | 60, 80,          | 100, %                | ., v sk, 18<br>W, W, V, / | A            | KIVLI,          |

#### **G**<sup>W</sup> INSTEK

|                                |      | RED LED's: ALM                            |          |         |          |           |         |
|--------------------------------|------|-------------------------------------------|----------|---------|----------|-----------|---------|
| Buttons                        |      | Function, OVP/OCP, Set, Test, Lock/Local, |          |         |          |           |         |
|                                |      | PWR D                                     | SPL, Oi  | itput   |          |           |         |
| Knobs                          |      | Voltage, Current                          |          |         |          |           |         |
| USB port                       |      | Type A USB connector                      |          |         |          |           |         |
| Programming and Measurem       | ent  | (USB, L/                                  | AN, GPI  | B)      |          |           |         |
| Output voltage programming     |      |                                           |          |         |          |           |         |
| accuracy 0.1% +                | mV   | 10                                        | 10       | 10      | 100      | 200       | 400     |
| Output current programming     |      |                                           |          |         |          |           |         |
| accuracy 0.1% +                | mΑ   | 60                                        | 50       | 30      | 15       | 10        | 4       |
| Output voltage programming     |      |                                           |          |         |          |           |         |
| resolution                     | mV   | 1                                         | 1        | 2       | 3        | 5         | 14      |
| Output current programming     |      |                                           |          |         |          |           |         |
| resolution                     | mΑ   | 2                                         | 2        | 2       | 2        | 1         | 1       |
| Output voltage measurement     | t    |                                           |          |         |          |           |         |
| accuracy 0.1% +                | mV   | 10                                        | 10       | 10      | 100      | 200       | 400     |
| Output current measurement     | t    |                                           |          |         |          |           |         |
| accuracy 0.1% +                | mΑ   | 60                                        | 50       | 30      | 15       | 10        | 4       |
| Output voltage measurement     | t    |                                           |          |         |          |           |         |
| resolution                     | mV   | 1                                         | 1        | 2       | 3        | 5         | 14      |
| Output current measurement     | t    |                                           |          |         |          |           |         |
| resolution                     | mΑ   | 2                                         | 2        | 2       | 2        | 1         | 1       |
| Series and Parallel Capability |      |                                           |          |         |          |           |         |
| Parallel number U              | nits | 3                                         | 3        | 3       | 3        | 3         | 3       |
| Series Number U                | nits | 2                                         | 2        | 2       | 2        | None      | None    |
| Input Characteristics          |      |                                           |          |         |          |           |         |
| Nominal input rating           |      | 100Vac                                    | to 240V  | ac, 50H | z to 60⊦ | lz, singl | e phase |
| Input voltage range            |      | 85Vac ~                                   | 265Vac   | :       |          |           |         |
| Input voltage range            |      | 47Hz ~                                    | 63Hz     |         |          |           |         |
| Maximum input current          |      |                                           |          |         |          |           |         |
| 100Vac                         | Α    | 10                                        |          |         |          |           |         |
| 200Vac                         | Α    | 5                                         |          |         |          |           |         |
| Inrush current                 |      | Less the                                  | an 50A.  |         |          |           |         |
| Maximum input power            | VA   | 1000                                      |          |         |          |           |         |
| Power factor                   |      |                                           |          |         |          |           |         |
| 100Vac                         |      | 0.99                                      |          |         |          |           |         |
| 200Vac                         |      | 0.97                                      |          |         |          |           |         |
| Efficiency                     |      |                                           |          |         |          |           |         |
| 100Vac                         | %    | 77                                        | 78       | 78      | 79       | 79        | 80      |
| 200Vac                         | %    | 79                                        | 80       | 80      | 81       | 81        | 82      |
| Hold-up time                   |      | 20ms o                                    | r greate | r       |          |           |         |

#### **G**<sup>W</sup>**INSTEK**

| Interface Capabilities   |    |                                                                                                    |
|--------------------------|----|----------------------------------------------------------------------------------------------------|
| USB                      |    | TypeA: Host, TypeB: Slave, Speed: 1.1/2.0,<br>USB Class: CDC(Communications Device<br>Class)                                                                                     |
| LAN                      |    | MAC Address, DNS IP Address, User<br>Password, Gateway IP Address, Instrument IP<br>Address, Subnet Mask                                                                         |
| GPIB                     |    | Optional: GUG-001 (GPIB to USB Adapter)                                                                                                    |
| Environmental Conditions |    |                                                                                                    |
| Operating temperature    |    | 0°C to 50°C                                                                                                    |
| Storage temperature      |    | -25°C to 70°C                                                                                                    |
| Operating humidity       |    | 20% to 85% RH; No condensation                                                                                                    |
| Storage humidity         |    | 90% RH or less; No condensation                                                                                                    |
| Altitude                 |    | Maximum 2000m                                                                                                    |
| General Specifications   |    |                                                                                                    |
| Weight (main unit only)  | kg | Approx. 5kg                                                                                                    |
| Dimensions (W x H x D)   | mm | 142 x 124 x 350                                                                                                    |
| Cooling                  |    | Forced air cooling by internal fan.                                                                                                    |
| EMC                      |    | Complies with the European EMC directive for<br>Class A test and measurement products.                                                                                           |
| Safety                   |    | Complies with the European Low Voltage<br>Directive and carries the CE-marking.                                                                                                  |
| Withstand voltage        |    | Between input and chassis: No abnormalities at 1500 Vac for 1 minute.                                                                                                    |
|                          |    | Between input and output: No abnormalities<br>at 3000 Vac for 1 minute.                                                                                                    |
|                          |    | Between output and chassis: No<br>abnormalities at 500 Vdc for 1 minute for 30V,<br>40, 80V, 160V models.<br>No abnormalities at 1500 Vdc for 1 minute for<br>250V, 800V models. |
| Insulation resistance    |    | Between input and chassis: 500 Vdc, 100M $\Omega$ or more                                                                                                    |
|                          |    | Between input and output: 500 Vdc, $100M\Omega$ or more                                                                                                    |
|                          |    | Between output and chassis: 500 Vdc, $100M\Omega$<br>or more for 30V, 40V, 80V, 160V and 250V<br>models. 1000Vdc, $100M\Omega$ or more for 800V<br>models.                       |

- \*1 At 85 ~ 132Vac or 170 ~ 265Vac, constant load.
- \*<sup>2</sup> From No-load to Full-load, constant input voltage. Measured at the sensing point in Remote Sense.
  \*<sup>3</sup> Measure with JEITA RC-9131B (1:1) probe
  \*<sup>4</sup> Measurement frequency bandwidth is 10Hz to 20MHz.

- \*5 Measurement frequency bandwidth is 5Hz to 1MHz.
- \*6 From 10% to 90% of rated output voltage, with rated resistive load.
- \*7 From 90% to 10% of rated output voltage, with rated resistive load.
- \*8 Time for output voltage to recover within 0.1% + 10mV of its rated output for
- a load change from 50 to 100% of its rated output current.
- <sup>\*9</sup> For load voltage change, equal to the unit voltage rating, constant input voltage.

PSW 1080W

# PSW 30-108, PSW 40-81, PSW 80-40.5, PSW 160-21.6, PSW 250-13.5, 800-4.32

|                                          |                | PSW                                                           | PSW              | PSW             | PSW        | PSW        | PSW      |
|------------------------------------------|----------------|---------------------------------------------------------------|------------------|-----------------|------------|------------|----------|
| Model                                    | Unit           | 30-108                                                        | 40-81            | 80-40.5         | 160-21.6   | 250-13.5   | 800-4.32 |
| Rated Output Voltage                     | V              | 30                                                            | 40               | 80              | 160        | 250        | 800      |
| Rated Output Current                     | А              | 108                                                           | 81               | 40.5            | 21.6       | 13.5       | 4.32     |
| Rated Output Power                       | W              | 1080                                                          | 1080             | 1080            | 1080       | 1080       | 1080     |
| Power Ratio                              |                | 3                                                             | 3                | 3               | 3.2        | 3.125      | 3.2      |
| Constant Voltage Mode                    |                |                                                               |                  |                 |            |            |          |
| Line Regulation*1                        | тV             | 18                                                            | 23               | 43              | 83         | 128        | 403      |
| Load Regulation*2                        | тV             | 20                                                            | 25               | 45              | 85         | 130        | 405      |
| Ripple and Noise*3                       |                |                                                               |                  |                 |            |            |          |
| <u>p-p*4</u>                             | mV             | 100                                                           | 100              | 100             | 100        | 120        | 200      |
| r.m.s *5                                 | mV             | 14                                                            | 14               | 14              | 20         | 15         | 30       |
| Temperature coefficient                  | pp<br>m/°<br>C | 100ppr<br>minute                                              | n/°C of<br>warm- | rated οι<br>up. | utput volt | age, after | a 30     |
| Remote sense                             |                |                                                               |                  |                 |            |            |          |
| compensation voltage<br>(single wire)    | V              | 0.6                                                           | 0.6              | 0.6             | 0.6        | 1          | 1        |
| Rise Time <sup>*6</sup>                  |                |                                                               |                  |                 |            |            |          |
| Rated Load                               | ms             | 50                                                            | 50               | 50              | 100        | 100        | 150      |
| No Load                                  | ms             | 50                                                            | 50               | 50              | 100        | 100        | 150      |
| Fall Time <sup>*7</sup>                  |                |                                                               |                  |                 |            |            |          |
| Rated Load                               | ms             | 50                                                            | 50               | 50              | 100        | 150        | 300      |
| No Load                                  | ms             | 500                                                           | 500              | 500             | 1000       | 1200       | 2000     |
| Transient response<br>time <sup>*8</sup> | ms             | 1                                                             | 1                | 1               | 2          | 2          | 2        |
| Constant Current Mode                    |                |                                                               |                  |                 |            |            |          |
| Line regulation*1                        | mA             | 113                                                           | 86               | 45.5            | 26.6       | 18.5       | 9.32     |
| Load regulation*9                        | mΑ             | 113                                                           | 86               | 45.5            | 26.6       | 18.5       | 9.32     |
| Ripple and noise                         |                |                                                               |                  |                 |            |            |          |
| r.m.s <sup>*5</sup>                      | mA             | 216                                                           | 162              | 81              | 45         | 30         | 15       |
| Temperature coefficient                  | pp<br>m/°<br>C | 200ppm/°C of rated output current, after a 30 minute warm-up. |                  |                 |            |            |          |
| Protection Function                      |                |                                                               |                  |                 |            |            |          |
| Over voltage protection                  | (OVP           | )                                                             |                  |                 |            |            |          |

| Setting range              | V    | 3-33     | 4-44        | 8-88      | 16-176     | 20-275            | 20-880   |
|----------------------------|------|----------|-------------|-----------|------------|-------------------|----------|
| Setting accuracy           |      | ± (2%    | of rated    | output    | voltage)   |                   |          |
| Over current protection    |      |          |             |           |            |                   |          |
| (OCP)                      |      |          |             |           |            |                   |          |
| Setting range              | _    | 5-       | 5 90 1      | 4.05-     | 2.16-      | 1.35-             | 0.432-   |
|                            | Ρ    | 118.8    | 3-89.1      | 44.55     | 23.76      | 14.85             | 4.752    |
| Setting accuracy           |      | ± (2%    | of rated    | output    | current)   |                   |          |
| Overheat(Over temperature) | )    |          |             |           |            |                   |          |
| protection (OHP (OTP))     |      |          |             |           |            |                   |          |
| Operation                  |      | Turn t   | ne outpu    | ıt off.   |            |                   |          |
| Low AC input protection    |      |          |             |           |            |                   |          |
| (AC-FAIL)                  |      |          |             |           |            |                   |          |
| Operation                  |      | Turn t   | ne outpu    | ıt off.   |            |                   |          |
| Power limit (POWER LIMIT)  |      |          |             |           |            |                   |          |
| Operation                  |      | Over p   | ower lin    | nit.      |            |                   |          |
| Value (fixed)              |      | Appro    | x. 105%     | of rated  | output     | power             |          |
| Analog Programming and M   | loni | toring   |             |           |            |                   |          |
| External voltage control   |      | Accurac  | y and lin   | earity: ± | ±0.5% of   | rated ou          | utput    |
| output voltage             |      | voltage. |             |           |            |                   |          |
| External voltage control   |      | Accurac  | y and lin   | earity: ± | ±1% of ra  | ated outp         | out      |
| output current             |      | current. |             |           |            |                   |          |
| External resistor control  |      | Accurac  | y and lin   | earity: ± | ±1.5% of   | rated ou          | utput    |
| output voltage             |      | voltage. | -           |           |            |                   |          |
| External resistor control  |      | Accurac  | y and lin   | earity: ± | ±1.5% of   | rated ou          | ıtput    |
| output current             |      | current. |             |           |            |                   |          |
| Output voltage monitor     |      |          |             |           |            |                   |          |
| Accuracy                   | %    | ±l       | ±l          | ±l        | ±l         | ±2                | ±2       |
| Output current monitor     |      |          |             |           | _          |                   |          |
| Accuracy                   | %    | ±l       | ±1          | ±l        | ±l         | ±2                | ±2       |
| Shutdown control           |      | Turns th | e outpu     | t or pov  | ver off wi | th a LOV          | ¥ (0V    |
|                            |      | to 0.5V) | or short    | t-circuit |            |                   |          |
| Output on/off control      |      | Possible | e logic se  | election  | s:         |                   |          |
|                            |      | Turn the | e output    | on usin   | g a LOW    | (0V to 0          | ).5V) or |
|                            |      | short-ci | rcuit, tur  | n the o   | utput off  | using a           | HIGH     |
|                            |      | (4.5V to | 5V) or o    | open-cir  | cuit.      |                   |          |
|                            |      | Turn the | e output    | on usin   | g a HIGł   | <b>-1 (4.5V</b> t | to 5V)   |
|                            |      | or open  | -circuit, t | turn the  | output     | off using         | ; a LOW  |
|                            |      | (0V to 0 | .5V) or s   | short-cir | cuit.      |                   |          |
| CV/CC/ALM/PWR              |      | Photoco  | oupler op   | oen colle | ector out  | put; Ma           | ximum    |
| ON/OUT ON indicator        |      | voltage  | 30V, ma     | ximum     | sink curr  | ent 8mA           |          |
| Front Panel                |      |          |             |           |            |                   |          |
| Display, 4 digits          |      |          |             |           |            |                   |          |
| Voltage accuracy 0.1% +    | m    | V 20     | 20          | 20        | 100        | 200               | 400      |
| Current accuracy 0.1% +    | m    | A 100    | 80          | 50        | 30         | 20                | 6        |

#### **G**<sup>W</sup>**INSTEK**

| Indications                    |       | GREE     | N LED's             | CV. CC   | . VSR. 15 | SR. DLY.  | RMT.    |
|--------------------------------|-------|----------|---------------------|----------|-----------|-----------|---------|
|                                |       | 20, 40,  | 60, 80,             | 100. %\  | W. W. V.  | Α         | ,       |
|                                |       | REDL     | , , , ,<br>ED's: Al | M        |           |           |         |
| Buttons                        |       | Functi   | on. OVF             | P/OCP. S | Set. Test | . Lock/L  | ocal.   |
|                                |       | PWR E    | OSPL, O             | utput    |           | , , .     | ,       |
| Knobs                          |       | Voltag   | e, Curre            | nt       |           |           |         |
| USB port                       |       | Type A   | USB co              | nnector  |           |           |         |
| Programming and Measurer       | ment  | (USB, L  | AN, GP              | IB)      |           |           |         |
| Output voltage programmin      | g     |          |                     |          |           |           |         |
| accuracy 0.1% +                | mV    | 10       | 10                  | 10       | 100       | 200       | 400     |
| Output current programmin      | g     |          |                     |          |           |           |         |
| accuracy 0.1% +                | mA    | 100      | 80                  | 40       | 20        | 15        | 6       |
| Output voltage programmin      | g     |          |                     |          |           |           |         |
| resolution                     | mV    | 1        | 1                   | 2        | 3         | 5         | 14      |
| Output current programmin      | g     |          |                     |          |           |           |         |
| resolution                     | mA    | 3        | 3                   | 3        | 3         | 1         | 1       |
| Output voltage measurement     | nt    |          |                     |          |           |           |         |
| accuracy 0.1% +                | mV    | 10       | 10                  | 10       | 100       | 200       | 400     |
| Output current measurement     | nt    |          |                     |          |           |           |         |
| accuracy 0.1% +                | mA    | 100      | 80                  | 40       | 20        | 15        | 6       |
| Output voltage measurement     | nt    |          |                     |          |           |           |         |
| resolution                     | mV    | 1        | 1                   | 2        | 3         | 5         | 14      |
| Output current measurement     | nt    |          |                     |          |           |           |         |
| resolution                     | mA    | 3        | 3                   | 3        | 3         | 1         | 1       |
| Series and Parallel Capability | y     |          |                     |          |           |           |         |
| Parallel number                | Units | 3        | 3                   | 3        | 3         | 3         | 3       |
| Series Number                  | Units | 2        | 2                   | 2        | 2         | None      | None    |
| Input Characteristics          |       |          |                     |          |           |           |         |
| Nominal input rating           |       | 100Vac   | to 240V             | ac, 50Hz | z to 60H  | z, single | e phase |
| Input voltage range            |       | 85Vac ~  | 265Vac              |          |           |           |         |
| Input voltage range            |       | 47Hz ~   | 63Hz                |          |           |           |         |
| Maximum input current          |       |          |                     |          |           |           |         |
| 100Vac                         | Α     | 15       |                     |          |           |           |         |
| 200Vac                         | Α     | 7.5      |                     |          |           |           |         |
| Inrush current                 |       | Less tha | an 75A.             |          |           |           |         |
| Maximum input power            | VA    | 1500     |                     |          |           |           |         |
| Power factor                   |       |          |                     |          |           |           |         |
| 100Vac                         |       | 0.99     |                     |          |           |           |         |
| 200Vac                         |       | 0.97     |                     |          |           |           |         |
| Efficiency                     |       |          |                     |          |           |           |         |
| 100Vac                         | %     | 77       | 78                  | 78       | 79        | 79        | 80      |
| 200Vac                         | %     | 79       | 80                  | 80       | 81        | 81        | 82      |
| Hold-up time                   |       | 20ms o   | r greate            | r        |           |           |         |

179

| Interface Capabilities   |    |                                                 |
|--------------------------|----|-------------------------------------------------|
| USB                      |    | TypeA: Host, TypeB: Slave, Speed: 1.1/2.0, USB  |
|                          |    | Class: CDC(Communications Device Class)         |
| LAN                      |    | MAC Address, DNS IP Address, User               |
|                          |    | Password, Gateway IP Address, Instrument IP     |
|                          |    | Address, Subnet Mask                            |
| GPIB                     |    | Optional: GUG-001 (GPIB to USB Adapter)         |
| Environmental Conditions |    |                                                 |
| Operating temperature    |    | 0°C to 50°C                                     |
| Storage temperature      |    | -25°C to 70°C                                   |
| Operating humidity       |    | 20% to 85% RH; No condensation                  |
| Storage humidity         |    | 90% RH or less; No condensation                 |
| Altitude                 |    | Maximum 2000m                                   |
| General Specifications   |    |                                                 |
| Weight (main unit only)  | kg | Approx. 7.5kg                                   |
| Dimensions (W x H x D)   | mm | 214 x 124 x 350                                 |
| Cooling                  |    | Forced air cooling by internal fan.             |
| EMC                      |    | Complies with the European EMC directive for    |
|                          |    | Class A test and measurement products.          |
| Safety                   |    | Complies with the European Low Voltage          |
|                          |    | Directive and carries the CE-marking.           |
| Withstand voltage        |    | Between input and chassis: No abnormalities     |
|                          |    | at 1500 Vac for 1 minute.                       |
|                          |    | Between input and output: No abnormalities      |
|                          |    | at 3000 vac for 1 minute.                       |
|                          |    | Between output and chassis: No abnormalities    |
|                          |    | at 500 vdc for 1 minute for 30v, 40, 80v, 160v  |
|                          |    | models.                                         |
|                          |    | 250V 800V models                                |
| Insulation resistance    |    | Between input and chassis: 500 Vdc 100MQ        |
| insulation resistance    |    | or more                                         |
|                          |    | Between input and output: 500 Vdc 100MQ or      |
|                          |    | more                                            |
|                          |    | Between output and chassis: 500 Vdc 100MQ       |
|                          |    | or more for 30V. 40V. 80V. 160V and 250V        |
|                          |    | models. 1000Vdc. 100M $\Omega$ or more for 800V |
|                          |    | models.                                         |

\*1 At 85 ~ 132Vac or 170 ~ 265Vac, constant load.

\*<sup>2</sup> From No-load to Full-load, constant input voltage. Measured at the sensing point in Remote Sense. \*3 Measure with JEITA RC-9131B (1:1) probe

- \*4 Measurement frequency bandwidth is 10Hz to 20MHz.
- \*5 Measurement frequency bandwidth is 5Hz to 1MHz.
- \*6 From 10% to 90% of rated output voltage, with rated resistive load.
- <sup>\*7</sup> From 90% to 10% of rated output voltage, with rated resistive load.
- \*8 Time for output voltage to recover within 0.1% + 10mV of its rated output for
- a load change from 50 to 100% of its rated output current.
- <sup>\*9</sup> For load voltage change, equal to the unit voltage rating, constant input voltage.

## **PSW Dimensions**

Type I

PSW 160-7.2/PSW 80-13.5/PSW 40-27/PSW 30-36 (scale: mm)

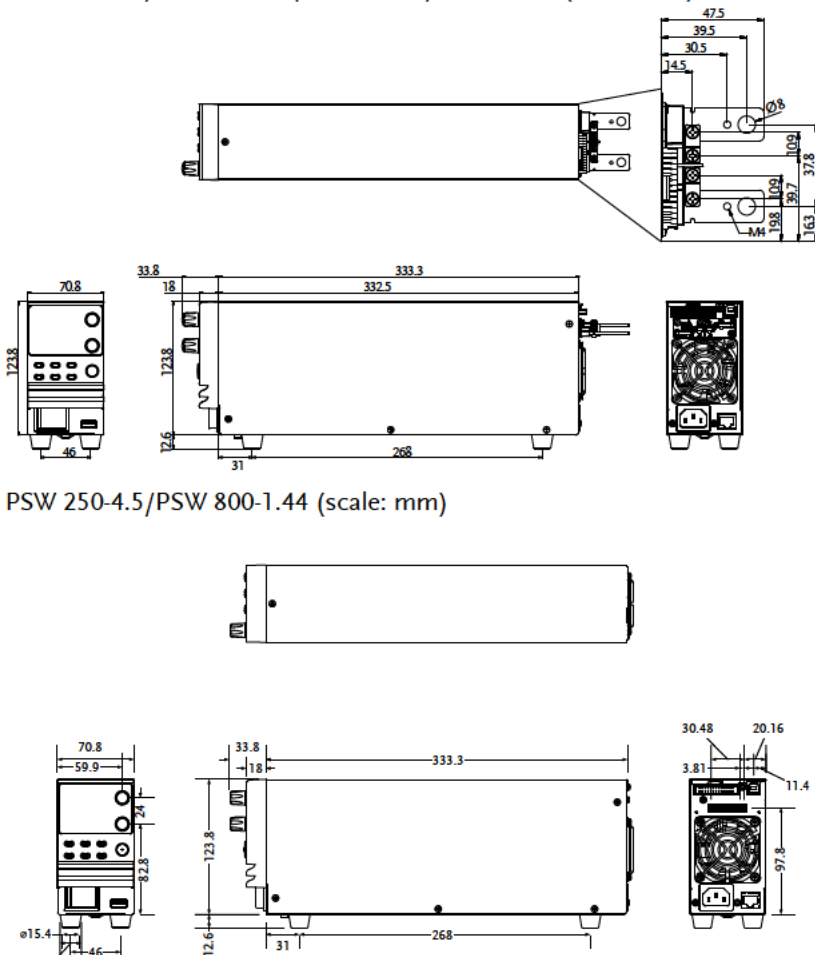

ø19.

## Type II

PSW 160-14.4/PSW 80-27/PSW 40-54/PSW 30-72 (scale: mm)

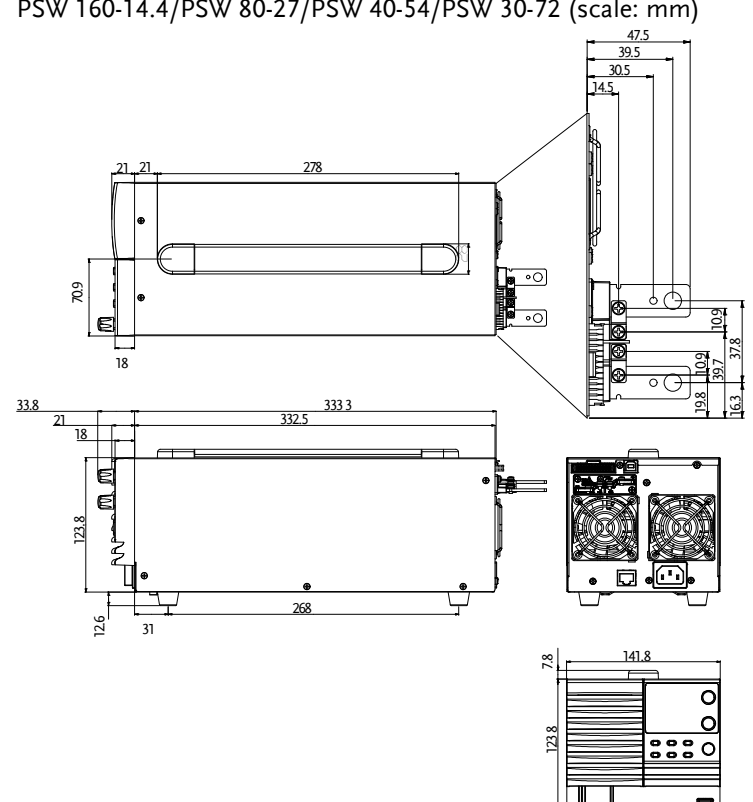

99.6

## G≝INSTEK

### Type II

12.6

31

#### PSW 250-9/PSW 800-2.88 (scale: mm)

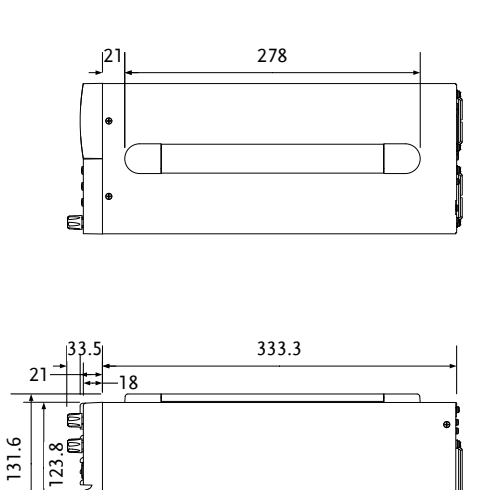

268

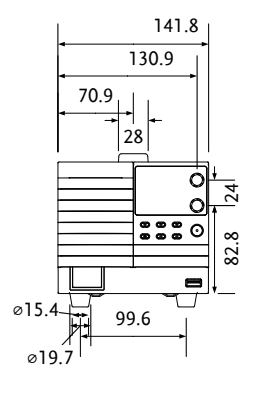

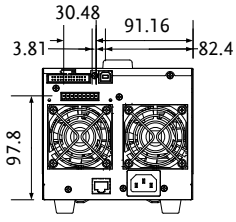

#### Type III

PSW 160-21.6/PSW 80-40.5/PSW 40-81/PSW 30-108 (scale: mm)

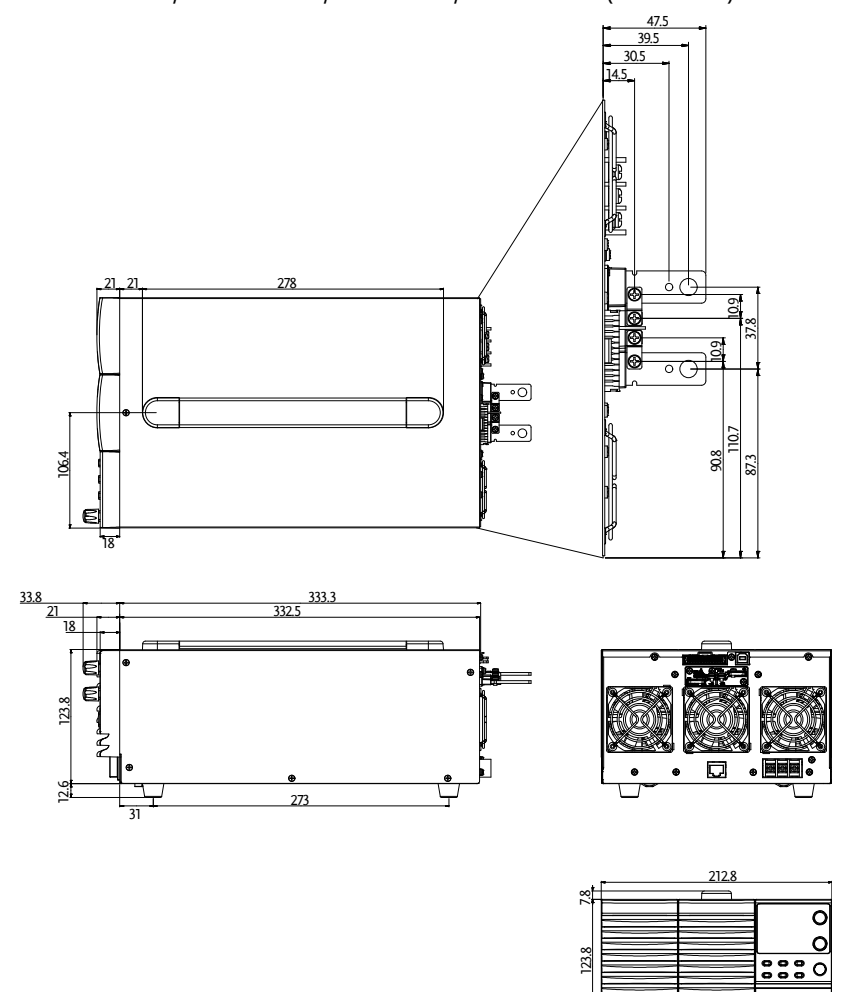

160.6

## G≝INSTEK

### Type III

PSW 250-13.5/PSW 800-4.32 (scale: mm)

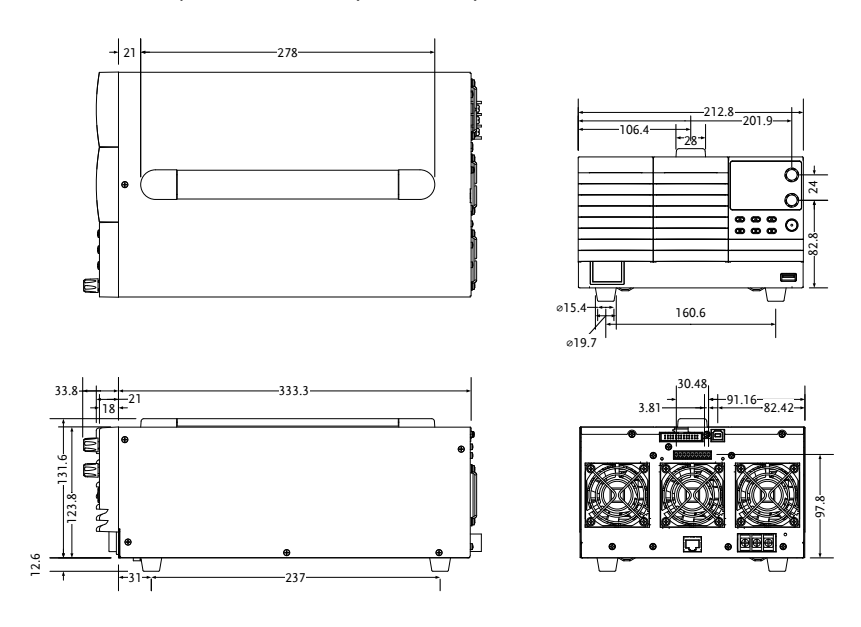

# Certificate Of Compliance

We

#### GOOD WILL INSTRUMENT CO., LTD.

declare that the CE marking mentioned product

satisfies all the technical relations application to the product within the scope of council:

Directive: EMC; LVD; WEEE; RoHS

The product is in conformity with the following standards or other normative documents:

| ◎ EMC                         |                                                                                   |                                                                                     |
|-------------------------------|-----------------------------------------------------------------------------------|-------------------------------------------------------------------------------------|
| EN 61326-1                    | Electrical equipment for measurement, control and laboratory use EMC requirements |                                                                                     |
| Conducted & Radiated Emission |                                                                                   | Electrical Fast Transients                                                          |
| EN 55011 / EN 55032           |                                                                                   | EN 61000-4-4                                                                        |
| Current Harmonics             |                                                                                   | Surge Immunity                                                                      |
| EN 61000-3-2 / EN 61000-3-12  |                                                                                   | EN 61000-4-5                                                                        |
| Voltage Fluctuations          |                                                                                   | Conducted Susceptibility                                                            |
| EN 61000-3-3 / EN 61000-3-11  |                                                                                   | EN 61000-4-6                                                                        |
| Electrostatic Discharge       |                                                                                   | Power Frequency Magnetic Field                                                      |
| EN 61000-4-2                  |                                                                                   | EN 61000-4-8                                                                        |
| Radiated Immunity             |                                                                                   | Voltage Dip/ Interruption                                                           |
| EN 61000-4-3                  |                                                                                   | EN 61000-4-11 / EN 61000-4-34                                                       |
| ◎ Safety                      |                                                                                   |                                                                                     |
| EN 61010-1 :                  | Safety requirem<br>measurement, c<br>General require                              | ents for electrical equipment for<br>control, and laboratory use - Part 1:<br>ments |

# NDEX

| Accessories 11                      |
|-------------------------------------|
| Alarm                               |
| description37                       |
| Analog connector                    |
| pin assignment121                   |
| Analog control                      |
| output control132                   |
| overview120                         |
| remote monitoring137                |
| resistance control – current        |
| output130                           |
| resistance control – voltage        |
| output128                           |
| shutdown control135                 |
| status monitoring139                |
| voltage control – current output126 |
| voltage control – voltage output123 |
| Bleeder control                     |
| description29                       |
| Description27                       |
| Build date                          |
| view59                              |
| Caution symbol5                     |
| CC and CV mode                      |
| description25                       |
| CC mode                             |
| operation67                         |
| Cleaning the instrument             |
| Configuration                       |
| calibration settings 116            |
| LAN settings 112                    |
| Normal function settings            |
| normal function settings            |
| operation                           |
| overview101                         |
| power on configuration operation118 |
| power on configuration settings.114 |
| script test settings90              |
| System settings                     |
|                                     |

| table                             |
|-----------------------------------|
| test function settings            |
| USB/GPIB settings 112             |
| Connector plug manufacturer20, 51 |
| Conventions                       |
| CV mode                           |
| operation65                       |
| DECA SwitchLab 20, 51             |
| Declaration of conformity 187     |
| Default settings                  |
| reset                             |
| Dimensions                        |
| diagram182                        |
| Display format                    |
| Display mode                      |
| operation70                       |
| Disposal instructions7            |
| EN61010                           |
| pollution degree7                 |
| Environment                       |
| safety instruction6               |
| Error messages166                 |
| Ethernet                          |
| interface145                      |
| sockets146                        |
| web server145                     |
| FAQ160                            |
| Filter installation46             |
| Front panel diagram15             |
| Ground                            |
| symbol5                           |
| Grounding40                       |
| Internal resistance               |
| description36                     |
| LCD conversion166                 |
| Line voltage                      |
| PSW 30-108/40-81/80-40.5/160-     |
| 21.6                              |

## G≝INSTEK

| List of features10           |
|------------------------------|
| Load connection              |
| PSW-250/80051                |
| PSW-30/40/80/16048           |
| Maintenance                  |
| replacing the filter159      |
| Marketing                    |
| contact                      |
| Messages166                  |
| Model differences9           |
| OCP level                    |
| Operating area description22 |
| Operation considerations     |
| floating output40            |
| inrush current               |
| Pulsed loads38               |
| reverse current              |
| Output connector pinout      |
| Output connector wiring      |
| OVP level                    |
| Panel lock 71                |
|                              |
| Parallel mode                |
| Parallel mode<br>connection  |
| Parallel mode<br>connection  |
| Parallel mode<br>connection  |
| Parallel mode<br>connection  |
| Parallel mode<br>connection  |
| Parallel mode<br>connection  |
| Parallel mode<br>connection  |
| Parallel mode<br>connection  |
| Parallel mode<br>connection  |
| Parallel mode<br>connection  |
| Parallel mode<br>connection  |
| Parallel mode<br>connection  |
| Parallel mode<br>connection  |
| Parallel mode<br>connection  |
| Parallel mode<br>connection  |
| Parallel mode<br>connection  |
| Parallel mode<br>connection  |
| Parallel mode<br>connection  |
| Parallel mode<br>connection  |

| Service operation                |  |  |
|----------------------------------|--|--|
| about disassembly6               |  |  |
| contact161                       |  |  |
| Slew rate                        |  |  |
| description27                    |  |  |
| Socket server function check 152 |  |  |
| Specifications167                |  |  |
| PSW 160-14.4 172                 |  |  |
| PSW 160-21.6177                  |  |  |
| PSW 160-7.2167                   |  |  |
| PSW 250-13.5177                  |  |  |
| PSW 250-4.5167                   |  |  |
| PSW 250-9172                     |  |  |
| PSW 30-108177                    |  |  |
| PSW 30-36167                     |  |  |
| PSW 30-72172                     |  |  |
| PSW 40-27167                     |  |  |
| PSW 40-54172                     |  |  |
| PSW 40-81177                     |  |  |
| PSW 800-1.44167                  |  |  |
| PSW 800-2.88172                  |  |  |
| PSW 800-4.32177                  |  |  |
| PSW 80-13.5167                   |  |  |
| PSW 80-27172                     |  |  |
| PSW 80-40.5177                   |  |  |
| System version                   |  |  |
| view59                           |  |  |
| Terminal cover                   |  |  |
| PSW-30/40/80/16050               |  |  |
| Test script                      |  |  |
| check available memory           |  |  |
| export                           |  |  |
| load                             |  |  |
| overview90                       |  |  |
| remove/delete test98             |  |  |
| run                              |  |  |
| automatically 96                 |  |  |
| manually 94                      |  |  |
| USB driver version               |  |  |
| view59                           |  |  |
| Warning symbol5                  |  |  |
| Web server function check 152    |  |  |
| Wire gauge chart47               |  |  |
|                                  |  |  |

Test Equipment Depot - 800.517.8431 - 5 Commonwealth Ave, MA 01801 TestEquipmentDepot.com